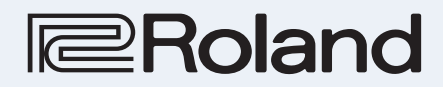

## Aerophone Pro AE-30

Aerophone AE-20

Parameter Guide

# Contents

**AE-30** Functions available only on the AE-30. **AE-20** Functions available only on the AE-20.

| Settings Used on this Instrument 3          |
|---------------------------------------------|
| System Parameters 3                         |
| Scene Parameters                            |
| Assign Parameters 10                        |
|                                             |
| Data Backup and Restore Operations 14       |
| Formatting a USB Flash Drive 14             |
| Backing Up/Restoring System Settings 14     |
| Backing Up/Restoring Scene Settings 15      |
| Exporting and Importing User Scenes 17      |
| AE-30 Exporting User Scenes                 |
| Selecting from All User Scenes 17           |
| Selecting a Single Bank 17                  |
| Importing User Scenes 18                    |
| Selecting One User Scene at a Time 18       |
| Overwriting a Bank 18                       |
| Importing Tones 19                          |
| Installing a SOUND PACK/WAVE EXPANSION . 20 |
| Preparing the Sound Files                   |
| Importing a SOUND PACK                      |
| AE-30 Installing a WAVE EXPANSION           |
| AE-30 Managing the WAVE EXPANSION Data 21   |
| Initializing a User License 22              |
| How the Scenes are Structured.              |
| ZEN-Core Tone                               |
| SuperNATURAL Tone                           |
| Drum Kit                                    |
| Scene Parameters                            |
| SCENE/COMMON                                |
| SCENE/ASSIGN (INT)                          |
| SCENE/CONTROL SOURCE (INT)                  |
| SCENE/ASSIGN (MIDI)                         |
| SCENE/CONTROL (MIDI)                        |
| SCENE/PART                                  |
| SCENE/MODE                                  |
| SCENE/RANGE                                 |
| SCENE/PIICH                                 |
| SCENE/OFFSET                                |
| SCENE/EQ                                    |
| SCENE/CONTROL 31                            |
| SCENE/CONTROL BX 32                         |
| SCENE/IFX                                   |
| SCENE/CHORUS                                |
| Chorus Parameters 33                        |
| SCENE/DELAY                                 |
| Delay Parameters 34                         |
| SCENE/REVERB                                |
| Reverb Parameters 36                        |
| Tone Parameters 39                          |
| TONE/COMMON                                 |
| TONE/STRUCTURE                              |
| TONE/MFX                                    |
| IONE/PARTIAL                                |
| IUNE/PARTIAL/DANCE                          |
| IONE/PARTIAL/RAINGE                         |

| TONE/PARTIAL/PITCH                                                                                                    | 46                                                                                                    |
|----------------------------------------------------------------------------------------------------|----------------------------------------------------------------------------------------------------|
| TONE/PARTIAL/FILTER                                                                                                    | 47                                                                                                    |
| TONE/PARTIAL/AMP                                                                                                    | 49                                                                                                    |
| TONE/PARTIAL/LFO1, LFO2                                                                                                    | 50                                                                                                    |
| TONE/PARTIAL/PARTIAL EQ                                                                                                    | 52                                                                                                    |
| TONE/PARTIAL/OUTPUT                                                                                                    | 52                                                                                                    |
| TONE/PARTIAL/CONTROL                                                                                                    | 52                                                                                                    |
| TONE/PARTIAL/MATRIX CONTROL                                                                                                    | 53                                                                                                    |
| MEY/IEY Parameters                                                                                                    | 55                                                                                                    |
| Thru                                                                                                    | 55                                                                                                    |
| Faualizar                                                                                                    | 55                                                                                                    |
| Low Boost                                                                                                    | 55                                                                                                    |
| Enhancer                                                                                                    | 55                                                                                                    |
| Auto Wab                                                                                                    | 56                                                                                                    |
| Humanizor                                                                                                    | 56                                                                                                    |
| Speaker Sim (Speaker Simulator)                                                                                                    | 57                                                                                                    |
| Descer 1                                                                                                    | 57                                                                                                    |
| Tremolo                                                                                                    | 59                                                                                                    |
| Auto Pap                                                                                                    | 50                                                                                                    |
| VK Rotary                                                                                                    | 50                                                                                                    |
| Chorus                                                                                                    | 50                                                                                                    |
| Elangor                                                                                                    | 59                                                                                                    |
| Stop Elangor                                                                                                    | 59                                                                                                    |
| Heva-Chorus                                                                                                    | 60                                                                                                    |
| Space-D                                                                                                    | 61                                                                                                    |
| Overdrive                                                                                                    | 61                                                                                                    |
| Distortion                                                                                                    | 61                                                                                                    |
| T-Scream                                                                                                    | 61                                                                                                    |
|                                                                                                    | 01                                                                                                    |
| Guitar Amp Sim (Guitar Amp Simulator)                                                                                                    | 62                                                                                                    |
| Guitar Amp Sim (Guitar Amp Simulator)                                                                                                    | 62<br>63                                                                                                    |
| Guitar Amp Sim (Guitar Amp Simulator)<br>Compressor                                                                                                    | 62<br>63<br>63                                                                                                    |
| Guitar Amp Sim (Guitar Amp Simulator)<br>Compressor<br>Limiter                                                                                                    | 62<br>63<br>63<br>63                                                                                                    |
| Guitar Amp Sim (Guitar Amp Simulator)<br>Compressor<br>Limiter<br>Delay<br>Mod Delay (Modulation Delay)                                                                                                    | 62<br>63<br>63<br>63<br>64                                                                                                    |
| Guitar Amp Sim (Guitar Amp Simulator)<br>Compressor<br>Limiter<br>Delay<br>Mod Delay (Modulation Delay)<br>3Tap Pan Dly (3 Tap Pan Delay)                                                                                                    | 62<br>63<br>63<br>63<br>64<br>64                                                                                                    |
| Guitar Amp Sim (Guitar Amp Simulator)<br>Compressor<br>Limiter<br>Delay<br>Mod Delay (Modulation Delay)<br>3Tap Pan Dly (3 Tap Pan Delay).<br>Tape Echo.                                                                                                    | 62<br>63<br>63<br>64<br>64<br>65                                                                                                    |
| Guitar Amp Sim (Guitar Amp Simulator)<br>Compressor<br>Limiter<br>Delay<br>Mod Delay (Modulation Delay)<br>3Tap Pan Dly (3 Tap Pan Delay)<br>Tape Echo.<br>LOFI Comp (LOFI Compress)                                                                                                    | 62<br>63<br>63<br>64<br>64<br>65<br>65                                                                                                    |
| Guitar Amp Sim (Guitar Amp Simulator)<br>Compressor<br>Limiter<br>Delay<br>Mod Delay (Modulation Delay)<br>3Tap Pan Dly (3 Tap Pan Delay)<br>Tape Echo<br>LOFI Comp (LOFI Compress)                                                                                                    | 62<br>63<br>63<br>64<br>64<br>65<br>65<br>65                                                                                                    |
| Guitar Amp Sim (Guitar Amp Simulator)<br>Compressor<br>Limiter<br>Delay<br>Mod Delay (Modulation Delay)<br>3Tap Pan Dly (3 Tap Pan Delay)<br>Tape Echo<br>LOFI Comp (LOFI Compress)<br>Pitch Shifter<br>2V Pshifter (2 Voice Pitch Shifter)                                                                                                    | 62<br>63<br>63<br>64<br>64<br>65<br>65<br>65<br>65                                                                                                    |
| Guitar Amp Sim (Guitar Amp Simulator)<br>Compressor<br>Limiter<br>Delay<br>Mod Delay (Modulation Delay)<br>3Tap Pan Dly (3 Tap Pan Delay)<br>Tape Echo<br>LOFI Comp (LOFI Compress)<br>Pitch Shifter<br>2V Pshifter (2 Voice Pitch Shifter)<br>Gt (Guitar Amp Simulator) -> Delay                                                                                                    | 62<br>63<br>63<br>64<br>64<br>65<br>65<br>65<br>66<br>66                                                                                                    |
| Guitar Amp Sim (Guitar Amp Simulator)<br>Compressor<br>Limiter<br>Delay<br>Mod Delay (Modulation Delay)<br>3Tap Pan Dly (3 Tap Pan Delay)<br>Tape Echo<br>LOFI Comp (LOFI Compress)<br>Pitch Shifter<br>2V Pshifter (2 Voice Pitch Shifter)<br>Gt (Guitar Amp Simulator) -> Delay<br>CE-1                                                                                                    | 62<br>63<br>63<br>64<br>64<br>65<br>65<br>65<br>65<br>66<br>66<br>67                                                                                                    |
| Guitar Amp Sim (Guitar Amp Simulator)<br>Compressor<br>Limiter<br>Delay<br>Mod Delay (Modulation Delay)<br>3Tap Pan Dly (3 Tap Pan Delay)<br>Tape Echo.<br>LOFI Comp (LOFI Compress)<br>Pitch Shifter<br>2V Pshifter (2 Voice Pitch Shifter)<br>Gt (Guitar Amp Simulator) -> Delay<br>CE-1<br>SBF-325                                                                                                    | 62<br>63<br>63<br>64<br>64<br>65<br>65<br>65<br>65<br>66<br>66<br>67<br>67                                                                                                    |
| Guitar Amp Sim (Guitar Amp Simulator)<br>Compressor<br>Limiter<br>Delay<br>Mod Delay (Modulation Delay)<br>3Tap Pan Dly (3 Tap Pan Delay)<br>Tape Echo.<br>LOFI Comp (LOFI Compress)<br>Pitch Shifter<br>2V Pshifter (2 Voice Pitch Shifter)<br>Gt (Guitar Amp Simulator) -> Delay<br>CE-1<br>SBF-325<br>SDD-320 (DIMENSION D)                                                                                                    | 62<br>63<br>63<br>64<br>64<br>65<br>65<br>65<br>66<br>67<br>67<br>67                                                                                                    |
| Guitar Amp Sim (Guitar Amp Simulator)<br>Compressor<br>Limiter<br>Delay<br>Mod Delay (Modulation Delay)<br>3Tap Pan Dly (3 Tap Pan Delay)<br>Tape Echo.<br>LOFI Comp (LOFI Compress)<br>Pitch Shifter<br>2V Pshifter (2 Voice Pitch Shifter)<br>Gt (Guitar Amp Simulator) -> Delay<br>CE-1<br>SBF-325.<br>SDD-320 (DIMENSION D)<br>2Tap Pan Dly (2 Tap Pan Delay).                                                                                                    | 62<br>63<br>63<br>64<br>64<br>65<br>65<br>65<br>66<br>66<br>67<br>67<br>67                                                                                                    |
| Guitar Amp Sim (Guitar Amp Simulator)<br>Compressor<br>Limiter<br>Delay<br>Mod Delay (Modulation Delay)<br>3Tap Pan Dly (3 Tap Pan Delay)<br>Tape Echo.<br>LOFI Comp (LOFI Compress)<br>Pitch Shifter<br>2V Pshifter (2 Voice Pitch Shifter)<br>Gt (Guitar Amp Simulator) -> Delay<br>CE-1<br>SBF-325<br>SDD-320 (DIMENSION D)<br>2Tap Pan Dly (2 Tap Pan Delay).<br>Fuzz                                                                                                    | 62<br>63<br>63<br>64<br>64<br>65<br>65<br>65<br>65<br>66<br>67<br>67<br>67<br>68<br>68                                                                                                    |
| Guitar Amp Sim (Guitar Amp Simulator)<br>Compressor<br>Limiter.<br>Delay<br>Mod Delay (Modulation Delay)<br>3Tap Pan Dly (3 Tap Pan Delay)<br>Tape Echo.<br>LOFI Comp (LOFI Compress)<br>Pitch Shifter<br>2V Pshifter (2 Voice Pitch Shifter)<br>Gt (Guitar Amp Simulator) -> Delay<br>CE-1<br>SBF-325<br>SDD-320 (DIMENSION D)<br>2Tap Pan Dly (2 Tap Pan Delay)<br>Fuzz                                                                                                    | 62<br>63<br>63<br>64<br>65<br>65<br>65<br>66<br>67<br>67<br>67<br>68<br>68<br>68                                                                                                    |
| Guitar Amp Sim (Guitar Amp Simulator)<br>Compressor<br>Limiter<br>Delay<br>Mod Delay (Modulation Delay)<br>3Tap Pan Dly (3 Tap Pan Delay)<br>Tape Echo<br>LOFI Comp (LOFI Compress)<br>Pitch Shifter<br>2V Pshifter (2 Voice Pitch Shifter)<br>Gt (Guitar Amp Simulator) -> Delay<br>CE-1<br>SBF-325<br>SDD-320 (DIMENSION D)<br>2Tap Pan Dly (2 Tap Pan Delay)<br>Fuzz<br>JUNO-106 Chorus.<br>Exciter                                                                                                    | 62<br>63<br>63<br>64<br>65<br>65<br>65<br>65<br>66<br>67<br>67<br>67<br>68<br>68<br>68<br>68                                                                                                    |
| Guitar Amp Sim (Guitar Amp Simulator)<br>Compressor<br>Limiter.<br>Delay<br>Mod Delay (Modulation Delay)<br>3Tap Pan Dly (3 Tap Pan Delay)<br>Tape Echo.<br>LOFI Comp (LOFI Compress)<br>Pitch Shifter<br>2V Pshifter (2 Voice Pitch Shifter)<br>Gt (Guitar Amp Simulator) -> Delay<br>CE-1<br>SBF-325.<br>SDD-320 (DIMENSION D)<br>2Tap Pan Dly (2 Tap Pan Delay).<br>Fuzz<br>JUNO-106 Chorus.<br>Exciter                                                                                                    | 62<br>63<br>63<br>64<br>64<br>65<br>65<br>65<br>65<br>66<br>67<br>67<br>67<br>67<br>68<br>68<br>68<br>68<br>70                                                                                                    |
| Guitar Amp Sim (Guitar Amp Simulator)<br>Compressor<br>Limiter.<br>Delay<br>Mod Delay (Modulation Delay)<br>3Tap Pan Dly (3 Tap Pan Delay)<br>Tape Echo.<br>LOFI Comp (LOFI Compress)<br>Pitch Shifter<br>2V Pshifter (2 Voice Pitch Shifter)<br>Gt (Guitar Amp Simulator) -> Delay<br>CE-1<br>SBF-325<br>SDD-320 (DIMENSION D)<br>2Tap Pan Dly (2 Tap Pan Delay)<br>Fuzz<br>JUNO-106 Chorus.<br>Exciter                                                                                                    | 62<br>63<br>63<br>64<br>65<br>65<br>65<br>65<br>66<br>67<br>67<br>67<br>67<br>68<br>68<br>68<br>68<br>68<br>70                                                                                                    |
| Guitar Amp Sim (Guitar Amp Simulator)<br>Compressor .<br>Limiter.<br>Delay .<br>Mod Delay (Modulation Delay)<br>3Tap Pan Dly (3 Tap Pan Delay).<br>Tape Echo.<br>LOFI Comp (LOFI Compress) .<br>Pitch Shifter .<br>2V Pshifter (2 Voice Pitch Shifter) .<br>Gt (Guitar Amp Simulator) -> Delay .<br>CE-1 .<br>SBF-325.<br>SDD-320 (DIMENSION D)<br>2Tap Pan Dly (2 Tap Pan Delay).<br>Fuzz .<br>JUNO-106 Chorus.<br>Exciter .<br><b>Control Change List</b>                                                                                                    | 62<br>63<br>63<br>64<br>65<br>65<br>65<br>65<br>65<br>66<br>67<br>67<br>67<br>67<br>67<br>68<br>88<br>88<br>88<br>8<br>70<br>71                                                                                     |
| Guitar Amp Sim (Guitar Amp Simulator)<br>Compressor<br>Limiter<br>Delay<br>Mod Delay (Modulation Delay)<br>3Tap Pan Dly (3 Tap Pan Delay)<br>Tape Echo<br>LOFI Comp (LOFI Compress)<br>Pitch Shifter<br>2V Pshifter (2 Voice Pitch Shifter)<br>Gt (Guitar Amp Simulator) -> Delay<br>CE-1<br>SBF-325<br>SDD-320 (DIMENSION D)<br>2Tap Pan Dly (2 Tap Pan Delay)<br>Fuzz<br>JUNO-106 Chorus<br>Exciter<br><b>Control Change List</b>                                                                                                    | 62<br>63<br>63<br>64<br>65<br>65<br>65<br>66<br>67<br>67<br>67<br>67<br>67<br>68<br>68<br>68<br>68<br>70<br>71<br>71                                                                                                |
| Guitar Amp Sim (Guitar Amp Simulator)<br>Compressor<br>Limiter.<br>Delay<br>Mod Delay (Modulation Delay)<br>3Tap Pan Dly (3 Tap Pan Delay).<br>Tape Echo.<br>LOFI Comp (LOFI Compress)<br>Pitch Shifter<br>2V Pshifter (2 Voice Pitch Shifter)<br>Gt (Guitar Amp Simulator) -> Delay<br>CE-1<br>SBF-325.<br>SDD-320 (DIMENSION D)<br>2Tap Pan Dly (2 Tap Pan Delay).<br>Fuzz<br>JUNO-106 Chorus.<br>Exciter<br><b>Control Change List</b><br><b>Fingering Chart</b><br>Sax<br>Recorder.                                                                                                    | 62         63         63         63         64         65         65         66         67         67         68         68         68         70         71         72                                             |
| Guitar Amp Sim (Guitar Amp Simulator)<br>Compressor<br>Limiter.<br>Delay<br>Mod Delay (Modulation Delay)<br>3Tap Pan Dly (3 Tap Pan Delay).<br>Tape Echo.<br>LOFI Comp (LOFI Compress)<br>Pitch Shifter<br>2V Pshifter (2 Voice Pitch Shifter)<br>Gt (Guitar Amp Simulator) -> Delay<br>CE-1<br>SBF-325.<br>SDD-320 (DIMENSION D)<br>2Tap Pan Dly (2 Tap Pan Delay).<br>Fuzz<br>JUNO-106 Chorus.<br>Exciter<br><b>Control Change List</b><br><b>Fingering Chart</b><br>Sax<br>Recorder<br>Electronic Wind.                                                                                         | 62         63         63         63         64         65         65         66         67         67         68         68         68         70         71         72         73                                  |
| Guitar Amp Sim (Guitar Amp Simulator)<br>Compressor<br>Limiter.<br>Delay<br>Mod Delay (Modulation Delay)<br>3Tap Pan Dly (3 Tap Pan Delay)<br>Tape Echo.<br>LOFI Comp (LOFI Compress)<br>Pitch Shifter<br>2V Pshifter (2 Voice Pitch Shifter)<br>Gt (Guitar Amp Simulator) -> Delay<br>CE-1<br>SBF-325.<br>SDD-320 (DIMENSION D)<br>2Tap Pan Dly (2 Tap Pan Delay).<br>Fuzz<br>JUNO-106 Chorus.<br>Exciter<br><b>Control Change List</b><br><b>Fingering Chart</b><br>Sax<br>Recorder.<br>Electronic Wind.<br>Trumpet                                                                              | 62           63           63           64           65           65           66           67           68           68           70           71           72           73           74                            |
| Guitar Amp Sim (Guitar Amp Simulator)<br>Compressor<br>Limiter.<br>Delay<br>Mod Delay (Modulation Delay)<br>3Tap Pan Dly (3 Tap Pan Delay)<br>Tape Echo.<br>LOFI Comp (LOFI Compress)<br>Pitch Shifter<br>2V Pshifter (2 Voice Pitch Shifter)<br>Gt (Guitar Amp Simulator) -> Delay<br>CE-1<br>SBF-325.<br>SDD-320 (DIMENSION D)<br>2Tap Pan Dly (2 Tap Pan Delay).<br>Fuzz<br>JUNO-106 Chorus.<br>Exciter<br><b>Control Change List</b><br><b>Fingering Chart</b><br>Sax<br>Recorder<br>Electronic Wind.<br>Trumpet                                                                               | 62         63         63         64         65         65         66         67         68         68         70         71         72         73         74         75                                             |
| Guitar Amp Sim (Guitar Amp Simulator)<br>Compressor<br>Limiter.<br>Delay<br>Mod Delay (Modulation Delay)<br>3Tap Pan Dly (3 Tap Pan Delay)<br>Tape Echo.<br>LOFI Comp (LOFI Compress)<br>Pitch Shifter<br>2V Pshifter (2 Voice Pitch Shifter)<br>Gt (Guitar Amp Simulator) -> Delay<br>CE-1<br>SBF-325<br>SDD-320 (DIMENSION D)<br>2Tap Pan Dly (2 Tap Pan Delay)<br>Fuzz<br>JUNO-106 Chorus.<br>Exciter<br><b>Control Change List</b><br><b>Fingering Chart</b><br>Sax<br>Recorder<br>Electronic Wind.<br>Trumpet<br>Left Hand                                                                    | 62         63         63         64         65         65         66         67         68         68         68         68         70         71         72         73         74         75         76            |
| Guitar Amp Sim (Guitar Amp Simulator)<br>Compressor .<br>Limiter.<br>Delay .<br>Mod Delay (Modulation Delay)<br>3Tap Pan Dly (3 Tap Pan Delay).<br>Tape Echo.<br>LOFI Comp (LOFI Compress) .<br>Pitch Shifter .<br>2V Pshifter (2 Voice Pitch Shifter).<br>Gt (Guitar Amp Simulator) -> Delay .<br>CE-1 .<br>SBF-325.<br>SDD-320 (DIMENSION D)<br>2Tap Pan Dly (2 Tap Pan Delay).<br>Fuzz .<br>JUNO-106 Chorus.<br>Exciter .<br><b>Control Change List</b><br><b>Fingering Chart</b><br>Sax .<br>Recorder .<br>Electronic Wind.<br>Trumpet .<br>Left Hand .<br>Right Hand .<br>Flute .<br>Claripet | 62         63         63         64         65         66         67         68         68         68         68         70         71         72         73         74         75         76         77         76 |

## System Parameters

| Indication (Parameter) | Value                                                                                                    | Explanation                                                                                                    |  |  |  |
|------------------------|----------------------------------------------------------------------------------------------------|----------------------------------------------------------------------------------------------------|--|--|--|
|                        |                                                                                                    | Changes the system tuning.                                                                                                    |  |  |  |
| Master Tuning          | 415.3–466.2 (Hz)                                                                                                    | * The displayed value is the frequency of the A key.                                                                                                    |  |  |  |
|                        | Switches the operating mode for transpose.                                                                                                    |                                                                                                    |  |  |  |
|                        | System                                                                                                    | The System Transpose value is used as the transpose value of the instrument.                                                                                                    |  |  |  |
| Transpose Mode         |                                                                                                    | The transposition will be as specified by the scene.                                                                                                    |  |  |  |
|                        | Scene                                                                                                    | * When you change System Transpose, the System Transpose value is used even when a transpose value is already set for the scene. When you change the scene afterwards, the scene's transpose value is used. |  |  |  |
|                        | These parameters config                                                                                                    | ure the functions for the <b>AE-30</b> [TRANSPOSE] knob or the <b>AE-20</b> [VOLUME] knob.                                                                                                    |  |  |  |
|                        | System Transpose                                                                                                    | The System Transpose parameter changes when you operate the knob.                                                                                                    |  |  |  |
| Transpose Knob Mode    | Speaker Volume                                                                                                    | The volume of the built-in speakers changes when you operate the knob.                                                                                                    |  |  |  |
| AE-20                  | Output Volume                                                                                                    | The volume for headphones connected to the PHONES jack, or of the signal output from the OUTPUT jack changes when you operate the knob.                                                                     |  |  |  |
| Volume Knob Mode       | Speaker & Output                                                                                                    | The volume of the built-in speakers and of headphones connected to the PHONES jack, as well as the signal output from the OUTPUT jack simultaneously changes when you operate the knob.                     |  |  |  |
| System Tranpose        | -5 (G)–0 (C)–+6 (F#)                                                                                                    | Sets the system transpose value.                                                                                                    |  |  |  |
| Display Contrast       | 1–5                                                                                                    | Sets the display contrast.<br>Larger values make the display brighter.                                                                                                    |  |  |  |
|                        |                                                                                                    | Sets the time it takes for the display to turn off when the instrument is not being used.                                                                                                    |  |  |  |
| Display Off Time       | Always On, 3sec, 10sec,                                                                                                    | When set to "Always On," the display is always on.                                                                                                    |  |  |  |
|                        | 30sec, 1–3min                                                                                                    | When you press the [SCENE] or [MENU] button while the display is off, the display turns back on.                                                                                                    |  |  |  |
| Auto Off               | <ul> <li>o Off</li> <li>Always On, 5min, 30min</li> <li>Always On, 5min, 30min</li> <li>Sets the time before the instrument automatically turns off.</li> <li>The power to this unit will be turned off automatically after a predete time has passed since it was last used for playing music, or its button operated (Auto Off function).</li> </ul> |                                                                                                    |  |  |  |
| Speaker Volume         | 0–11                                                                                                    | Sets the volume of the built-in speakers.                                                                                                    |  |  |  |
| Output Volume          | 0–11                                                                                                    | Specifies the volume that is output from the OUTPUT jack or from headphones connected to the PHONES jack.                                                                                                   |  |  |  |
|                        | These parameters are the                                                                                                    | e speaker settings.                                                                                                    |  |  |  |
|                        | Off                                                                                                    | Sound is not output from the built-in speakers.                                                                                                    |  |  |  |
| Speaker Setting        | On                                                                                                    | Sound is output from the built-in speakers.                                                                                                    |  |  |  |
|                        | Auto                                                                                                    | Sound is not output from the built-in speakers if headphones or a cable are connected to the PHONES jack.                                                                                                   |  |  |  |
| Output Mode            | Stereo, Mono                                                                                                    | Sets whether the audio signal output from the PHONES or OUTPUT jack is outputted in stereo or in mono.                                                                                                    |  |  |  |
|                        | Sets the "hold mode," wh                                                                                                    | ich sustains notes even after you stop blowing.                                                                                                    |  |  |  |
|                        | Off                                                                                                    | Notes are not sustained.                                                                                                    |  |  |  |
| Hold Mode              | Breath                                                                                                    | Notes are sustained at the volume they are played when you blow once.<br>Inhale to stop the note.                                                                                                    |  |  |  |
|                        | Кеу                                                                                                    | Pressing the performance keys produce notes according to your fingering.                                                                                                    |  |  |  |
|                        | Specifies how the sound                                                                                                    | responds to the force of your breath (breath sensitivity).                                                                                                    |  |  |  |
| Breath Curve           | L5-L1                                                                                                    | We recommend these settings if you're a beginning wind<br>instrument player.<br>Fortissimo (ff) can be produced even by blowing relatively<br>softly.                                                       |  |  |  |
|                        | М                                                                                                    | This is the usual setting.                                                                                                    |  |  |  |
|                        | H1-H5                                                                                                    | We recommend these settings for experienced wind instrument players.<br>Fortissimo (ff) is produced only when you blow quite strongly.                                                                      |  |  |  |

| Indication (Parameter)                   | Value                                                                                                    | Explanation                                                                                                    |                                                                                                    |  |
|------------------------------------------|----------------------------------------------------------------------------------------------------|----------------------------------------------------------------------------------------------------|----------------------------------------------------------------------------------------------------|--|
| Breath Adjust                            | 1–50                                                                                                    | Adjusts the strength of breath at which sound starts being<br>heard.<br>The larger the value, the stronger you must blow to make a<br>sound.                                                                                                    | Breath Adjust                                                                                                    |  |
|                                          | These parameters set ho                                                                                                    | w the bite sensor controls the sound.                                                                                                    |                                                                                                    |  |
|                                          | Off                                                                                                    | Turns off the bite sensor control.                                                                                                    |                                                                                                    |  |
| Bite Ctrl Mode                           | Sax                                                                                                    | Reducing the strength of your bite on the reed makes the pitch the weakening the strength of your bite on the reed weakening the pitch                                                                                                    | fall.                                                                                                    |  |
|                                          | E-Wind                                                                                                    | Cyclically varying the strength of your bite on the reed applies v<br>Apply vibrato by repeatedly strengthening and weakening<br>the strength of your bite on the reed                                                                                                    | ibrato.                                                                                                    |  |
| Bite Center (Sax)                        | Auto, 1–70                                                                                                    | <ul> <li>This sets how much bite is applied to the reed (bite center) when playing normally.</li> <li>When set to "Auto," this is automatically set.</li> <li>* You can also set the bite center by pressing the +2 octave and -2 octave keys at the s time with the mouthpiece in your mouth, as when you're usually playing.</li> </ul>                |                                                                                                    |  |
| Bite Sense (E-Wind)                      | 1–10                                                                                                    | Sets the sensitivity when Bite Ctrl Mode is set to "E-Wind."<br>Increase this value if you want to make the effect easier to apply; lower this value if the<br>effect is too strong.                                                                                                    |                                                                                                    |  |
|                                          | Use this parameter to ad                                                                                                    | just (calibrate) the bite sensor.                                                                                                    |                                                                                                    |  |
| Bite Calibration                         | <ol> <li>Select "Bite Calibrati<br/>[MENU] button.</li> <li>Use your fingers to I<br/>"◄NO YES&gt;" is shown in the second second</li></ol> | <ul> <li>ion," and then press the hold the reed while own.</li> <li>Press the [▶] (YES) buttareed. "Adjusting now" appear automatically. The internal digital volume adjusted.</li> <li>Press the [MENU] buttor save" appears. "Saving" → "Complete" value is saved.</li> <li>Take your fingers off the save save save save save save save sav</li></ul> | on while still holding the<br>rs, and calibration begins<br>me is automatically<br>n when "Press MENU to<br>appears, and the calibration<br>e reed. |  |
| Bend Bange Source                        | System Scene                                                                                                    | Selects whether the bend range in system settings (System) or t                                                                                                    | he bend range set in each                                                                                                    |  |
| bend hange source                        | System, Scene                                                                                                    | scene (Scene) is used when operating the pitch bend.                                                                                                    | Ι                                                                                                    |  |
| Bend Range Bite Dn<br>Bend Range Bite Up | 0–2400 (cent)                                                                                                    | Sets the bend range in cents, when "Bend Down" or "Bend Up"<br>is assigned to the bite controller.<br>You can set this differently for the "Sax" and "E-Wind" values of<br>the Bite Ctrl Mode parameter.                                                                                                    | * This is enabled when the<br>Bend Range Source is                                                                                                  |  |
| Bend Range Ctrl                          | 0–24                                                                                                    | Sets the bend range in semitones, when "Bend Up" or "Bend<br>Down" is assigned to the thumb lever or to another controller.                                                                                                    |                                                                                                    |  |
|                                          | These parameters switch                                                                                                    | between bend range modes.                                                                                                    |                                                                                                    |  |
| Bend Range Mode                          | Normal                                                                                                    | Either the Bend Range Bite, <b>AE-30</b> Bend Range Motion or Ben<br>larger) is used for the bend range.<br>When you use both bite control and the thumb lever or other be<br>bend range is limited to the maximum or minimum value and do<br>this.<br>Automatically calculates the bend range using the combination                                     | d Range Ctrl (whichever is<br>end controls together, the<br>oes not operate beyond<br>of Bend Range                                                 |  |
|                                          |                                                                                                    | Bite, <b>AE-30</b> Bend Range Motion and Bend Range Ctrl.                                                                                                    |                                                                                                    |  |
| AE-30<br>Thumb Pad Sense                 | Off, 1–10                                                                                                    | Sets how much the thumb pad affects the sound.<br>Larger values produce a greater effect.                                                                                                    |                                                                                                    |  |

| Indication (Parameter)                                | Value                                                                 | Explanation                                                                                                    |  |  |  |  |  |  |
|-------------------------------------------------------|-----------------------------------------------------------------------|----------------------------------------------------------------------------------------------------|--|--|--|--|--|--|
|                                                       | These parameters set how the motion sensors control the sound.        |                                                                                                    |  |  |  |  |  |  |
| AE-30<br>Motion Ctrl Mode                             | Off                                                                   | Turns off the motion sensor control.                                                                                                    |  |  |  |  |  |  |
|                                                       | Normal                                                                | Tilting the Aerophone controls the functions that are assigned in the Assign parameters.<br>The tilt detection range is set in Motion_1 Setting and Motion_2 Setting.                                                                                     |  |  |  |  |  |  |
|                                                       | Vibrato                                                               | Lets you controls the pitch when you make cyclic changes to how the Aerophone is tilted.<br>Gives a vibrato-like effect when you repeatedly move the Aerophone up and down.                                                                               |  |  |  |  |  |  |
|                                                       | These parameters configure the detection range of the motion sensors. |                                                                                                    |  |  |  |  |  |  |
|                                                       | Elevation<br>MIDI controller value                                    | Tilt127090-90°                                                                                                    |  |  |  |  |  |  |
| Motion_1 Setting<br>Motion_2 Setting                  | Elevation                                                             | The motion of lifting the Aerophone up is used. This works through the range of tilting the instrument up to 180° upwards.                                                                                                    |  |  |  |  |  |  |
|                                                       | Tilt                                                                  | The motion of tilting the Aerophone either to the left or to the right is used. This works through the range of tilting the instrument up to 90° to the left or right.                                                                                    |  |  |  |  |  |  |
|                                                       | Tilt Full                                                             | The motion of tilting the Aerophone either to the left or to the right is used. The base value is when the instrument is tilted 90° to the left, and this works through the range of tilting the instrument up to 90° to the right.                       |  |  |  |  |  |  |
|                                                       | Tilt Left                                                             | The motion of tilting the Aerophone to the left is used. This works through the range of tilting the instrument up to $90^{\circ}$ to the left.                                                                                                    |  |  |  |  |  |  |
|                                                       | Tilt Right                                                            | The motion of tilting the Aerophone to the right is used. This works through the range of tilting the instrument up to 90° to the right.                                                                                                    |  |  |  |  |  |  |
| AE-30<br>Motion Sense (Vib)                           | 1–10                                                                  | Sets the sensitivity when Motion Ctrl Mode is set to "Vibrato." Increase this value if you wan to make the effect easier to apply; lower this value if the effect is too strong.                                                                          |  |  |  |  |  |  |
| AE-30<br>Bend Range Motion Dn<br>Bend Range Motion Up | 0–2400 (cent)                                                         | Sets the bend range in cents, when "Bend Up/Down" is assigned to the motion control.<br>You can set this differently for the "Normal" and "Vibrato" values of the Motion Ctrl Mode<br>parameter.<br>* This is enabled when Bend Range Source is "System." |  |  |  |  |  |  |
| Asgn Src Breath                                       |                                                                       | Selects whether to use the system settings (System) or the settings in each scene (Scene) for the Assign or MIDI parameter that is assigned to the breath control.                                                                                        |  |  |  |  |  |  |
| Asgn Src Bite                                         |                                                                       | Selects whether to use the system settings (System) or the settings in each scene (Scene) for the Assign or MIDI parameter that is assigned to the bite control.                                                                                          |  |  |  |  |  |  |
| Asgn Src Lever                                        |                                                                       | Selects whether to use the system settings (System) or the settings in each scene (Scene) for the Assign or MIDI parameter that is assigned to the thumb lever.                                                                                           |  |  |  |  |  |  |
| AE-30<br>Asgn Src Thumb Pad                           |                                                                       | Selects whether to use the system settings (System) or the settings in each scene (Scene) for the Assign or MIDI parameter that is assigned to the thumb pad.                                                                                             |  |  |  |  |  |  |
| AE-30<br>Asgn Src Motion                              | System, Scene                                                         | Selects whether to use the system settings (System) or the settings in each scene (Scene) for the Assign or MIDI parameter that is assigned to the motion control.                                                                                        |  |  |  |  |  |  |
| Asgn Src S1/S2                                        |                                                                       | Selects whether to use the system settings (System) or the settings in each scene (Scene) for the Assign or MIDI parameter that is assigned to the [S1]/[S2] buttons.                                                                                     |  |  |  |  |  |  |
| Asgn Src Key                                          |                                                                       | Selects whether to use the system settings (System) or the settings in each scene (Scene) for the Assign or MIDI parameter that is assigned to the performance keys.                                                                                      |  |  |  |  |  |  |
| Harmony Source                                        |                                                                       | Selects whether to use the system harmony settings (System) or the harmony settings in each scene (Scene).                                                                                                    |  |  |  |  |  |  |
| AE-30                                                 | Scale Tune                                                            | The pitches of harmony notes added by the harmony function follow the tuning set with the scale tune function.                                                                                                    |  |  |  |  |  |  |
| Harmony Tune                                          | Just                                                                  | The pitch of harmony notes that are added when you use the harmony function are tuned in just intonation.                                                                                                    |  |  |  |  |  |  |

| Indication (Parameter)                 | Value                                                                                                    | Explanation                                                                                             |  |  |  |  |  |
|----------------------------------------|----------------------------------------------------------------------------------------------------|----------------------------------------------------------------------------------------------------|--|--|--|--|--|
| AE-30<br>Harmony Type                  | Normal, Intelligent                                                                                                    | Selects the type of harmony.                                                                            |  |  |  |  |  |
|                                        | Sets the pitch of the harmony notes.                                                                                                    |                                                                                                    |  |  |  |  |  |
|                                        | Up to four harmony notes can be added.                                                                                                    |                                                                                                    |  |  |  |  |  |
| Harmony 1                              | * This is enabled when the                                                                                                    | he Harmony Source is "System," AE-30 the Harmony Type is "Normal."                                      |  |  |  |  |  |
| Harmony 3                              | Oct below (-12), 7th Maj                                                                                                    | below (-11), 7th min below (-10), 6th Maj below (-9), 6th min below (-8), 5th below (-7),               |  |  |  |  |  |
| Harmony 4                              | Off,                                                                                                    |                                                                                                    |  |  |  |  |  |
| ······································ | 2nd min above (+1), 2nd Maj above (+2), 3rd min above (+3), 3rd Maj above (+4), 4th above (+5), Tritone above (+6), 5th above (+7), 6th min above (+8), 6th Maj above (+9), 7th min above (+10), 7th Maj above (+11), Oct above (+12) |                                                                                                    |  |  |  |  |  |
| AE-30<br>Int. Hrmny Scale              | Major, Minor                                                                                                    | Sets the scale for intelligent harmony.                                                                 |  |  |  |  |  |
| AE-30<br>Int. Hrmny Key                | C-B                                                                                                    | Sets the root for the intelligent harmony.                                                              |  |  |  |  |  |
| 45.20                                  | Sets the pitch of the harr                                                                                                    | mony notes.                                                                                             |  |  |  |  |  |
| AE-30                                  | Up to four harmony note                                                                                                    | es can be added.                                                                                        |  |  |  |  |  |
| Int. Harmony 2                         | * This is enabled when th                                                                                                    | he Harmony Source is "System,"the Harmony Type is "Intelligent."                                        |  |  |  |  |  |
| Int. Harmony 3                         | Oct below, 7th below, 6t                                                                                                    | h below, 5th below, 4th below, 3rd below, 2nd below,                                                    |  |  |  |  |  |
| Int. Harmony 4                         | Off,<br>2nd above 3rd above 4t                                                                                                    | th above 5th above 6th above 7th above Oct above                                                        |  |  |  |  |  |
|                                        |                                                                                                    |                                                                                                    |  |  |  |  |  |
|                                        | These parameters select                                                                                                    | whether to use the system settings or the scene settings for tone control.                              |  |  |  |  |  |
| Ctrl Source Select                     | System                                                                                                    | Uses System Control Source 1–4.                                                                         |  |  |  |  |  |
| Cartan Children 1                      | Scene                                                                                                    | Uses Control Source 1–4 for the scene.                                                                  |  |  |  |  |  |
| System Ctrl Source 2                   | Off CC01 21 CC22 05                                                                                                    |                                                                                                    |  |  |  |  |  |
| System Ctrl Source 3                   | Bend, After Touch                                                                                                    | Sets the MIDI messages to use for tone control.                                                         |  |  |  |  |  |
| System Ctrl Source 4                   |                                                                                                    |                                                                                                    |  |  |  |  |  |
|                                        | Sets the function of the [CATEGORY] knob.                                                                                                    |                                                                                                    |  |  |  |  |  |
|                                        |                                                                                                    | This lets you select a preset scene category by turning the knob.                                       |  |  |  |  |  |
|                                        | Category                                                                                                    | Hold down the [A] button and turn the knob to select a favorite scene.                                  |  |  |  |  |  |
|                                        |                                                                                                    | This late use sole at a user scene bank.                                                                |  |  |  |  |  |
| Category Knob Mode                     | Lines                                                                                                    | I his lets you select a user scene bank by turning the knob.                                            |  |  |  |  |  |
|                                        | User                                                                                                    | Hold down the $[\mathbf{X}]$ button and turn the knob to select a scene that's registered as a favorite |  |  |  |  |  |
|                                        |                                                                                                    | This lets you select a scene registered as a favorite by turning the knob                               |  |  |  |  |  |
|                                        | Favorite                                                                                                    | Hold down the $[A]$ button and turn the knob to select a preset scene category.                         |  |  |  |  |  |
|                                        |                                                                                                    | Hold down the [▼] button and turn the knob to select a user scene bank.                                 |  |  |  |  |  |
|                                        |                                                                                                    | This turns the shortcut function on/off, which is useful for switching between scenes.                  |  |  |  |  |  |
| Scene Shortcut                         | Off, On                                                                                                    | Scene number 1<br>Scene number 1                                                                        |  |  |  |  |  |
|                                        |                                                                                                    | [SCENE] (▲) or (▼) Eb Scene number –1                                                                   |  |  |  |  |  |
|                                        |                                                                                                    | button C Scene number +1                                                                                |  |  |  |  |  |
| Edit Confirm                           | Off, On                                                                                                    | Sets whether to show a confirmation message (On) or not (Off) when a scene parameter is                 |  |  |  |  |  |
|                                        | 0110                                                                                                    | edited and you select a different scene without saving your user scene.                                 |  |  |  |  |  |
| Bluetooth                              | Uff, On                                                                                                    | Turns the Bluetooth function on/off.                                                                    |  |  |  |  |  |

| Indication (Parameter) | Value                                                | Explanation                                                                                                    |  |  |  |  |
|------------------------|------------------------------------------------------|----------------------------------------------------------------------------------------------------|--|--|--|--|
| Bluetooth ID           | Off, 1–9                                             | If you are pairing with your smartphone in a location where there are multiple Aerophone units, you can assign an ID to each unit. When you specify a Device ID, the specified number is added to the end of the device name that is shown on app "Aerophone Pro Editor."<br>(Example: "AE-30 AUDIO 1", "AE-30 1", etc.)<br>* To enable the ID that you set, turn Aerophone's power off and then on. |  |  |  |  |
|                        |                                                      | 1. Place the smartphone that you want to connect 4. Use the [+](A) button to select "Yes."                                                                                                    |  |  |  |  |
|                        |                                                      | near Aerophone.       Menul System Ø(C)         2. Press the Aerophone's [MENU] button.                                                                                                    |  |  |  |  |
|                        |                                                      | <ul> <li>Use the [-][+] (◄/►) buttons to select "BT Audio<br/>Pairing," and press the [MENU] button.</li> <li>The cursor moves to the lower line, and the display<br/>indicates "Yes""No."</li> </ul>                                                                                                    |  |  |  |  |
|                        |                                                      | Menul System     0(C)       BT Audio Pairing       ◆ NO                                                                                                    |  |  |  |  |
| BT Audio Pairing       | (Pairing Start)                                      | MEMO<br>If the Aerophone's Bluetooth function is<br>off, use MENU to turn "Bluetooth" to "On".                                                                                                    |  |  |  |  |
|                        |                                                      | <ul> <li>6. Tap "AE-30 AUDIO" or "AE-20 AUDIO" that<br/>appears in the smartphone's Bluetooth<br/>"DEVICES" field.</li> <li>Aerophone and smartphone are paired. When pairing is<br/>completed, a display like the following appears.</li> </ul>                                                                                                    |  |  |  |  |
|                        |                                                      | Smartphone "AE-30 AUDIO" or "AE-20 AUDIO" is added to the "My devices" area, and shown as "Connected"                                                                                                    |  |  |  |  |
|                        |                                                      | Aerophone     Menul System 0(C )                                                                                                    |  |  |  |  |
| Bluetooth Reset        | Resets the Bluetooth set<br>registration on your sma | tings. When reconnecting a smartphone that was connected prior to the reset, delete the rtphone first.                                                                                                    |  |  |  |  |
| MIDI Ctrl Sound        | Off, On                                              | Sets whether the internal sound engine is on/off when MIDI control mode is on.                                                                                                    |  |  |  |  |
| MIDI Ctrl PC           | Off, On                                              | When the MIDI control mode is on, this switches the program change message outp off.                                                                                                    |  |  |  |  |
| MIDI Ctrl BS           | Off, On                                              | When the MIDI control mode is on, this switches the bank select (MSB, LSB) output on/o                                                                                                    |  |  |  |  |
| MIDI Speed             | 1–15 (ms)                                            | Sets the interval at which MIDI messages are output when MIDI control mode is on.                                                                                                    |  |  |  |  |
|                        | These parameters set the                             | ne note-on velocity values for MIDI output.                                                                                                    |  |  |  |  |
| MIDI Velocity          | Tongued                                              | The velocity value is determined by the strength of your tonguing.                                                                                                    |  |  |  |  |
|                        | Fixed 1–127                                          | The specified value (a fixed value) is used.                                                                                                    |  |  |  |  |
|                        | Sets the USB driver.                                 | ·                                                                                                    |  |  |  |  |
| USB Driver             | Generic                                              | Choose this if you want to use the generic USB driver provided by your computer's operating system.<br>* Only MIDI is available.                                                                                                    |  |  |  |  |
|                        | Vendor                                               | Choose this if you want to use a USB driver downloaded from the Roland website.                                                                                                    |  |  |  |  |
| Key Delay              | 0–10                                                 | Sets the time it takes for the performance keys to actually produce sound when you play them.<br>Unintended notes can be sounded due to inconsistent fingering when you press or release multiple keys simultaneously.<br>The larger the value, the less likely it is for unintended notes to sound.                                                                                                 |  |  |  |  |
|                        | The octave keys can be s                             | et to ±2 octaves, ±3 octaves, Sax1 or Sax2.                                                                                                    |  |  |  |  |
| Octave Key             | Oct2, Oct3                                           | Oct2 Oct3 Oct3 Oct3 Oct3 Oct3 Oct3 Oct3 Oct3                                                                                                    |  |  |  |  |
| octure ney             | Sax1                                                 | This is the sax-compatible mode.<br>The upper octave key only raises the octave up +1.                                                                                                    |  |  |  |  |
|                        | Sax2                                                 | This is the baritone sax-compatible mode.<br>The upper octave key raises the octave up +1. The lower octave key lets you play all the way<br>down to the low A.                                                                                                    |  |  |  |  |

| Indication (Parameter) | Value Explanation                                                                                                    |                                                                                                    |                              |                                                            |                                                                                                    |  |
|------------------------|----------------------------------------------------------------------------------------------------|----------------------------------------------------------------------------------------------------|------------------------------|------------------------------------------------------------|----------------------------------------------------------------------------------------------------|--|
|                        | Specifies the fingering mode.                                                                                                    |                                                                                                    |                              |                                                            |                                                                                                    |  |
|                        | For details on fingering in each mode, refer to "Fingering Chart" (p. 71).                                                                                                    |                                                                                                    |                              |                                                            |                                                                                                    |  |
|                        | Sax Sax fingering                                                                                                    |                                                                                                    |                              |                                                            |                                                                                                    |  |
|                        | Recorder fingering<br>This uses standard recorder fingering, with the pitch range expanded by the table key.<br>With this fingering, the side keys are disabled so that the note does not change even if<br>inadvertently press the left or right side key. |                                                                                                    |                              |                                                            | with the pitch range expanded by the table key.<br>sabled so that the note does not change even if you<br>e key.                 |  |
|                        | E Wind                                                                                                    | Electronic wind instrument fingering<br>The same "C D E F G A B C" fingering as a standard sax or recorder, with key combinations that<br>raise/lower the pitch by a semitone. |                              |                                                            |                                                                                                    |  |
|                        | L-WING                                                                                                    | Tc, G#, C#                                                                                                    | Raise by a                   | sen                                                        | nitone                                                                                                    |  |
|                        |                                                                                                    | Bb                                                                                                    | Lower by a                   | a wł                                                       | nole tone                                                                                                    |  |
| Fingering Mode         | Trumpet                                                                                                    | Trumpet fingering<br>This mode is close to th<br>correspond to pistons 1                                                                                                    | e fingering<br>, 2, and 3 of | of a<br>f a ti                                             | typical brass instrument. Right-hand keys 4, 5, and 6<br>rumpet.                                                                 |  |
|                        | Left Hand                                                                                                    | Fingering that lets you                                                                                                    | perform usi                  | ng d                                                       | only the left hand                                                                                                    |  |
|                        | Right Hand                                                                                                    | Fingering that lets you                                                                                                    | perform usi                  | ng d                                                       | only the right hand                                                                                                    |  |
|                        |                                                                                                    | Flute fingering<br>This uses standard flute                                                                                                    | fingering, v                 | with                                                       | the pitch range expanded by the below keys.                                                                                      |  |
|                        | Flute                                                                                                    | x, C1, C2, C3                                                                                                    | Raise by a se                | mito                                                       | ne                                                                                                    |  |
|                        |                                                                                                    | р, В, С4, Тс, Та                                                                                                    | Lower by a s                 | emit                                                       | one                                                                                                    |  |
|                        |                                                                                                    | Bb                                                                                                    | Lower by a w                 | vhol                                                       | e tone                                                                                                    |  |
|                        |                                                                                                    | Clarinet fingering                                                                                                    |                              |                                                            |                                                                                                    |  |
|                        | Clarinet                                                                                                    | This uses standard clarinet fingering, with the pitch range expanded by the below keys.                                                                                        |                              |                                                            |                                                                                                    |  |
|                        |                                                                                                    | C1                                                                                                    | Raise by a se                | mito                                                       | one                                                                                                    |  |
|                        | You can add adit ar dal                                                                                                    | p, CS                                                                                                    | Lower by a s                 | emit                                                       | one                                                                                                    |  |
|                        | * Up to 36 fingering sett                                                                                                    | ings can be specified.                                                                                                    | ngs.                         |                                                            |                                                                                                    |  |
|                        | * In this mode, transpose and octave shift settings are ignored.                                                                                                    |                                                                                                    |                              |                                                            |                                                                                                    |  |
|                        | For details on the displayed note name and fingering, refer to "Fingering Chart" (p. 71).                                                                                                    |                                                                                                    |                              |                                                            |                                                                                                    |  |
|                        | How to add or edit                                                                                                    |                                                                                                    |                              | Ho                                                         | w to delete                                                                                                    |  |
|                        | 1. Select "User Fingerin<br>button.                                                                                                    | MENU]                                                                                                    | 1.                           | Select "User Fingering," and then press the [MENU] button. |                                                                                                    |  |
|                        | 2. Press a performance key.<br>The note name appears. If there is no corresponding<br>note, indicates "NONE."                                                                                                    |                                                                                                    |                              | 2.                                                         | <b>Press a performance key.</b><br>The note name appears. An added or disabled<br>fingering is indicated by a "*" in the screen. |  |
|                        | 3. While fingering the key [+2].                                                                                                    | desired key, press the o                                                                                                    | ctave                        | 3.                                                         | While fingering the desired key, press the octave key [+2].                                                                      |  |
| User Fingering         | Select Note                                                                                                    |                                                                                                    |                              |                                                            | User Fingering<br>Select Note<br>C5 >                                                                                            |  |
|                        | 4. Use the [◄] [►] butte                                                                                                    | ons to change the note r                                                                                                    | name.                        | 4.                                                         | Use the [◀] [▶] buttons to choose "Del."                                                                                         |  |
|                        | 5. Press the [MENU] bu<br>A confirmation mess                                                                                                    | age appears.                                                                                                    |                              | 5.                                                         | <b>Press the [MENU] button.</b><br>A confirmation message appears.                                                               |  |
|                        | <ol> <li>To execute the write, press the [▶] (YES) button.</li> <li>If you decide to cancel the write, press the [◄] (NO)</li> </ol>                                                                                                    |                                                                                                    | <b>ton.</b><br>  (NO)        | 6.                                                         | To execute the write, press the [▶] (YES) button.<br>The "*" in the screen disappears.                                           |  |
|                        | button.<br>An added or disabled fingering is indicated by a<br>to the right side of the note name.                                                                                                    |                                                                                                    |                              |                                                            | If you decide to cancel the write, press the [◀] (NO)<br>button.                                                                 |  |
|                        | (Menu) <u>System</u><br>User Fingerin                                                                                                    | a(C)<br>ns<br>C5*                                                                                                    |                              |                                                            |                                                                                                    |  |

| Indication (Parameter) | Value                                                                                                    | Explanation                                                 |      |                                    |                             |  |
|------------------------|----------------------------------------------------------------------------------------------------|-------------------------------------------------------------|------|------------------------------------|-----------------------------|--|
|                        | This function lets you disable the performance keys, and shift the pitch up/down a semitone or whole tone. |                                                             |      |                                    |                             |  |
|                        | 1. Select "Key Function" and then press a performance key.                                                 |                                                             |      |                                    |                             |  |
|                        | The name of the key you pressed is shown.                                                                  |                                                             |      |                                    |                             |  |
|                        | 2. Press the [MENU] bu                                                                                     | itton to move the cursor to the lo                          | wer  | row.                               |                             |  |
|                        | 3. Select a function.                                                                                      |                                                             |      |                                    |                             |  |
| Key Function           | 4. Press the [MENU] bu                                                                                     | itton to move the cursor to the up                          | oper | row.                               |                             |  |
|                        | Off                                                                                                    | Disables the keys.                                          |      |                                    |                             |  |
|                        | Sax Key The keys operate as normal performance keys.                                                       |                                                             |      |                                    |                             |  |
|                        | Semitone Down The keys shift down a semitone.                                                              |                                                             |      |                                    |                             |  |
|                        | Semitone Up The keys shift up a semitone.                                                                  |                                                             |      |                                    |                             |  |
|                        | Wholetone Down         The keys shift down a whole tone.                                                   |                                                             |      |                                    |                             |  |
|                        | Wholetone Up                                                                                               | The keys shift up a whole tone.                             |      |                                    |                             |  |
| Language               | English, Japanese,<br>Chinese                                                                              | Specifies the display language.                             |      |                                    |                             |  |
|                        | Registers the scene you a                                                                                  | are currently using as a user scene.                        |      |                                    |                             |  |
|                        | 1. Select "User Scene S                                                                                    | et" and then press the [MENU]                               | 4.   | If you want to edit the na         | ame, press the [▶] (YES)    |  |
|                        | button.                                                                                                    |                                                             |      | button.                            |                             |  |
|                        | <ol> <li>Use the [-][+] (◄/►) I<br/>scene number in wh</li> </ol>                                          | outtons to specify the user<br>ich you want to save the     |      | <u>User Scene Set</u><br>Name      | <u>.</u>                    |  |
|                        | currently selected se                                                                                      | cene.                                                       |      | ONIT SCENE                         |                             |  |
|                        | User Scene Set                                                                                             |                                                             |      | [–] [+] (◀/►) buttons              | Moves cursor                |  |
|                        | ✓ INIT SCENE →                                                                                             |                                                             |      | [SCENE] (▲/▼) buttons              | Changes the character       |  |
| Llean Ceana Cat        |                                                                                                    |                                                             |      | [S1] button                        | Insert one character        |  |
| User Scene Set         | 3. Press the [MFNU] bu                                                                                     | itton                                                       |      | [S2] button                        | Delete one character        |  |
|                        | A screen appears, allowing you to edit the name of the scene.                                              |                                                             |      |                                    |                             |  |
|                        |                                                                                                    |                                                             |      | Press the [MENU] button.           |                             |  |
|                        |                                                                                                    |                                                             |      | A commation message a              | appears.                    |  |
|                        |                                                                                                    |                                                             |      | <u>User Scene Set</u><br>Write OK2 | <u>.</u>                    |  |
|                        |                                                                                                    |                                                             |      | NO Y                               | ES 🔸                        |  |
|                        |                                                                                                    |                                                             |      |                                    |                             |  |
|                        |                                                                                                    |                                                             | 6.   | To write the scene, press          | the [+] (►) button.         |  |
|                        | Registers the scene you a                                                                                  | are currently selecting as a favorite.                      |      |                                    |                             |  |
|                        | 1. Select "Favorite Set"                                                                                   | and then press the [MENU]                                   | 3.   | Press the [MENU] button            |                             |  |
|                        | button.                                                                                                    |                                                             |      | A confirmation message a           | appears.                    |  |
|                        | 2. Use the [-][+] (◄/►)                                                                                    | outtons or [SCENE CATEGORY]                                 |      | Favorite Set                       |                             |  |
| Favorite Set           | you want to save the                                                                                       | e currently selected scene.                                 |      | NO Y                               | ES 🔸                        |  |
|                        | Favorite :                                                                                                 | 5et                                                         |      |                                    |                             |  |
|                        | Favorite 01                                                                                                |                                                             | 4.   | To write the scene, press          | the [+] (►) button.         |  |
|                        | · Trumpet                                                                                                  |                                                             |      | After writing is completed         | , press the [-] (<) button. |  |
|                        |                                                                                                    |                                                             |      | is shown.                          | a, and seene that you wrote |  |
| Factory Posot          | Returns the system settir                                                                                  | ngs to their factory-set state.                             | _    |                                    |                             |  |
| ractory neset          | This operation does not                                                                                    | operation does not erase the user scene/tone/ AE-30 sample. |      |                                    |                             |  |
| User Scene Clear       | Erases all user scenes/tones/ AE-30 samples that are registered.                                           |                                                             |      |                                    |                             |  |
| Version                | Displays the version of the                                                                                | ne unit's system program.                                   |      |                                    |                             |  |

## Scene Parameters

| Indication (Parameter) | Value                             | Explanation                                                                                                    |  |  |  |
|------------------------|-----------------------------------|----------------------------------------------------------------------------------------------------|--|--|--|
| Scene Volume           | 0–127                             | Specifies the volume of each scene.                                                                                                    |  |  |  |
|                        |                                   | Specifies the transposition (pitch shift) of each scene.                                                                                                    |  |  |  |
| Scene Transpose        | -5 (G)–0 (C)–+6 (F <sup>‡</sup> ) | <ul> <li>* If the system parameter's Transpose Mode is "Scene," this transpose value is applied when you select the scene.</li> <li>* When you change System Transpose after selecting a scene, the System Transpose value is used as the transpose value of the instrument.</li> </ul> |  |  |  |
| Scene Octave Shift     | -3-0-+3                           | Specifies the octave shift setting of the scene.                                                                                                    |  |  |  |
| Scene Chorus           | 0–127                             | Sets the chorus depth for the scene.                                                                                                    |  |  |  |
| Scene Reverb           | 0–127                             | Sets the reverb depth for the scene.                                                                                                    |  |  |  |
| Scene Delay            | 0–127                             | Sets the delay depth for the scene.                                                                                                    |  |  |  |
| Scene IFX Sw           | Off, On                           | Switches the IFX on/off for the scene.                                                                                                    |  |  |  |
| All Effects Off        | -                                 | Turns off all effects (chorus, reverb, delay and MFX) set for the scene.<br>To turn all effects off, press the [MENU] button and then press the [>] button.                                                                                                    |  |  |  |
|                        | CUSTOM                            | Custom: This lets you create a custom scale.                                                                                                    |  |  |  |
|                        | EQUAL                             | Equal Temperament: This tuning divides an octave into 12 equal parts.<br>Every interval produces about the same amount of slight dissonance.                                                                                                    |  |  |  |
|                        | JUST-MAJ                          | Just (Major): This scale eliminates dissonance in fifths and thirds. It is unsuited to playing melodies and cannot be transposed, but is capable of beautiful sonorities.                                                                                                    |  |  |  |
|                        | JUST-MIN                          | Just (Minor): The scales of the major and minor just intonations are different. You can get the same effect with the minor scale as with the major scale.                                                                                                    |  |  |  |
| 6 H 7 - 7              | PYTHAGORE                         | Pythagorean: This scale, devised by the philosopher Pythagoras, eliminates dissonance in fourths and fifths.                                                                                                    |  |  |  |
| Scale Tune Type        | KIRNBERGE                         | Kirnberger: This scale is a modification of the meantone and just intonations to<br>permits greater freedom in transposition to other keys. Performances are poss<br>in all keys (III)                                                                                                  |  |  |  |
|                        | MEANTONE                          | Meantone: This scale makes some compromises in just intonation, enabling transposition to other keys.                                                                                                    |  |  |  |
|                        | WERCKMEIS                         | Werckmeister: This is a combination of the meantone and Pythagorean scales.<br>Performances are possible in all keys (first technique, III).                                                                                                    |  |  |  |
|                        | ARABIC 1                          | Arabic Scale 1: This scale is suitable for Arabic music.                                                                                                    |  |  |  |
|                        | ARABIC 2                          | Arabic Scale 2: This scale is suitable for Arabic music.                                                                                                    |  |  |  |
| Scale Tune Key         | C–B                               | Sets the keynote of the scale tune.                                                                                                    |  |  |  |
| Scale Tune 1–12        | -64-+63                           | Finely adjusts the pitch of the scale tune.                                                                                                    |  |  |  |

## **Assign Parameters**

You can assign functions to controllers such as the buttons and the thumb lever, and specify how the functions are controlled.

| Maximum no. of assignable functions per controller |   |  |
|----------------------------------------------------|---|--|
| Breath                                             | 8 |  |
| Bite Up/Down, AE-30 Thumb Pad                      | 4 |  |
| Lever Up/Down                                      | 2 |  |
| AE-30 Motion                                       | 2 |  |
| S1, S2, Side Key                                   | 2 |  |

\* The Assign parameters work when the settings in "Asgn Src" (assign source) of each controller of the system are set to "System." If Asgn Src is set to "Scene," each scene's assignment settings are used (p. 5).

### Assigning a continuously-variable controller (AE-30 Breath\_1–Motion\_2 / AE-20 Breath\_1–LeverUp\_2)

\* Indications of "\*\*\*" in the table will contain the following names. The first parameter for Breath is shown as "Breath\_1", the second parameter for S1 is shown as "S1\_2" and so on.

Breath\_1–8, BiteDn\_1–4, BiteUp\_1–4, LeverDn\_1–2, LeverUp\_1–2, AE-30 ThumbPad\_1–4, AE-30 Motion\_1–2

\* For controllers whose Func parameter is "Off," their parameters related to the assign settings are not shown.

| Indication (Parameter) | Value                                                                               | Explanation                                                                                                    |  |  |  |  |  |  |
|------------------------|-------------------------------------------------------------------------------------|----------------------------------------------------------------------------------------------------|--|--|--|--|--|--|
| *** Func               | See "Assign Function List"<br>(p. 12)                                               | Specify the function that is assigned to a continuously-operated controller.                                                  |  |  |  |  |  |  |
| *** In Min             |                                                                                     | Specify the minimum value (Min) and                                                                                           |  |  |  |  |  |  |
| *** In Max             | - 0–127                                                                             | maximum value (Max) in which controller<br>operations are effective. → "Function assignment (continuous                       |  |  |  |  |  |  |
| *** Out Min            |                                                                                     | Specify the minimum value (Min) and operation)"                                                                               |  |  |  |  |  |  |
| *** Out Max            | - 0–127                                                                             | function operates.                                                                                                    |  |  |  |  |  |  |
|                        | Specifies the operation mode.                                                       |                                                                                                    |  |  |  |  |  |  |
| *** Mode               | Latch                                                                               | Each operation switches between Output Min Value and Output Max Value.                                                        |  |  |  |  |  |  |
| mode                   | Momentary                                                                           | The function operates like a graph "Function assignment (continuous operation)," according to how you operate the controller. |  |  |  |  |  |  |
|                        | Specifies the operation curve when the operation mode is "Momentary."               |                                                                                                    |  |  |  |  |  |  |
| *** Curve              | 1: Linear<br>2: Exp L<br>3: Exp M1<br>4<br>10: 5-Shape<br>11: Reverse S<br>12: Step | 4: Exp M2 5: Exp H 6: Log L 7: Log M1 8: Log M2 9: Log H                                                                      |  |  |  |  |  |  |

#### Function assignment (continuous operation)

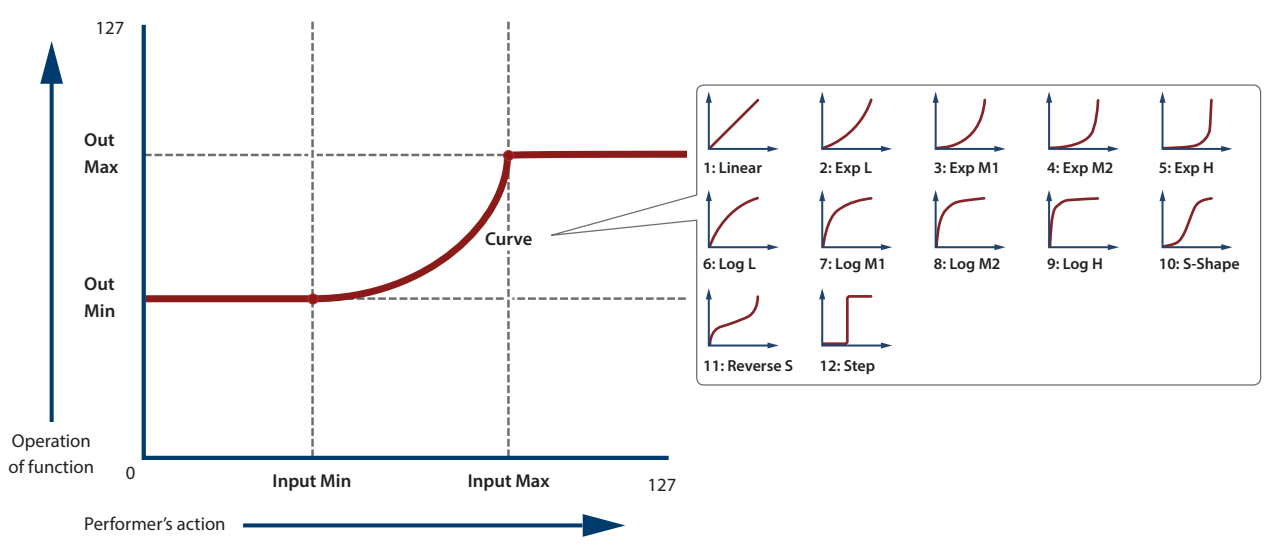

### Assigning a switch-type controller (S1\_1–Ta\_2)

\* Indications of "\*\*\*" in the table will contain the following names.

- S1\_1-2, S2\_1-2, X\_1-2, C1\_1-2, C2\_1-2, C3\_1-2, C4\_1-2, C5\_1-2, Tc\_1-2, Ta\_1-2
- \* For controllers whose Func parameter is "Off," their parameters related to the assign settings are not shown.

| Indication (Parameter) | Value                         | Explanation                                                                                                    |  |  |
|------------------------|-------------------------------|----------------------------------------------------------------------------------------------------|--|--|
| *** Func               | See "Assign Function List"    | Specifies the function that is assigned when each controller is pressed.                                               |  |  |
| *** Release Val        | 0.407                         | Specify the value when you take your finger off the button (Release) and the value                                     |  |  |
| *** Press Val          | 0-127                         | when you press the button (Press).                                                                                     |  |  |
|                        | Specifies the operation mode. |                                                                                                    |  |  |
| *** Mode               | Latch                         | Each time you press the button, the Press Value and Release Value alternate.                                           |  |  |
|                        | Momentary                     | The Press Value is applied while the button is pressed, and the Release Value is applied while the button is released. |  |  |

### **Assign Function List**

| Value                  | Range   | Explanation                                                                                                    | Remarks                          |
|------------------------|---------|----------------------------------------------------------------------------------------------------|----------------------------------|
| Off                    |         | No function is assigned.                                                                                                    |                                  |
| CC 01-31, CC33-95      | 0–127   | Control change                                                                                                    |                                  |
| Bend Down              | 0–127   | Bend down                                                                                                    |                                  |
| Bend Up                | 0–127   | Bend up                                                                                                    |                                  |
| After Touch            | 0–127   | After touch (Channel Key Pressure)                                                                                                    |                                  |
| Scene Down             |         | Select previous scene                                                                                                    |                                  |
| Scene Up               |         | Select next scene                                                                                                    |                                  |
| Favorite Down          |         | Select the previous favorite scene                                                                                                    |                                  |
| Favorite Up            |         | Select the next favorite scene                                                                                                    | _                                |
| Chorus Sw              | Off, On | Turns the chorus on.                                                                                                    | -                                |
| Reverb Sw              | Off, On | Turns the reverb on.                                                                                                    | -                                |
| Delay Sw               | Off, On | Turns the delay on.                                                                                                    | Not available for breath or bite |
| IFX Sw                 | Off, On | Turns the IFX on.                                                                                                    | control                          |
| Unison Sw              | Off, On | Turns unison on.                                                                                                    |                                  |
| Oct Down               |         | Octave down                                                                                                    |                                  |
| Oct Up                 |         | Octave up                                                                                                    |                                  |
| Transpose Down         |         | Transpose down (0 $\Rightarrow$ -1 $\Rightarrow$ 5 $\Rightarrow$ +6 )                                                                                       |                                  |
| Transpose Up           |         | Transpose up (0 → +1 → +6 → -5 )                                                                                                    |                                  |
| Drone Sw               | Off, On | Turns the drone function on.                                                                                                    |                                  |
| Harmony Sw             | Off, On | Turns the harmony on.                                                                                                    |                                  |
| X-Fade                 | 0–127   | Crossfade                                                                                                    |                                  |
| AE-30 Int. Hrmny Scale | Off, On | Sets the scale for intelligent harmony.<br>When this is "Off", a major scale is used; and when this is<br>"On", a minor scale is used.                      |                                  |
| AE-30 Key Set          | Off, On | When this is "On", the note that you play is the key note<br>(first note) of the scale tune or intelligent harmony.<br>No sound is played while this is on. | control                          |
| Scale Tune Sw          | Off, On | Turns the scale tune on.                                                                                                    |                                  |

## **MIDI** Parameters

You can assign a MIDI control function to each controller, and specify how control occurs.

| Maximum no. of assignable functions per controller |   |  |  |  |
|----------------------------------------------------|---|--|--|--|
| Breath                                             | 8 |  |  |  |
| Bite, AE-30 Thumb Pad                              | 4 |  |  |  |
| Lever Up/Down                                      | 2 |  |  |  |
| AE-30 Motion                                       | 2 |  |  |  |
| S1, S2, Side Key                                   | 2 |  |  |  |

\* As with Assign, the MIDI control parameters work when the settings in "Asgn Src" (assign source) of each controller of the system are set to "System."

If Asgn Src is set to "Scene," each scene's MIDI control settings are used (p. 5).

### Assigning a continuously-variable controller (AE-30 Breath\_1–Motion\_2 / AE-20 Breath\_1–LeverUp\_2)

\* Indications of "\*\*\*" in the table will contain the following names.

Breath\_1–8, BiteDn\_1–4, BiteUp\_1–4, LeverDn\_1–2, LeverUp\_1–2, AE-30 ThumbPad\_1–4, AE-30 Motion\_1–2

\* For controllers whose Func parameter is "Off," their parameters related to the assign settings are not shown.

| Indication (Parameter) | Value                                                                                                    |                                                                              | Explanation                                                                                                    | า             |               |                                    |             |          |
|------------------------|----------------------------------------------------------------------------------------------------|------------------------------------------------------------------------------|----------------------------------------------------------------------------------------------------|---------------|---------------|------------------------------------|-------------|----------|
| *** Func               | See "Assign Function (MIDI)<br>(p. 13)                                                                     | Specify the function that is assigned to a continuously-operated controller. |                                                                                                    |               | l controller. |                                    |             |          |
| *** In Min             |                                                                                                    |                                                                              | Specify the n                                                                                                    | ninimum valu  | ue (Min) and  |                                    |             |          |
| *** In Max             | - 0–127                                                                                                    |                                                                              | maximum value (Max) in which controller<br>operations are effective.                                                          |               | ller          | ➡ "Function assignment (continuous |             |          |
| *** Out Min            |                                                                                                    |                                                                              | Specify the n                                                                                                    | ninimum valu  | ue (Min) and  |                                    | operation)" | (p. 11)  |
| *** Out Max            | - 0–127                                                                                                    |                                                                              | maximum value (Max) in which the assigned function operates.                                                                  |               |               |                                    |             |          |
|                        | Specifies the operation mode.                                                                              |                                                                              |                                                                                                    |               |               |                                    |             |          |
| *** Mode               | Latch                                                                                                    |                                                                              | Each operation switches between Output Min Value and Output Max Value.                                                        |               |               |                                    |             |          |
|                        | Momentary                                                                                                  |                                                                              | The function operates like a graph "Function assignment (continuous operation)," according to how you operate the controller. |               |               | nuous operation),"                 |             |          |
|                        | Specifies the operation curve                                                                              | when                                                                         | the operation                                                                                                    | n mode is "Mo | omentary."    |                                    |             |          |
| *** Curve              | 1: Linear<br>2: Exp L<br>3: Exp<br>10: S-Shape<br>11: Reverse S<br>12: 12: 12: 12: 12: 12: 12: 12: 12: 12: | p M1                                                                         | 4: Exp M2                                                                                                    | 5: Exp H      | 6: Log L      | 7: Log M1                          | 8: Log M2   | 9: Log H |

## Assigning a switch-type controller (S1\_1-Ta\_2)

\* Indications of "\*\*\*" in the table will contain the following names.

S1\_1-2, S2\_1-2, X\_1-2, C1\_1-2, C2\_1-2, C3\_1-2, C4\_1-2, C5\_1-2, Tc\_1-2, Ta\_1-2

\* For controllers whose Func parameter is "Off," their parameters related to the assign settings are not shown.

| Indication (Parameter) | Value                                        | Explanation                                                                                                    |  |
|------------------------|----------------------------------------------|----------------------------------------------------------------------------------------------------|--|
| *** Func               | See "Assign Function (MIDI) List"<br>(p. 13) | Specifies the function that is assigned when each controller is pressed.                                               |  |
| *** Release Val        |                                              | Specify the value when you take your finger off the button (Release) and the value                                     |  |
| *** Press Val          | 0–127                                        | when you press the button (Press).                                                                                     |  |
|                        | Specifies the operation mode.                |                                                                                                    |  |
| *** Modo               | Latch                                        | Each time you press the button, the Press Value and Release Value alternate.                                           |  |
| mode                   | Momentary                                    | The Press Value is applied while the button is pressed, and the Release Value is applied while the button is released. |  |

### **Assign Function (MIDI) List**

| Value             | Variable range | Explanation                                       | Remarks                                  |
|-------------------|----------------|---------------------------------------------------|------------------------------------------|
| 0"                |                | No function is assigned.                          |                                          |
| Οπ                |                | The side keys follow the fingering mode settings. |                                          |
| CC 01-31, CC33-95 | 0–127          | Control change                                    |                                          |
| Bend Down         | 00 00-00 40    | Bend down                                         |                                          |
| Bend Up           | 00 40–7F 7F    | Bend up                                           |                                          |
| After Touch       | 0–127          | After touch (Channel Key Pressure)                |                                          |
| Drone Sw          | Off, On        | Turns the drone function on.                      | Not available for breath or bite control |
| Harmony Sw        | Off, On        | Turns the harmony on.                             |                                          |
| Start/Stop        | Off, On        | Outputs a start (FA)/stop (FC) signal.            | Not available for breath or bite control |

There are two types of user settings that can be backed up and restored: system settings and scene settings.

| System Settings | <ul> <li>Various settings for the unit itself</li> </ul> |  |  |  |
|-----------------|----------------------------------------------------------|--|--|--|
|                 | User scene                                               |  |  |  |
| Come Cottinue   | • User tone                                              |  |  |  |
| Scene Settings  | Multisample                                              |  |  |  |
|                 | • User sample                                            |  |  |  |
|                 |                                                          |  |  |  |

### **Items Required**

USB flash drive (Type-C)

## Formatting a USB Flash Drive

The Aerophone only recognizes USB flash drives that are formatted with the FAT32 file system.

If the instrument doesn't recognize your USB flash drive, try using a USB flash drive that has been formatted with the FAT32 file system on your computer.

- 1. Hold down [MENU] button and turn on the power. Continue to hold down the [MENU] button until the Roland logo disappears.
- 2. Connect the USB flash drive to the USB port on the unit.
- 3. Press the [▶] button to select "USB Memory Format," and press the [MENU] button.

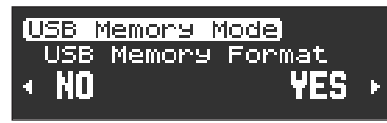

4. To execute formatting, press the [▶] button to select "YES." If you decide to cancel, press the [◄] button to select "NO."

Selecting "YES" displays a confirmation screen.

| USB Memory Format              |
|--------------------------------|
| Data will be Lost              |
| <pre>4Cance1 [MENU]=Exec</pre> |

#### 5. Press the [MENU] button.

"Executing..." is displayed on the screen and the USB flash drive is formatted.

When the operation is completed, the display indicates "Completed."

Press the [MENU] button to return to the USB Memory Format screen.

6. Turn off the power and disconnect the USB flash drive.

## Backing Up/Restoring System Settings

#### Backup

- 1. Hold down [MENU] button and turn on the power. Continue to hold down the [MENU] button until the Roland logo disappears.
- 2. Connect the USB flash drive to the USB port on the unit.
- 3. Press the [◀] [▶] buttons to select "System Backup," and press the [MENU] button.

USB Memory Mode System Backup I NO YES

4. Press the [▶] button to select "YES." If you decide to cancel, press the [◄] button to select "NO."

#### 5. Enter the file name.

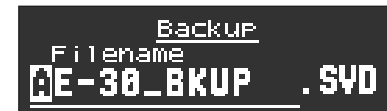

Press the  $[\blacktriangleleft]$  buttons to move the cursor, then press  $[\blacktriangle]$   $[\blacktriangledown]$  buttons to input the characters. Use [S1] button to insert one character and [S2] button to delete it.

#### 6. Press the [MENU] button.

"Write OK ?" is displayed on the screen.

7. To execute the backup operation, press the [▶] button to select "YES." If you decide to cancel, press the [◀] button to select "NO."

"Writing..." is displayed on the screen and the backup operation is executed.

When the operation is finished, "Complete" appears and then the display returns to the System Backup screen.

8. Turn off the power and disconnect the USB flash drive.

#### Restore

- 1. Hold down [MENU] button and turn on the power. Continue to hold down the [MENU] button until the Roland logo disappears.
- 2. Connect the USB flash drive containing the backedup data to the USB port on the unit.
- 3. Press the [◄] [▶] buttons to select "System Restore," and press the [MENU] button.

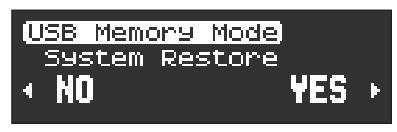

- 4. Press the [▶] button to select "YES." If you decide to cancel, press the [◄] button to select "NO."
- 5. Press the [◄] [▶] buttons to select the backed-up file, and press the [MENU] button.

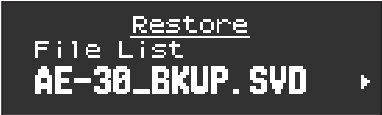

A confirmation screen appears.

|        | Res | store |     |   |
|--------|-----|-------|-----|---|
| Write  | OK  | ?     |     |   |
| 4 NO 👘 |     |       | YES | C |

6. To execute the restore operation, press the [▶] button to select "YES." If you decide to cancel, press the [◀] button to select "NO."

"Writing..." is displayed on the screen and the restore operation is executed.

When the operation is completed, the display indicates "Completed."

Press the [MENU] button to return to the System Restore screen.

\* If files could not be read in correctly, "Read Error!" is displayed. Verify the connection of the USB flash drive, then carry out the restore operation again. Also, if the backed-up data of the scene setting is selected at "System Restore," "Read Error!" is displayed.

#### Turn off the power and disconnect the USB flash drive.

## **Backing Up/Restoring Scene Settings**

#### Backup

- 1. Hold down [MENU] button and turn on the power. Continue to hold down the [MENU] button until the Roland logo disappears.
- 2. Connect the USB flash drive to the USB port on the unit.
- 3. Press the [◀] [▶] buttons to select "Scene Backup," and press the [MENU] button.

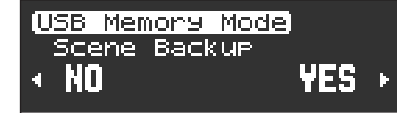

4. Press the [▶] button to select "YES." If you decide to cancel, press the [◄] button to select "NO."

#### 5. Enter the file name.

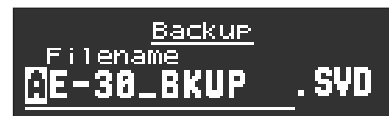

Press the  $[\blacktriangleleft]$  buttons to move the cursor, then press  $[\blacktriangle]$   $[\blacktriangledown]$  buttons to input the characters. Use [S1] button to insert one character and [S2] button to delete it.

#### 6. Press the [MENU] button.

"Write OK ?" is displayed on the screen.

7. To execute the backup operation, press the [▶] button to select "YES." If you decide to cancel, press the [◀] button to select "NO."

"Writing..." is displayed on the screen and the backup operation is executed.

When the operation is finished, "Complete" appears and then the display returns to the Scene Backup screen.

8. Turn off the power and disconnect the USB flash drive.

#### Data Backup and Restore Operations

#### Restore

- Hold down [MENU] button and turn on the power. Continue to hold down the [MENU] button until the Roland logo disappears.
- 2. Connect the USB flash drive containing the backedup data to the USB port on the unit.
- Press the [◄] [▶] buttons to select "Scene Restore," and press the [MENU] button.

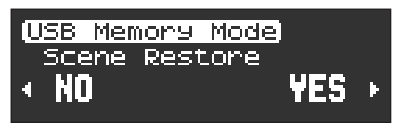

- 4. Press the [▶] button to select "YES." If you decide to cancel, press the [◄] button to select "NO."
- 5. Press the [◄] [▶] buttons to select the backed-up file, and press the [MENU] button.

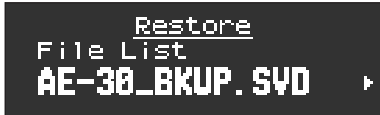

A confirmation screen appears.

|       | Res | <u>store</u> |     |   |
|-------|-----|--------------|-----|---|
| Write | OK  | ?            |     |   |
| + NO  |     |              | YES | Þ |
|       |     |              |     |   |

6. To execute the restore operation, press the [▶] button to select "YES." If you decide to cancel, press the [◀] button to select "NO."

"Writing..." is displayed on the screen and the restore operation is executed.

When the operation is completed, the display indicates "Completed."

Press the [MENU] button to return to the Scene Restore screen.

- \* If files could not be read in correctly, "Read Error!" is displayed. Verify the connection of the USB flash drive, then carry out the restore operation again. Also, if the backed-up data of the system setting is selected at "Scene Restore,""Read Error!" is displayed.
- 7. Turn off the power and disconnect the USB flash drive.

You can now export user scenes or import user scenes from another AE-30 or AE-20.

\* If this is the first time you're using the USB flash drive, format it on the Aerophone (p. 14).

### AE-30 Exporting User Scenes

There are two ways to export the user scenes, either by selecting more than one target user scene from all of the scenes, or by selecting one target bank.

\* The target tones or samples are also automatically exported when the user scene is using a user tone, or when a user tone that's being used by a user scene contains a user sample.

### Selecting from All User Scenes

1. While holding down the [MENU] button, turn on the power.

Hold down the [MENU] button until the Roland logo disappears.

- 2. Insert the USB flash drive into the USB port of this instrument.
- 3. Use the [◀] [▶] buttons to select "Export Scene", and then press the [MENU] button.

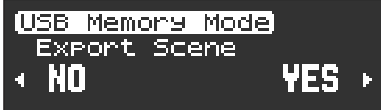

4. Press the [▶] button and select "YES".

To cancel, press the [◀] button and select "NO".

#### 5. Select the user scenes to export.

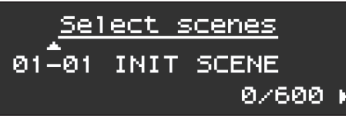

Use the  $[\blacktriangle]$  [ $\bigtriangledown$ ] buttons to switch between scenes, use the  $[\blacktriangleright]$  button to select, and use the  $[\triangleleft]$  button to disregard your selection.

A [+] mark is shown on the selected user scene number.

#### 6. Press the [MENU] button.

#### 7. Enter the file name.

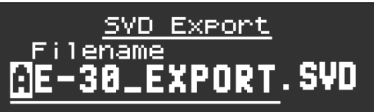

Use the  $[\blacktriangleleft]$  [ $\blacktriangleright$ ] buttons to move the cursor, and use the  $[\blacktriangle]$  [ $\blacktriangledown$ ] buttons to input the characters.

Press the [S1] button to insert a character, and press the [S2] button to delete a character.

#### 8. Press the [MENU] button.

"Export OK?" is shown on the screen.

9. To continue exporting, press the [▶] button and then select "YES".

To cancel, press the [◀] button and select "NO". When export is finished, the message "Completed" appears. 10. Press the [MENU] button to return to the Export Scene screen.

### Selecting a Single Bank

1. While holding down the [MENU] button, turn on the power.

Hold down the [MENU] button until the Roland logo disappears.

- 2. Insert the USB flash drive into the USB port of this instrument.
- 3. Use the [◀] [▶] buttons to select "Export Scene Bank", and then press the [MENU] button.

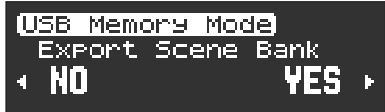

 Press the [▶] button and select "YES". To cancel, press the [◄] button and select "NO".

#### 5. Select the bank to export.

Use the  $[\blacktriangle]$  [ $\bigtriangledown$ ] buttons to switch between banks, and press the [MENU] button.

 Select bank BANK 01/12

#### 6. Enter the file name.

Use the [◀] [▶] buttons to move the cursor, and use the [▲] [▼] buttons to input the characters.

Press the [S1] button to insert a character, and press the [S2] button to delete a character.

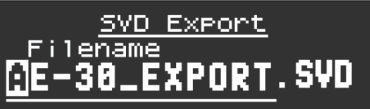

7. Press the [MENU] button.

"Export OK?" is shown on the screen.

8. To continue exporting, press the [▶] button and then select "YES".

To cancel, press the [◀] button and select "NO". When export is finished, the message "Completed" appears.

9. Press the [MENU] button to return to the Export Scene Bank screen.

## Importing User Scenes

There are two ways to import, either by selecting the user scenes one at a time or by overwriting a bank.

- \* Only the AE-30 supports the use of scenes that have user samples or multisamples.
- You can only export the imported user samples or multisamples via the steps listed in ""Backing Up/Restoring Scene Settings" (p. 15) or "AE-30 Exporting User Scenes" (p. 17).

### Selecting One User Scene at a Time

- 1. Save the SVD file that contains the tones to the "ROLAND/SOUND" folder on your USB flash drive.
- 2. While holding down the [MENU] button, turn on the power.

Hold down the [MENU] button until the Roland logo disappears.

- 3. Connect the USB flash drive containing the user scene to the USB port of this instrument.
- 4. Use the [◀] [▶] buttons to select "Import Scene", and then press the [MENU] button.

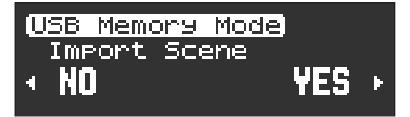

- Press the [▶] button and select "YES". To cancel, press the [◄] button and select "NO".
- 6. Use the [◀] [▶] buttons to select the file to import, and press the [MENU] button.

#### 7. Select the user scene to import.

Use the  $[\blacktriangle]$  [ $\bigtriangledown$ ] buttons to switch between scenes, use the  $[\blacktriangleright]$  button to select, and use the  $[\triangleleft]$  button to disregard your selection.

A [+] mark is shown on the selected user scene number.

#### 8. Press the [MENU] button.

#### 9. Select the import destination for the user scene.

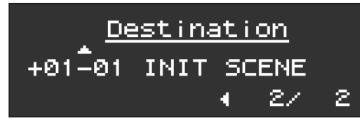

Use the  $[\blacktriangle]$  [ $\bigtriangledown$ ] buttons to switch between scenes, use the  $[\blacktriangleright]$  button to select, and use the  $[\triangleleft]$  button to disregard your selection.

A [+] mark is shown on the selected user scene number.

#### 10. Press the [MENU] button.

"Import OK?" is shown on the screen.

**11.** To continue importing, press the [▶] button and then select "YES".

To cancel, press the [◀] button and select "NO". When import is finished, the message "Completed" appears.

12 Press the [MENU] button to return to the Import Scene screen.

### **Overwriting a Bank**

- 1. Save the SVD file that contains the tones to the "ROLAND/SOUND" folder on your USB flash drive.
- 2. While holding down the [MENU] button, turn on the power.
  - Hold down the [MENU] button until the Roland logo disappears.
- 3. Connect the USB flash drive containing the user scene to the USB port of this instrument.
- Use the [◀] [▶] buttons to select "Import Scene Bank", and then press the [MENU] button.

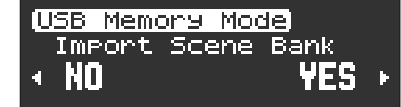

- Press the [▶] button and select "YES". To cancel, press the [◄] button and select "NO".
- 6. Use the [◀] [▶] buttons to select the file to import, and press the [MENU] button.

#### 7. Select the import destination bank.

▲ <u>Select bank</u> BANK 01/12

Use the  $[\blacktriangle]$  [ $\bigtriangledown$ ] buttons to switch between banks, and press the [MENU] button.

"Import OK?" is shown on the screen.

8. To continue importing, press the [▶] button and then select "YES".

To cancel, press the [◀] button and select "NO". When import is finished, the message "Completed" appears.

9. Press the [MENU] button to return to the Import Scene Bank screen.

# **Importing Tones**

You can import and use user tones and scenes that you created on a different unit.

**AE-30** For tones that were created on another instrument (FANTOM-6/7/8, FANTOM-06/07/08) and which contain user samples or multisamples, you can import up to 128 user samples and multisamples.

- \* If this is the first time you're using the USB flash drive, format it on the Aerophone (p. 14).
- You can only export the imported user samples or multisamples via the steps listed in ""Backing Up/Restoring Scene Settings" (p. 15) or "AE-30 Exporting User Scenes" (p. 17).
- 1. Save the SVZ file that contains the tones to the "ROLAND/SOUND" folder on your USB flash drive.
- 2. While holding down the [MENU] button, turn on the power.

Hold down the [MENU] button until the Roland logo disappears.

#### Connect the USB flash drive containing the SVZ file to the USB port of this instrument.

4. Use the [◀] [▶] buttons to select "Import Tone", and then press the [MENU] button.

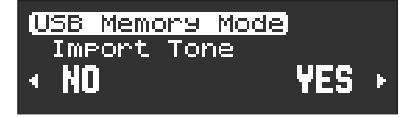

5. Press the [▶] button and select "YES".

To cancel, press the [◀] button and select "NO".

6. Use the [◀] [▶] buttons to select the file to import, and press the [MENU] button.

#### 7. Select the tone to import.

Use the  $[\blacktriangle]$  buttons to switch between scenes, use the  $[\blacktriangleright]$  button to select, and use the  $[\triangleleft]$  button to disregard your selection.

A [+] mark is shown on the selected tone number.

#### 8. Press the [MENU] button.

#### 9. Select the import destination for the tone.

Use the  $[\blacktriangle]$  [ $\bigtriangledown$ ] buttons to switch between scenes, use the  $[\blacktriangleright]$  button to select, and use the  $[\triangleleft]$  button to disregard your selection.

A [+] mark is shown on the selected tone number.

#### 10. Press the [MENU] button.

#### **11.** A scene is generated for the imported tone.

Use the  $[\blacktriangle]$  buttons to switch between scenes, use the  $[\blacktriangleright]$  button to select, and use the  $[\blacktriangleleft]$  button to disregard your selection.

A [+] mark is shown on the selected user scene number.

#### 12 Press the [MENU] button.

"Import OK?" is shown on the screen.

## B. To continue importing, press the [▶] button and then select "YES".

To cancel, press the [◀] button and select "NO". When import is finished, the message "Completed" appears.

14. Press the [MENU] button to return to the Import Tone screen.

# Installing a SOUND PACK/WAVE EXPANSION

## Preparing the Sound Files

- \* If you're using the USB flash drive for the first time, format it using the Aerophone.
- ➡ "Formatting a USB Flash Drive" (p. 14)
- 1. Prepare the sound file that you will add on the Aerophone, and place the file on your computer.

#### MEMO

Sound files such as SOUND PACK or WAVE EXPANSION can be obtained via the Roland Cloud.

- \* Wave expansions can only be installed on the AE-30.
   For more about Roland Cloud, refer to the Roland website.
   → https://www.roland.com/
- 2. Connect the USB flash drive to your computer.
- 3. Save the file in the appropriate directory of your USB flash drive.

SOUND PACK (extension: .SDZ): ROLAND/SOUND folder WAVE EXPANSION (extension: .EXZ): Root directory

#### 4. Disconnect the USB flash drive from your computer.

## **Importing a SOUND PACK**

This is how to import a SOUND PACK to the user tone/scene.

1. While holding down the [MENU] button, turn on the power.

Hold down the [MENU] button until the Roland logo disappears.

- 2. Connect the USB flash drive containing the tone file to the USB port of this instrument.
- 3. Use the [◄] [►] button to select "Import Tone," and then press the [MENU] button.

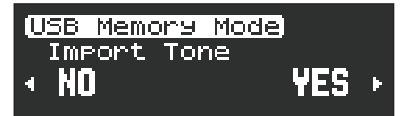

4. Use the [▶] button to select "YES."

If you decide to cancel, press the  $[\blacktriangleleft]$  button to select "NO."

 Use the [◄] [►] buttons to select the file to import, and press the [MENU] button.

If this is the first time to import data, a screen appears that asks you to install the user license.

To continue importing, press the [▶] button and then select "YES."

#### 6. Select the tones/scenes to import.

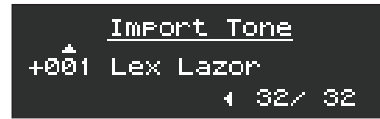

Use the [▲] [▼] buttons to switch between tones/scenes, use the [▶] button to select, and use the [◄] button to disregard your selection.

A [+] mark is shown on the selected tone/scene number. Press the [MENU] button when you're finished selecting.

#### 7. Select the import destination for the tones/scenes.

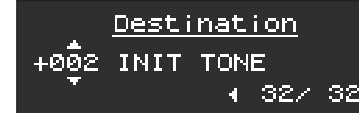

Use the  $[\blacktriangle]$   $[\blacktriangledown]$  buttons to switch, use the  $[\blacktriangleright]$  button to select, and use the  $[\blacktriangleleft]$  button to disregard your selection.

A [+] mark is shown on the selected tone/scene number.

8. Press the [MENU] button when you're finished selecting.

#### When importing tones

- 1. When "Make Scene" is displayed, generate a scene for the tone to be imported.
- Use the [▲] [▼] buttons to switch between scenes, use the [▶] button to select, and use the [◄] button to disregard your selection. A [+] mark is shown on the selected scene number.
- 3. Press the [MENU] button when you're finished selecting.

"Import OK?" is shown on the screen.

9. To import, press the [▶] button and select "YES"; and to cancel, press the [◄] button and select "NO." Selecting "YES" imports the data.

When the operation is completed, the display indicates "Completed."

Press the [MENU] button to return to the Import Tone screen.

#### MEMO

Hold down the [MENU] button to return to the Import Tone screen.

## AE-30 Installing a WAVE EXPANSION

1. While holding down the [MENU] button, turn on the power.

Hold down the [MENU] button until the Roland logo disappears.

- 2. Connect the USB flash drive containing the sound file to the USB port of this instrument.
- 3. Use the [◀] [▶] button to select "Install Expansion," and then press the [MENU] button.

| 0 | SB  | Memo  | nэ | Mode  | )   |   |
|---|-----|-------|----|-------|-----|---|
|   | Ins | stall | E: | (Pans | ion |   |
| 4 |     |       |    |       | YES | ĵ |
|   |     |       |    |       |     |   |

#### 4. Use the [▶] button to select "YES."

If you decide to cancel, press the [4] button to select "NO."

5. Use the [◀] [▶] buttons to select the file to install, and press the [MENU] button.

If this is the first time to install data, a screen appears that asks you to install the user license.

To continue installing, press the [▶] button and then select "YES." "Install OK?" is shown on the screen.

#### 6. To install, press the [▶] button and select "YES"; and to cancel, press the [4] button and select "NO." Selecting "YES" installs the data.

When the operation is completed, the display indicates "Completed."

Press the [MENU] button to return to the Install Expansion screen.

#### MEMO

Hold down the [MENU] button to return to the Install Expansion screen.

## AE-30 Managing the WAVE EXPANSION Data

This shows you how to manage the WAVE EXPANSION data you've installed.

1. While holding down the [MENU] button, turn on the power.

Hold down the [MENU] button until the Roland logo disappears.

- 2. Use the [◀] [▶] button to select "Expansion Manager," and then press the [MENU] button.
- 3. Use the [▶] button to select "YES." If you decide to cancel, press the [4] button to select "NO."
- Use the [◄] [▶] buttons to select the installed WAVE EXPANSION data, and press the [MENU] button.
- 5. Use the [◀] [▶] buttons to select what to do with the data you've selected, and press the [MENU] button. The "Make Scene" operation creates scenes used for WAVE

EXPANSION data tones in the user region. The Tone Select screen appears. (Go to step 6.)

The "Uninstall" operation uninstalls the WAVE EXPANSION data. (Go to step 10.)

#### 6. Select the tone used to create the scene data.

Use the [▲] [▼] buttons to switch, use the [▶] button to select, and use the [<] button to disregard your selection. A [+] mark is shown on the selected tone number.

#### 7. Press the [MENU] button when you're finished selecting.

The Destination screen appears.

#### Select where the scene is to be created.

Use the [▲] [▼] buttons to switch, use the [▶] button to select, and use the [4] button to disregard your selection. A [+] mark is shown on the selected scene number. Press the [MENU] button when you're finished selecting. "Make OK?" is shown on the screen.

#### 9. To create (make), press the [▶] button and select "YES"; and to cancel, press the [4] button and select "NO."

Selecting "YES" creates the scene. When the operation is completed, the display indicates "Completed."

Press the [MENU] button to return to the Expansion Manager screen.

#### 10. The message "Uninstall OK?" appears.

To uninstall, press the [>] button and select "YES"; and to cancel, press the [4] button and select "NO."

#### 11. A confirmation message appears onscreen.

Press the [MENU] button to execute, or press the [4] button to cancel and return to the Expansion Manager screen.

#### MEMO

Hold down the [MENU] button to return to the Expansion Manager screen.

## Initializing a User License

#### **User License**

SOUND PACK and WAVE EXPANSION are associated with the user licenses of the user who downloaded them. SOUND PACK or WAVE EXPANSION that have differing user

licenses cannot be imported into the same Aerophone.

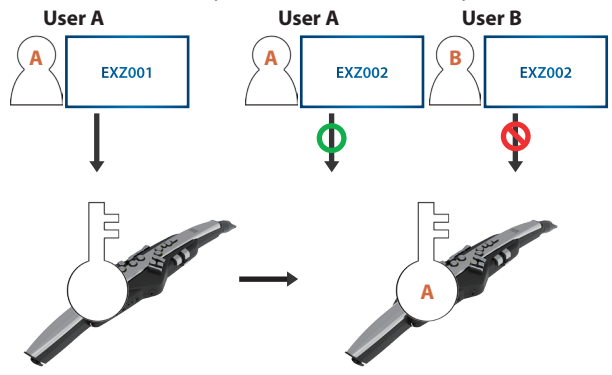

If you want to import or install SOUND PACK and WAVE EXPANSION that has a different user license than what is already registered to this Aerophone unit, you must initialize the user licenses.

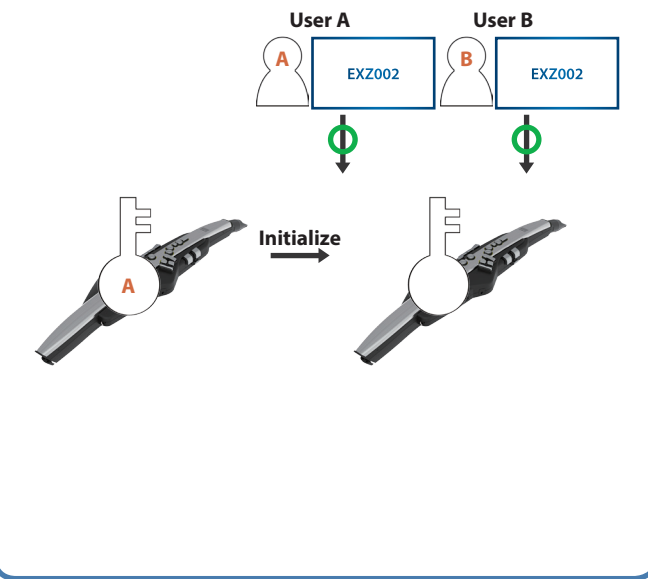

Here's how to reset a user license.

When a license is reset, the installed wave expansion is uninstalled.

1. While holding down the [MENU] button, turn on the power.

Hold down the [MENU] button until the Roland logo disappears.

2. Use the [◀] [►] button to select "Remove License," and then press the [MENU] button.

3. Press the [▶] button and select "YES." To cancel, press the [◄] button and select "NO."

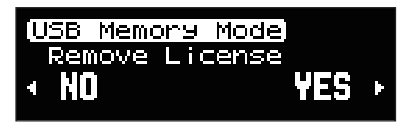

4. The Remove License confirmation message appears. Press the [MENU] button to execute.

If you decide to cancel, press the [4] button.

When the reset is complete, the message "Completed" appears. Press the [MENU] button to return to the Remove License screen.

# How the Scenes are Structured

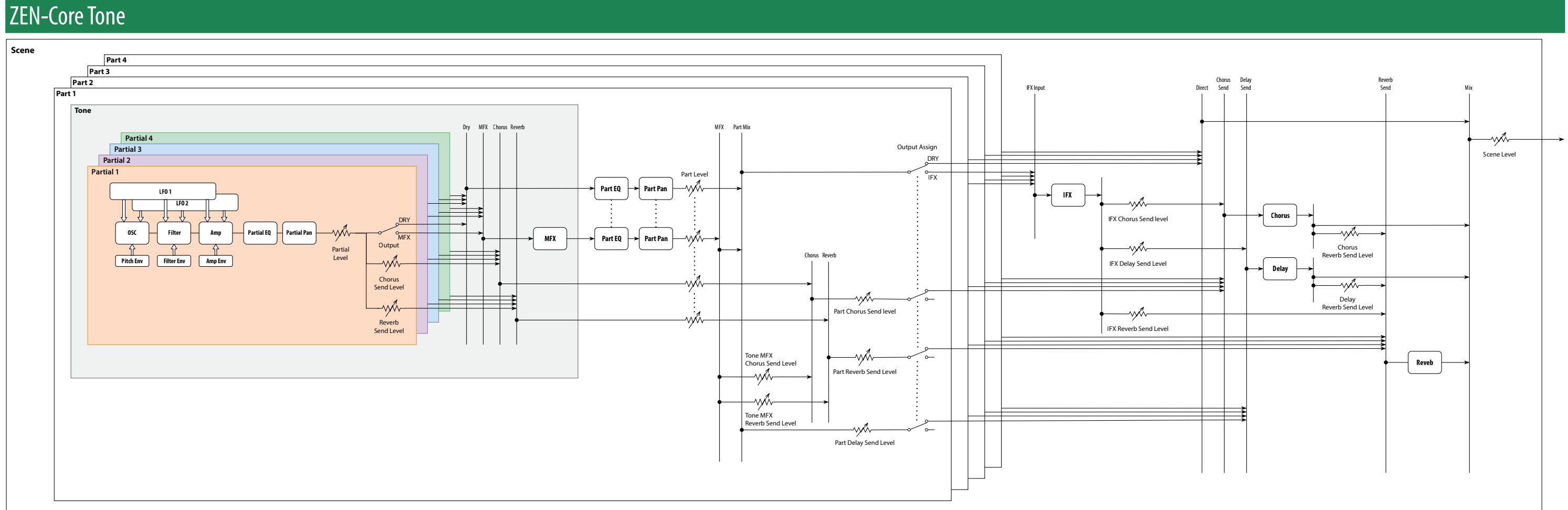

## SuperNATURAL Tone

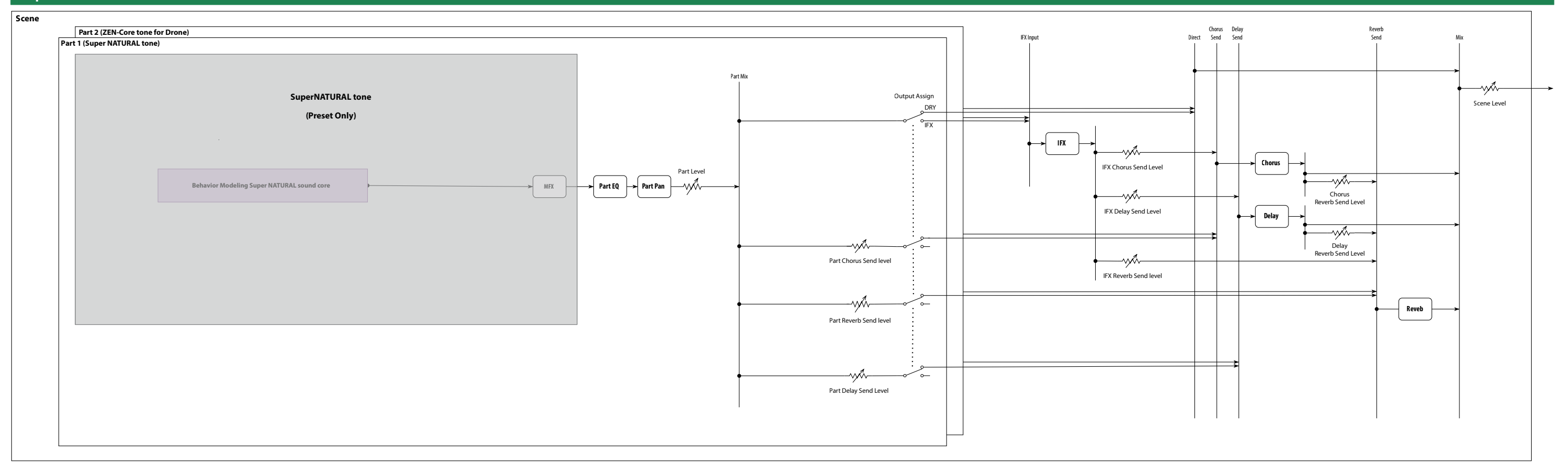

### How the Scenes are Structured

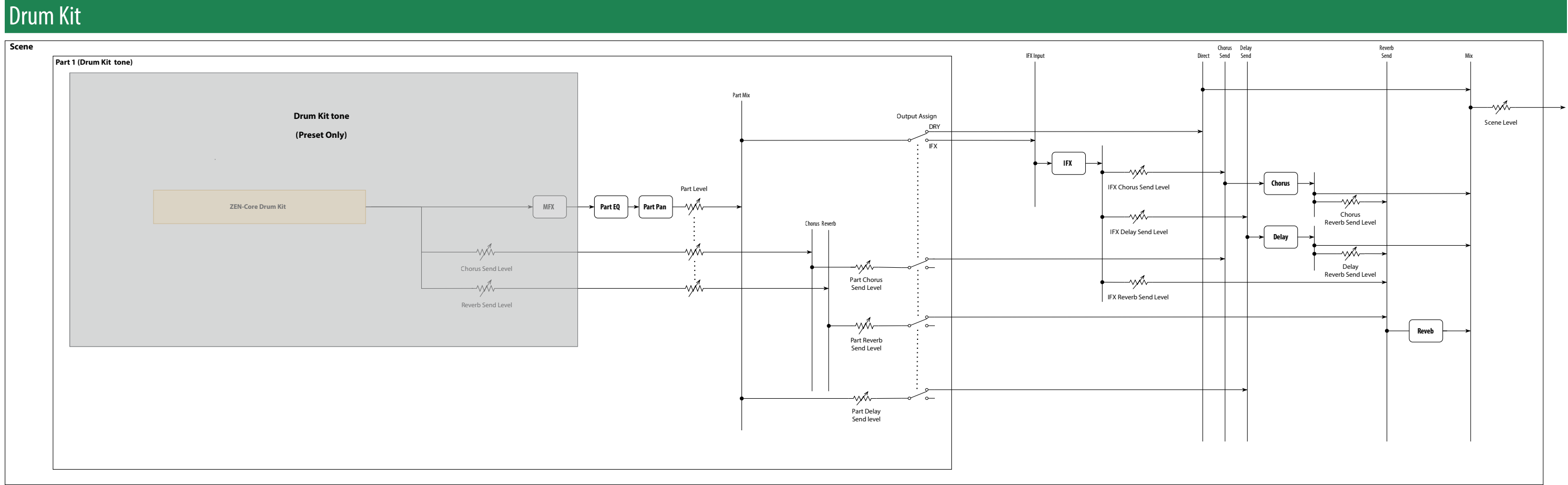

## **Scene Parameters**

You can use the app "Aerophone Pro Editor" to configure the scene parameters.

Parameter Scene Name Value

Explanation

Specifies the scene name (maximum of 16 characters).

## SCENE/COMMON

| Parameter                                     | Value                                                                                                    | Explanation                                                                                                    |                                                                 |  |  |
|-----------------------------------------------|----------------------------------------------------------------------------------------------------|----------------------------------------------------------------------------------------------------|-----------------------------------------------------------------|--|--|
| Scene Volume                                  | 0–127                                                                                                    | Sets the overall scene volume.                                                                                                    |                                                                 |  |  |
| Scene Tempo                                   | 20.00-300.00                                                                                                    | Sets the scene tempo. This is used for effects and othe                                                                                                    | r purposes.                                                     |  |  |
| Scene Transpose                               | -5 (G)–0 (C)–+6 (F <sup>#</sup> )                                                                                                    | Sets how much the scene is transposed.<br>* This is enabled when the Transpose Mode system parameter is "Scene" (p. 3).                                                                                                    |                                                                 |  |  |
| Scene Octave Shift                            | -3-0-+3                                                                                                    | Sets how many octaves the scene is shifted.                                                                                                    |                                                                 |  |  |
| Bend Range Ctrl                               | 0–24                                                                                                    | Sets the bend range in semitones, when "Bend<br>Down" or "Bend Up" is assigned to the thumb lever or<br>to another controller. * This is enabled when                                                                                                    |                                                                 |  |  |
| Bend Range Bite Dn<br>Bend Range Bite Up      | 0, 5, 10–100, 200–2400 (cent)                                                                                                    | Sets the bend range in cents, when "Bend Down" or<br>"Bend Up" is assigned to the bite controller.<br>You can set this differently for the "Sax" and "E-Wind"<br>values of the Bite Ctrl Mode parameter.                                                                                                    | the Bend Range Source<br>system parameter is<br>"Scene" (p. 4). |  |  |
| AE-30 Bend Range<br>Motion Dn                 |                                                                                                    | Sets the bend range in cents, when "Bend Up/Down" is control.                                                                                                    | s assigned to the motion                                        |  |  |
| AE-30 Bend Range                              | 0–2400 (cent)                                                                                                    | You can set this differently for the "Normal" and "Vibra<br>Mode parameter.                                                                                                    | to" values of the Motion Ctrl                                   |  |  |
|                                               |                                                                                                    | <ul> <li>Inis is enabled when Bend Range Source is "Scene."</li> </ul>                                                                                                    | orke through the reason of                                      |  |  |
|                                               | Elevation                                                                                                    | The motion of lifting the Aerophone up is used. This works through the range of tilting the instrument up to 180° upwards.                                                                                                    |                                                                 |  |  |
| AE-30<br>Motion_1 Setting<br>Motion_2 Setting | Tilt                                                                                                    | The motion of tilting the Aerophone either to the left or to the right is used. This works through the range of tilting the instrument up to 90° to the left or right.                                                                                                    |                                                                 |  |  |
|                                               | Tilt Full                                                                                                    | The motion of tilting the Aerophone either to the left or to the right is used. The base value is when the instrument is tilted 90° to the left, and this works through the range of tilting the instrument up to 90° to the right.                                                                                                    |                                                                 |  |  |
|                                               | Tilt Left                                                                                                    | The motion of tilting the Aerophone to the left is used. This works through the range of tilting the instrument up to 90° to the left.                                                                                                    |                                                                 |  |  |
|                                               | Tilt Right                                                                                                    | The motion of tilting the Aerophone to the right is used. This works through the range of tilting the instrument up to 90° to the right.                                                                                                    |                                                                 |  |  |
| AE-30                                         | Scale Tune                                                                                                    | The pitches of harmony notes added by the harmony function follow the tuning set with the scale tune function.                                                                                                    |                                                                 |  |  |
| Harmony Tune                                  | Just                                                                                                    | The pitch of harmony notes that are added when you use the harmony function are tuned in just intonation.                                                                                                    |                                                                 |  |  |
| AE-30<br>Harmony Type                         | Normal, Intelligent                                                                                                    | Selects the type of harmony.                                                                                                    |                                                                 |  |  |
| Harmony 1                                     | Sets the pitch of the harmony not<br>Up to four harmony notes can be<br>* This is enabled when the Harmo                                                            | tes.<br>added.<br>ony Source is "Scene," <mark>AE-30</mark> the Harmony Type is "No                                                                                                    | rmal."                                                          |  |  |
| Harmony 2<br>Harmony 3<br>Harmony 4           | Oct below (-12), 7th Maj below (-<br>Tritone below (-6), 4th below (-5),<br>Off,<br>2nd min above (+1), 2nd Maj abo<br>5th above (+7), 6th min above (+4)           | v (-11), 7th min below (-10), 6th Maj below (-9), 6th min below (-8), 5th below (-7),<br>-5), 3rd Maj below (-4), 3rd min below (-3), 2nd Maj below (-2), 2nd min below (-1),<br>above (+2), 3rd min above (+3), 3rd Maj above (+4), 4th above (+5), Tritone above (+6),<br>e (+8), 6th Maj above (+9), 7th min above (+10), 7th Maj above (+11), Oct above (+12) |                                                                 |  |  |
| AE-30<br>Int. Hrmny Scale                     | Major, Minor Sets the scale for intelligent harmony.                                                                                                    |                                                                                                    |                                                                 |  |  |
| AE-30<br>Int. Hrmny Key                       | C–B                                                                                                    | Sets the root for the intelligent harmony.                                                                                                    |                                                                 |  |  |
| AE-30<br>Int. Harmony 1<br>Int. Harmony 2     | Sets the pitch of the harmony not<br>Up to four harmony notes can be<br>* This is enabled when the Harmon<br>Oct below. 7th below 6th below                         | tes.<br>added.<br>ony Source is "Scene,"the Harmony Type is "Intelligent."<br>5th below, 4th below, 3rd below, 2nd below.                                                                                                    |                                                                 |  |  |
| Int. Harmony 3<br>Int. Harmony 4              | Oct below, 7th below, 6th below, 5th below, 4th below, 3rd below, 2nd below,<br>Off,<br>2nd above, 3rd above, 4th above, 5th above, 6th above, 7th above. Oct above |                                                                                                    |                                                                 |  |  |

#### Scene Parameters

## SCENE/ASSIGN (INT)

\* These settings are enabled when the following system parameters (p. 5) are set to "Scene."

| Asgn Src Breath |  |
|-----------------|--|
| Asgn Src Bite   |  |

Asgn Src Lever

AE-30 Asgn Src Thumb Pad

AE-30 Asgn Src Motion

Asgn Src S1/S2

Asgn Src Key

| Controller       |      | Explanation                                                                        |  |  |  |  |
|------------------|------|------------------------------------------------------------------------------------|--|--|--|--|
| Breath           | 1–8  | Assigns the settings for the breath controller.                                    |  |  |  |  |
| Bite Down        |      |                                                                                    |  |  |  |  |
| Bite Up          | 1-4  | Assigns the settings for the bite controller.                                      |  |  |  |  |
| Thumb Lever Down | 1.2  | Assigns the settings for the thumb lever.                                          |  |  |  |  |
| Thumb Lever Up   | 1, 2 |                                                                                    |  |  |  |  |
| AE-30 Thumb Pad  | 1–4  | Assigns the settings for the thumb pad.                                            |  |  |  |  |
| AE-30 Motion     | 2    | Assigns the settings for the motion controller.                                    |  |  |  |  |
| S1, S2           | 1, 2 | Assigns the settings for the [S1] and [S2] buttons.                                |  |  |  |  |
| X, C1–5, Tc, Ta  | 1, 2 | Assigns the settings for the [X] key and the side keys ([C1]–[C5], [Tc] and [Ta]). |  |  |  |  |

#### Assignment settings for continuously-variable controllers

| Parameter       | Value                              | Explanation                                                   |  |  |  |  |  |  |
|-----------------|------------------------------------|---------------------------------------------------------------|--|--|--|--|--|--|
| Assign Function |                                    |                                                               |  |  |  |  |  |  |
| Input Min, Max  |                                    |                                                               |  |  |  |  |  |  |
| Output Min, Max | For details on the parameters, ref | er to "Assigning a continuously-variable controller" (p. 10). |  |  |  |  |  |  |
| Assign Mode     |                                    |                                                               |  |  |  |  |  |  |
| Curve           |                                    |                                                               |  |  |  |  |  |  |

#### Assignment settings for switch-type controllers

| Parameter       | Value                                                                                 | Explanation |  |  |  |  |
|-----------------|---------------------------------------------------------------------------------------|-------------|--|--|--|--|
| Assign Function |                                                                                       |             |  |  |  |  |
| Release Val     |                                                                                       |             |  |  |  |  |
| Press Val       | For details on the parameters, refer to "Assigning a switch-type controller" (p. 13). |             |  |  |  |  |
| Assign Mode     |                                                                                       |             |  |  |  |  |
| Curve           |                                                                                       |             |  |  |  |  |

## SCENE/CONTROL SOURCE (INT)

\* This is enabled when the Contorl Source Select system parameter is "Scene."

| Parameter          | Value                                       | Explanation                                         |
|--------------------|---------------------------------------------|-----------------------------------------------------|
| Control Source 1–4 | OFF, CC01–31, CC33–95, BEND,<br>AFTER TOUCH | Sets the MIDI messages to be used as tone controls. |

## SCENE/ASSIGN (MIDI)

\* These settings are enabled when MIDI control mode is on, and when the following system parameters (p. 5) are set to "Scene."

Asgn Src Breath

Asgn Src Bite

Asgn Src Lever

AE-30 Asgn Src Thumb Pad

AE-30 Asgn Src Motion

Asgn Src S1/S2

Asgn Src Key

| Controller       |      | Explanation                                                                                          |  |  |  |  |
|------------------|------|----------------------------------------------------------------------------------------------------|--|--|--|--|
| Breath           | 1–8  | Assigns the settings for MIDI control with the breath controller.                                    |  |  |  |  |
| Bite Down        | 1 4  | Assigns the settings for MIDI control with the bits controller                                       |  |  |  |  |
| Bite Up          | 1-4  | Assigns the settings for MIDI control with the bite controller.                                      |  |  |  |  |
| Thumb Lever Down | 1.2  | Assigns the settings for MIDI control with the threshold or                                          |  |  |  |  |
| Thumb Lever Up   | 1, 2 |                                                                                                    |  |  |  |  |
| AE-30 Thumb Pad  | 1–4  | Assigns the settings for MIDI control with the thumb pad.                                            |  |  |  |  |
| AE-30 Motion     | 2    | Assigns the settings for the motion controller.                                                      |  |  |  |  |
| S1, S2           | 1, 2 | Assigns the settings for MIDI control with the [S1] and [S2] buttons.                                |  |  |  |  |
| X, C1–5, Tc, Ta  | 1, 2 | Assigns the settings for MIDI control with the [X] key and the side keys ([C1]–[C5], [Tc] and [Ta]). |  |  |  |  |

#### Assignment settings for continuously-variable controllers

| Parameter       | Value                                                                                           | Explanation |  |  |  |  |  |
|-----------------|-------------------------------------------------------------------------------------------------|-------------|--|--|--|--|--|
| Assign Function |                                                                                                 |             |  |  |  |  |  |
| Input Min, Max  |                                                                                                 |             |  |  |  |  |  |
| Output Min, Max | For details on the parameters, refer to "Assigning a continuously-variable controller" (p. 13). |             |  |  |  |  |  |
| Assign Mode     |                                                                                                 |             |  |  |  |  |  |
| Curve           |                                                                                                 |             |  |  |  |  |  |

#### Assignment settings for switch-type controllers

| Parameter       | Value                                                                                | Explanation                                                                      |  |  |                                                                                       |  |                                                                                       |
|-----------------|--------------------------------------------------------------------------------------|----------------------------------------------------------------------------------|--|--|---------------------------------------------------------------------------------------|--|---------------------------------------------------------------------------------------|
| Assign Function |                                                                                      |                                                                                  |  |  |                                                                                       |  |                                                                                       |
| Release Val     |                                                                                      |                                                                                  |  |  |                                                                                       |  |                                                                                       |
| Press Val       | or details on the parameters, refer to "Assigning a switch-type controller" (p. 13). |                                                                                  |  |  | For details on the parameters, refer to "Assigning a switch-type controller" (p. 13). |  | For details on the parameters, refer to "Assigning a switch-type controller" (p. 13). |
| Assign Mode     |                                                                                      | we can som the parameters, refer to vissigning a switch type controller (p. 15). |  |  |                                                                                       |  |                                                                                       |
| Curve           |                                                                                      |                                                                                  |  |  |                                                                                       |  |                                                                                       |

## SCENE/CONTROL (MIDI)

\* The following settings are enabled when MIDI control mode is on.

| Parameter                   | Value                                 | Explanation                                                                                                    |  |  |  |  |  |
|-----------------------------|---------------------------------------|----------------------------------------------------------------------------------------------------|--|--|--|--|--|
| Tx Channel                  | 1–16                                  | Specifies the MIDI transmit chaunnel.                                                                                                    |  |  |  |  |  |
| Bank MSB (CC#0)             | OFF, 0–127                            | Sets the bank select/program change message that is transmitted when a scene is                                                                          |  |  |  |  |  |
| Bank LSB (CC#32)            | OFF, 0–127                            | selected.                                                                                                    |  |  |  |  |  |
| РС                          | OFF, 1–128                            | When this is set to "OFF," no bank select/program change is transmitted.<br>* These parameters are enabled when the MIDI Ctrl PC and MIDI Ctrl BS (p. 7) |  |  |  |  |  |
|                             |                                       | system parameters are set to "On."                                                                                                    |  |  |  |  |  |
|                             | These parameters set the note-or      | n velocity values for MIDI output.                                                                                                    |  |  |  |  |  |
| Velocity                    | REAL                                  | The velocity value is determined by the strength of your tonguing.                                                                                       |  |  |  |  |  |
|                             | 1–127                                 | Transmits the specified value (a fixed value).                                                                                                    |  |  |  |  |  |
| Volume (CC#7)               | OFF, 0–127                            | Sets the value transmitted for Volume (CC#7) when a scene is selected.                                                                                   |  |  |  |  |  |
|                             |                                       | when this is set to OFF, no bank select/program change is transmitted.                                                                                   |  |  |  |  |  |
| Pan (CC#10)                 | OFF, L64–0–63R                        | Sets the value transmitted for PAN ( $\#CL\#IU$ ) when a scene is selected.                                                                              |  |  |  |  |  |
|                             |                                       | Sets the value transmitted for Medulation (CC#1) when a scene is colorted                                                                                |  |  |  |  |  |
| Modulation (CC#1)           |                                       | When this is set to "OFF," no bank select/program change is transmitted.                                                                                 |  |  |  |  |  |
|                             | · · · · · · · · · · · · · · · · · · · | Sets the value transmitted for Reverb Send (CC#91) when a scene is selected.                                                                             |  |  |  |  |  |
| Reverb (CC#91)              | OFF, 0–127                            | When this is set to "OFF," no bank select/program change is transmitted.                                                                                 |  |  |  |  |  |
| $C_{\text{horner}}(CC\#02)$ |                                       | Sets the value transmitted for Chorus Send (CC#93) when a scene is selected.                                                                             |  |  |  |  |  |
| Chorus (CC#95)              |                                       | When this is set to "OFF," no bank select/program change is transmitted.                                                                                 |  |  |  |  |  |
| Coarse (RPN#2)              | OFF -48-0-+48                         | Sets the value transmitted for Coarse Tune (RPN#2) when a scene is selected.                                                                             |  |  |  |  |  |
|                             | OFF, -40-0-+40                        | When this is set to "OFF," no bank select/program change is transmitted.                                                                                 |  |  |  |  |  |
| Fine Tune (RPN#1)           | OFF50-0-+50                           | Sets the value transmitted for Fine Tune (RPN#1) when a scene is selected.                                                                               |  |  |  |  |  |
|                             |                                       | When this is set to "OFF," no bank select/program change is transmitted.                                                                                 |  |  |  |  |  |
| Bend Rng (RPN#0)            | OFF, 0–24                             | Sets the value transmitted for Bend Range (RPN#0) when a scene is selected.                                                                              |  |  |  |  |  |
|                             |                                       | When this is set to "OFF," no bank select/program change is transmitted.                                                                                 |  |  |  |  |  |
| Cutoff (CC#74)              |                                       | Sets the value transmitted for Cutoff Offset (CC#/4) when a scene is selected.                                                                           |  |  |  |  |  |
|                             |                                       | when this is set to OFF, no bank select/program change is transmitted.                                                                                   |  |  |  |  |  |
| Resonance (CC#71)           |                                       | Sets the value transmitted for Resonance Offset ( $CC#/1$ ) when a scene is selected.                                                                    |  |  |  |  |  |
|                             |                                       | Sets the value transmitted for Attack Time Offset (CC#73) when a scene is selected                                                                       |  |  |  |  |  |
| Attack (CC#73)              | OFF, 0–127                            | When this is set to "OFF," no bank select/program change is transmitted.                                                                                 |  |  |  |  |  |
|                             |                                       | Sets the value transmitted for Decay Time Offset (CC#75) when a scene is selected.                                                                       |  |  |  |  |  |
| Decay (CC#75)               |                                       | When this is set to "OFF," no bank select/program change is transmitted.                                                                                 |  |  |  |  |  |
| Polosco (CC#72)             |                                       | Sets the value transmitted for Release Time Offset (CC#72) when a scene is selected.                                                                     |  |  |  |  |  |
|                             |                                       | When this is set to "OFF," no bank select/program change is transmitted.                                                                                 |  |  |  |  |  |
| MONO/POLY                   | OFF, MONO (CC#126),                   | Sets the value transmitted for Mono/Poly (CC#126/127) when a scene is selected.                                                                          |  |  |  |  |  |
| (CC#126/127)                | POLY (CC#127)                         | When this is set to "OFF," no bank select/program change is transmitted.                                                                                 |  |  |  |  |  |

## SCENE/PART

| Parameter       | Value                                      | Explanation                                                                            |  |  |  |  |
|-----------------|--------------------------------------------|----------------------------------------------------------------------------------------|--|--|--|--|
| PartSW          | OFF, ON Turns each part (PART 1–4) on/off. |                                                                                        |  |  |  |  |
|                 | CUSTOM                                     | Custom: This lets you create a custom scale.                                           |  |  |  |  |
|                 | FOLIAL                                     | Equal Temperament: This tuning divides an octave into 12 equal parts.                  |  |  |  |  |
|                 | EQUAL                                      | Every interval produces about the same amount of slight dissonance.                    |  |  |  |  |
|                 | ILIST-MA I                                 | Just (Major): This scale eliminates dissonance in fifths and thirds. It is unsuited to |  |  |  |  |
|                 | 3031 MAS                                   | playing melodies and cannot be transposed, but is capable of beautiful sonorities.     |  |  |  |  |
|                 | IUST-MIN                                   | Just (Minor): The scales of the major and minor just intonations are different. You    |  |  |  |  |
|                 |                                            | can get the same effect with the minor scale as with the major scale.                  |  |  |  |  |
|                 | PYTHAGORE                                  | Pythagorean: This scale, devised by the philosopher Pythagoras, eliminates             |  |  |  |  |
|                 |                                            | dissonance in fourths and fifths.                                                      |  |  |  |  |
| Scale Tune Type |                                            | Dissonance is produced in thirds, but melodies are euphonious.                         |  |  |  |  |
|                 | KIRNBERGE                                  | Kirnberger: This scale is a modification of the meantone and just intonations that     |  |  |  |  |
|                 |                                            | permits greater freedom in transposition to other keys. Performances are possible      |  |  |  |  |
|                 |                                            | in all keys (III).                                                                     |  |  |  |  |
|                 |                                            | Meantone: This scale makes some compromises in just intonation, enabling               |  |  |  |  |
|                 |                                            | transposition to other keys.                                                           |  |  |  |  |
|                 |                                            | Werckmeister: This is a combination of the meantone and Pythagorean scales.            |  |  |  |  |
|                 | WERCRIVIEIS                                | Performances are possible in all keys (first technique, III).                          |  |  |  |  |
|                 | ARABIC 1                                   | Arabic Scale 1: This scale is suitable for Arabic music.                               |  |  |  |  |
|                 | ARABIC 2                                   | Arabic Scale 2: This scale is suitable for Arabic music.                               |  |  |  |  |
| Scale Tune Key  | C-B                                        | Sets the keynote of the scale tune.                                                    |  |  |  |  |
| Scale Tune 1–12 | -64-+63                                    | Finely adjusts the pitch of the scale tune.                                            |  |  |  |  |

Example: If the Scale Tune Key is "C", the following settings are used.

| Scale Tune Type |   |                |    |    | ·   | Note | name           |    |                | ·   |    |     |
|-----------------|---|----------------|----|----|-----|------|----------------|----|----------------|-----|----|-----|
| Scale rune type | С | C <sup>#</sup> | D  | E♭ | E   | F    | F <sup>#</sup> | G  | G <sup>#</sup> | А   | B♭ | В   |
| Equal           | 0 | 0              | 0  | 0  | 0   | 0    | 0              | 0  | 0              | 0   | 0  | 0   |
| Just-Maj        | 0 | -30            | 4  | 15 | -14 | -2   | -32            | 2  | -28            | -16 | 17 | -12 |
| Just-Min        | 0 | 33             | 4  | 15 | -14 | -2   | 31             | 2  | 13             | -16 | 17 | -12 |
| Pythagore       | 0 | 14             | 4  | -6 | 8   | -2   | 12             | 2  | 16             | 6   | -4 | 10  |
| Kirnberge       | 0 | -10            | -7 | -6 | -13 | -2   | -10            | -3 | -8             | -10 | -4 | -11 |
| Meantone        | 0 | -24            | -7 | 11 | -13 | 4    | -20            | -3 | -27            | -10 | 7  | -17 |
| Werckmeis       | 0 | -10            | -8 | -6 | -10 | -2   | -12            | -4 | -8             | -12 | -4 | -8  |
| Arabic 1        | 0 | 51             | 4  | -6 | -45 | -2   | 49             | 2  | 53             | 6   | -4 | -43 |
| Arabic 2        | 0 | 0              | 0  | 0  | -50 | 0    | 0              | 0  | 0              | 0   | 0  | -50 |

## SCENE/MODE

| Parameter | Value                    | Explanation                                                           |  |  |  |  |
|-----------|--------------------------|-----------------------------------------------------------------------|--|--|--|--|
| Part Mode | Specifies the part mode. |                                                                       |  |  |  |  |
|           | LEAD                     | This is the usual mode for playing melodies and the like.             |  |  |  |  |
|           | DRONE                    | This is a special mode for playing sustaining low notes.              |  |  |  |  |
|           | DRONE                    | This mode is used with the assign function set to "Drone Sw" (p. 12). |  |  |  |  |

## SCENE/RANGE

| Parameter            | Value                            | Explanation                                                                          |
|----------------------|----------------------------------|--------------------------------------------------------------------------------------|
| Key Range            | (Lower) C-1–G9<br>(Upper) C-1–G9 | Sets the key range for each part.                                                    |
|                      |                                  | Specifies the upper and lower limits of the key range.                               |
|                      |                                  | Set this when you want different tones to play depending on the key played.          |
|                      | 0–127                            | Sets how far the range extends in which tones sound, when a key is played that's     |
| Key Fade Width Lower |                                  | lower than Key Range Lower.                                                          |
|                      |                                  | When no sound is to be heard for keys played outside of this range, set this to "0." |

### Scene Parameters

| Parameter                    | Value         | Explanation                                                                                                    |
|------------------------------|---------------|----------------------------------------------------------------------------------------------------|
| Key Fade Width Upper         | 0–127         | Sets how far the range extends in which tones sound, when a key is played that's higher than Key Range Upper.<br>When no sound is to be heard for keys played outside of this range, set this to "0." |
| Velocity Range               | (Lower) 1–127 | Sets the lower/upper limits for the velocities at which tones play.                                                                                                    |
| velocity hange               | (Upper) 1–127 | Use this to make different tones sound when playing at different velocities.                                                                                                    |
| Velocity Fade Width<br>Lower | 0–127         | Sets the intensity at which tones sound when played softer than the Velocity<br>Range Lower.                                                                                                    |
|                              |               | when no sound is to be heard, set this to "0."                                                                                                    |
| Velocity Fade Width<br>Upper | 0–127         | Sets the intensity at which tones sound when played louder than the Velocity<br>Range Upper.                                                                                                    |
|                              |               | When no sound is to be heard, set this to "0."                                                                                                    |
|                              | (Lower) 0-127 | Sets the X-Fade (CC30) lower/upper limits within which tones play.                                                                                                    |
| X-Fade Range                 | (Upper) 0–127 | Set this when you want different tones to play according to the X-Fade (CC30)                                                                                                    |
|                              |               |                                                                                                    |
| X-Fade Fade Width            | 0–127         | Sets how strongly the sound is played when the X-Fade (CC30) value is lower than X Eade Bange Lower When he cound is to be beard, set this to "0"                                                     |
| Lower                        |               |                                                                                                    |
| X-Fade Fade Width            | 0–127         | Sets how strongly the sound is played when the X-Fade (CC30) value is higher than X-Fade Range Lipper. When no sound is to be heard, set this to " $0$ "                                              |
|                              |               |                                                                                                    |

## SCENE/PITCH

| Parameter         | Value          | Explanation                                                            |
|-------------------|----------------|------------------------------------------------------------------------|
| Part Octave Shift | -3-0-+3        | Sets the pitch of the part's sound in octaves (up to $\pm 3$ octaves). |
| Part Coarse Tune  | -48-0-+48      | Shifts the pitch of the part in semitones.                             |
| Part Fine Tune    | -50–0–+50 cent | Finely adjusts the part's pitch in units of one cent.                  |

## SCENE/OFFSET

| Parameter     | Value     | Explanation                                                                                                    |
|---------------|-----------|----------------------------------------------------------------------------------------------------|
| Cutoff        | -64-0-+63 | Adjusts how wide the filter is open.<br>Increasing this value makes the sound brighter, and decreasing it makes the sound darker.                                                                                                    |
| Resonance     | -64-0-+63 | Emphasizes the portion of the sound in the region of the cutoff frequency, adding character to the sound.<br>Excessively high settings can produce oscillation, causing the sound to distort.<br>Increasing this value strengthens the character, and decreasing it weakens the character. |
| Attack Time   | -64-0-+63 | Sets the time from note-on to when the volume rises.<br>Larger settings of this value make the attack gentler, and smaller settings make the attack sharper.                                                                                                    |
| Decay Time    | -64-0-+63 | Sets the time over which the volume decreases from its attack level.<br>Larger settings of this value make the decay longer, and smaller settings make the decay shorter.                                                                                                    |
| Release Time  | -64-0-+63 | Sets the time from note-off to when the volume fades out.<br>Larger settings of this value make the sound linger, and smaller settings make the<br>sound end more abruptly.                                                                                                    |
| Vibrato Rate  | -64-0-+63 | Adjusts the vibrato speed (the rate at which the pitch is modulated).<br>The pitch is modulated more rapidly for higher settings, and more slowly with<br>lower settings.                                                                                                    |
| Vibrato Depth | -64-0-+63 | This adjusts the depth of the vibrato effect (the depth at which the pitch is modulated).<br>The pitch is modulated more greatly for higher settings, and less with lower settings.                                                                                                    |
| Vibrato Delay | -64-0-+63 | Adjusts the time until vibrato (pitch modulation) starts to apply.<br>Higher settings produce a longer time before vibrato begins, while lower settings<br>produce a shorter time.                                                                                                    |

## SCENE/EQ

| Parameter  | Value       | Explanation                                                                                         |
|------------|-------------|----------------------------------------------------------------------------------------------------|
| EQ Switch  | OFF, ON     | Sets whether to use the part EQ (an equalizer applied to each part) is used (ON) or not used (OFF). |
| Input Gain | -24-+24 dB  | Adjusts the amount of boost/cut for the input to the EQ.                                            |
| Low Gain   | -24-+24 dB  | Adjusts the amount of boost/cut of the low frequency range.                                         |
| Low Freq   | 20–16000 Hz | Sets the center frequency of the low range.                                                         |
| Mid Gain   | -24-+24 dB  | Adjusts the amount of boost/cut of the middle frequency range.                                      |
| Mid Freq   | 20–16000 Hz | Sets the center frequency of the middle range.                                                      |
| Mid Q      | 0.5–16.0    | Sets the bandwidth of the middle frequency range. Higher values make the width narrower.            |
| High Gain  | -24–+24 dB  | Adjusts the boost/cut of the high frequency range.                                                  |
| High Freq  | 20–16000 Hz | Sets the center frequency of the high range.                                                        |

## SCENE/OUTPUT

| Parameter     | Value     | Explanation                                                     |
|---------------|-----------|-----------------------------------------------------------------|
| Part Level    | 0–127     | Sets the volume of each part.                                   |
| Part Pan      | L64-0-63R | Sets the panning of each part's sound when using stereo output. |
| Chorus Send   | 0–127     | Specifies the send level to chorus.                             |
| Delay Send    | 0–127     | Specifies the send level to delay.                              |
| Reverb Send   | 0–127     | Specifies the send level to reverb.                             |
| Output Assign | DRY, IFX  | Selects the output destination for each part.                   |

## SCENE/CONTROL

| Parameter         | Value                                             | Explanation                                                                                                    |  |
|-------------------|---------------------------------------------------|----------------------------------------------------------------------------------------------------|--|
| Mono/Poly         | MONO, POLY, TONE                                  | Choose "MONO" if you want the tone assigned to the part to play monophonically;<br>choose "POLY" if you want to play it polyphonically.<br>Choose "TONE" if you want to use the setting specified by the tone.                                                               |  |
| Legato Switch     | OFF, ON, TONE                                     | Legato is enabled when Legato Switch is "ON" and Mono/Poly is set to "MONO."<br>Choose "TONE" if you want to use the setting specified by the tone.<br>This makes the pitch change smoothly while you are playing one note and then<br>play legato by fingering another key. |  |
| Portamento Switch | OFF, ON, TONE                                     | Select "ON" to apply portamento, or "OFF" if you don't want to apply portamento.<br>Choose "TONE" if you want to use the setting specified by the tone.                                                                                                    |  |
| Portamento Time   | 0–127, TONE                                       | When portamento is used, this specifies the time over which the pitch changes.<br>A higher value increases the time it takes for one pitch to slide to the next.<br>Choose "TONE" if you want to use the setting specified by the tone.                                      |  |
| Unison Switch     | OFF, ON, TONE                                     | This layers a single tone.<br>Choose "ON" if you want to use unison, or "OFF" if you don't.<br>Choose "TONE" if you want to use the setting specified by the tone.<br>* Parts whose Unison Switch is "ON" play in mono.                                                      |  |
|                   | These parameters set the note-on velocity values. |                                                                                                    |  |
| Velocity          | REAL                                              | The velocity value is determined by the strength of your tonguing.                                                                                                    |  |
|                   | FIXED                                             | The specified value (a fixed value) is used.                                                                                                    |  |
| Fixed Velocity    | 1–127                                             | This sets the velocity value used for the "FIXED" velocity setting.                                                                                                    |  |

## SCENE/CONTROL RX

| Parameter                                | Value   | Explanation                                                                |
|------------------------------------------|---------|----------------------------------------------------------------------------|
| Rx S1, Rx S2                             | OFF, ON | Sets whether to receive [S1] and [S2] button operations (ON) or not (OFF). |
| Rx X, Rx C1–5, Rx Tc,<br>Rx Ta           | OFF, ON | Sets whether to receive side key button operations (ON) or not (OFF).      |
| Rx Breath                                | OFF, ON | Sets whether to receive breath controller operations (ON) or not (OFF).    |
| Rx Bite Down<br>Rx Bite Up               | OFF, ON | Sets whether to receive bite controller operations (ON) or not (OFF).      |
| Rx Thumb Lever Down<br>Rx Thumb Lever Up | OFF, ON | Sets whether to receive thumb lever operations (ON) or not (OFF).          |
| AE-30<br>Rx Thumb Pad                    | OFF, ON | Sets whether to receive thumb pad operations (ON) or not (OFF).            |
| AE-30<br>Rx Motion                       | OFF, ON | Sets whether to receive motion controller operations (ON) or not (OFF).    |

## SCENE/IFX

| Parameter         | Value                               | Explanation                                                                                                    |
|-------------------|-------------------------------------|----------------------------------------------------------------------------------------------------|
| IFX SW            | OFF, ON                             | Switches the IFX on/off.                                                                                                    |
| IFX Туре          | See "MFX/IFX Parameters"<br>(p. 55) | Selects the IFX type.                                                                                                    |
| FX                |                                     |                                                                                                    |
| IFX parameters    | See "MFX/IFX Parameters"<br>(p. 55) | Configure the parameters for the selected IFX.<br>The available parameters differ depending on the type of the effects you selected<br>in IFX Type. |
| SEND              |                                     |                                                                                                    |
| Chorus Send Level | 0–127                               | Sets the amount of chorus.<br>If you don't want to add the chorus effect, set it to 0.                                                              |
| Reverb Send Level | 0–127                               | Sets the amount of reverb.<br>If you don't want to add the reverb effect, set it to 0.                                                              |
| Delay Send Level  | 0–127                               | Sets the amount of delay.<br>If you don't want to add the delay effect, set it to 0.                                                                |

## SCENE/CHORUS

| Daramotor         | Value                                                 | Evaluation                                                                                   |  |
|-------------------|-------------------------------------------------------|----------------------------------------------------------------------------------------------|--|
| Parameter         | value                                                 | Explanation                                                                                  |  |
| CH SW             | OFF, ON                                               | Turns the chorus on/off.                                                                     |  |
| Charus Turna      | Selects the chorus type.                              |                                                                                              |  |
| Chorus Type       | OFF, 1 Chorus, 2 CE-1, 3 SDD-320,                     | 4 JUNO-106 Chorus                                                                            |  |
| FX                |                                                       |                                                                                              |  |
|                   | Configure the parameters of the selected chorus type. |                                                                                              |  |
| Chorus parameters | See "Chorus parameters"                               | The available parameters differ depending on the type of chorus you selected in Chorus Type. |  |
| OUTPUT            |                                                       |                                                                                              |  |
| Chorus Level      | 0–127                                                 | Sets the amount of chorus.<br>If you don't want to add the chorus effect, set it to 0.       |  |
| Reverb Send Level | 0–127                                                 | Sets the amount of reverb.<br>If you don't want to add the reverb effect, set it to 0.       |  |

. .

## **Chorus Parameters**

### 1 Chorus

This is a stereo chorus.

| Parameter | Value | Explanation                                          |
|-----------|-------|------------------------------------------------------|
| Rate      | 0–127 | Frequency of modulation                              |
| Depth     | 0–127 | Depth of modulation                                  |
| Feedback  | 0–127 | Level at which chorus sound is returned to the input |

### 4 JUNO-106 Chorus

This models the chorus effects of the Roland JUNO-106.

| Parameter   | Value                      | Explanation                                                                       |
|-------------|----------------------------|-----------------------------------------------------------------------------------|
| Mode        | 1, 11, 1+11, JX 1,<br>1 XI | Type of Chorus<br>I+II: The state when two buttons<br>are pressed simultaneously. |
| Noise Level | 0–127                      | Amount of noise produced by the chorus                                            |

### 2 CE-1 (Chorus)

This models the classic BOSS CE-1 chorus effect unit. It provides a chorus sound with a distinctively analog warmth.

| Parameter | Value | Explanation  |
|-----------|-------|--------------|
| Intensity | 0–127 | Chorus depth |

### 3 SDD-320 (Dimension D)

This models Roland's DIMENSION D (SDD-320). It provides a clear chorus sound.

| Parameter | Value                        | Explanation        |
|-----------|------------------------------|--------------------|
| Mode      | 1, 2, 3, 4, 1+4,<br>2+4, 3+4 | Switches the mode. |

## SCENE/DELAY

| Parameter         | Value                                                | Explanation                                                                                |  |
|-------------------|------------------------------------------------------|--------------------------------------------------------------------------------------------|--|
| DLY SW            | OFF, ON                                              | Switches the delay on/off.                                                                 |  |
| Dolov             | Selects the types of delay.                          |                                                                                            |  |
| Delay Type        | OFF, 1 Delay, 2 T-Ctrl Dly, 3 Delay                  | → Trem, 4 2Tap PanDly, 5 3Tap PanDly                                                       |  |
| FX                |                                                      |                                                                                            |  |
|                   | Configure the parameters of the selected delay type. |                                                                                            |  |
| Delay parameters  | See "Delay parameters"                               | The available parameters differ depending on the type of delay you selected in Delay Type. |  |
| OUTPUT            |                                                      |                                                                                            |  |
| Delay Level       | 0–127                                                | Sets the amount of delay.<br>If you don't want to add the delay effect, set it to 0.       |  |
| Reverb Send Level | 0–127                                                | Sets the amount of reverb.<br>If you don't want to add the reverb effect, set it to 0.     |  |

## **Delay Parameters**

### 1 Delay

#### This is a stereo delay.

| Parameter               | Value       | Explanation                                                                                                    |
|-------------------------|-------------|----------------------------------------------------------------------------------------------------|
| Delay Time<br>(sync sw) | OFF, ON     | If this is "ON," the delay synchronizes with the tempo.                                                                           |
| Delay Time<br>(msec)    | 1–1300      | Adjusts the delay time from<br>the direct sound until the delay<br>sound is heard.                                                |
| Delay Time<br>(note)    | Note (*1)   |                                                                                                    |
| Feedback                | -98-+98 (%) | Adjusts the proportion of the<br>delay sound that is fed back into<br>the effect. Negative (-) settings<br>will invert the phase. |
| HF Damp                 | (*2)        | Adjusts the frequency above<br>which the delay sound fed<br>back to the effect is filtered out<br>(BYPASS: no cut)                |

## 2 T-Ctrl Dly (Time Control Delay)

| Parameter               | Value       | Explanation                                                                                                    |
|-------------------------|-------------|----------------------------------------------------------------------------------------------------|
| Delay Time<br>(sync sw) | OFF, ON     | If this is "ON," the delay synchronizes with the tempo.                                                                                                    |
| Delay Time<br>(msec)    | 1–1300      | Adjusts the delay time from                                                                                                    |
| Delay Time<br>(note)    | Note (*1)   | sound is heard.                                                                                                    |
| Acceleration            | 0–15        | When you change the delay time,<br>this specifies the time over which<br>the current delay time changes to<br>the specified delay time.<br>This affects the speed of pitch<br>change as well as the delay time. |
| Feedback                | -98-+98 (%) | Adjusts the proportion of the<br>delay sound that is fed back into<br>the effect. Negative (-) settings<br>will invert the phase.                                                                               |
| HF Damp                 | (*2)        | Adjusts the frequency above<br>which the delay sound fed<br>back to the effect is filtered out<br>(BYPASS: no cut).                                                                                             |

### 3 Delay→Trem (Delay→Tremolo)

| Tremolo is ap | plied to the | delay sound |
|---------------|--------------|-------------|
|---------------|--------------|-------------|

| Parameter                 | Value                      | Explanation                                                                                                    |
|---------------------------|----------------------------|----------------------------------------------------------------------------------------------------|
| Input Modo                | MONAURAL                   | The input is mono-mixed.                                                                                                    |
| Input Mode                | STEREO                     | The sound is input in stereo.                                                                                                    |
| Delay Time<br>(sync sw)   | OFF, ON                    | If this is "ON," the delay synchronizes with the tempo.                                                                           |
| Delay Time<br>(msec)      | 1–1300                     | Adjusts the delay time from                                                                                                    |
| Delay Time<br>(note)      | Note (*1)                  | sound is heard.                                                                                                    |
| Feedback                  | -98-+98 (%)                | Adjusts the proportion of the<br>delay sound that is fed back into<br>the effect. Negative (-) settings<br>will invert the phase. |
| HF Damp                   | (*2)                       | Adjusts the frequency above<br>which the delay sound fed<br>back to the effect is filtered out<br>(BYPASS: no cut).               |
| Tremolo Switch            | OFF, ON                    | Switches the tremolo effect on/off                                                                                                |
|                           | Modulation Wave of panning |                                                                                                    |
|                           | TRI                        | Triangle wave                                                                                                    |
|                           | SQR                        | Square wave                                                                                                    |
| Iremolo Mod               | SIN                        | Sine wave                                                                                                    |
| marc                      | SAW1                       | Courte ath wave                                                                                                    |
|                           | SAW2                       | Sawtooth wave                                                                                                    |
|                           | TRP                        | Trapezoidal wave                                                                                                    |
| Tremolo Rate<br>(sync sw) | OFF, ON                    | If this is "ON," the tremolo synchronizes with the tempo.                                                                         |
| Tremolo Rate<br>(Hz)      | 0.05–10.00 (Hz)            | Tremolo rate                                                                                                    |
| Tremolo Rate<br>(note)    | Note (*1)                  |                                                                                                    |
| Tremolo Depth             | 0–127                      | Tremolo depth                                                                                                    |

### 5 3Tap PanDly (3 Tap Pan Delay)

Delayed sound is heard from the three locations you specify.

| Parameter               | Value       | Explanation                                                                                                    |
|-------------------------|-------------|----------------------------------------------------------------------------------------------------|
| Delay Time<br>(sync sw) | OFF, ON     | If this is "ON," the delay synchronizes with the tempo.                                                                           |
| Delay Time<br>(msec)    | 1–2600      | Adjusts the delay time from the                                                                                                   |
| Delay Time<br>(note)    | Note (*1)   | sound is heard.                                                                                                    |
| Feedback                | -98–+98 (%) | Adjusts the proportion of the<br>delay sound that is fed back into<br>the effect. Negative (-) settings<br>will invert the phase. |
| HF Damp                 | (*2)        | Adjusts the frequency above<br>which the delay sound fed<br>back to the effect is filtered out<br>(BYPASS: no cut).               |
| Delay 1 Pan             | L64–63R     | Stereo location of Delay 1                                                                                                    |
| Delay 2 Pan             | L64–63R     | Stereo location of Delay 2                                                                                                    |
| Delay 3 Pan             | L64–63R     | Stereo location of Delay 3                                                                                                    |
| Delay 1 Level           | 0–127       | Volume of Delay 1                                                                                                    |
| Delay 2 Level           | 0–127       | Volume of Delay 2                                                                                                    |
| Delay 3 Level           | 0–127       | Volume of Delay 3                                                                                                    |

- (\*1) 1/64T, 1/64, 1/32T, 1/32, 1/16T, 1/32., 1/16, 1/8T, 1/16., 1/8, 1/4T, 1/8., 1/4, 1/2T, 1/4., 1/2, 1T, 1/2., 1, 2T, 1., 2
- (\*2) 200, 250, 315, 400, 500, 630, 800, 1000, 1250, 1600, 2000, 2500, 3150, 4000, 5000, 6300, 8000 (Hz), BYPASS

### 4 2Tap PanDly (2 Tap Pan Delay)

Delayed sound is heard from the two locations you specify.

| Parameter               | Value       | Explanation                                                                                                    |
|-------------------------|-------------|----------------------------------------------------------------------------------------------------|
| Delay Time<br>(sync sw) | OFF, ON     | If this is "ON," the delay synchronizes with the tempo.                                                                  |
| Delay Time<br>(msec)    | 1–1300      | Adjusts the delay time from the                                                                                          |
| Delay Time<br>(note)    | Note (*1)   | delay sound is heard.                                                                                                    |
| Feedback                | -98-+98 (%) | Adjusts the proportion of the delay sound that is fed back into the effect. Negative (-) settings will invert the phase. |
| HF Damp                 | (*2)        | Adjusts the frequency above<br>which the delay sound fed<br>back to the effect is filtered out<br>(BYPASS: no cut).      |
| Delay 1 Pan             | L64–63R     | Stereo location of Delay 1                                                                                               |
| Delay 2 Pan             | L64–63R     | Stereo location of Delay 2                                                                                               |
| Delay 1 Level           | 0–127       | Volume of Delay 1                                                                                                    |
| Delay 2 Level           | 0–127       | Volume of Delay 2                                                                                                    |

## SCENE/REVERB

| Parameter                    | Value                                                 | Explanation                                                                                  |  |
|------------------------------|-------------------------------------------------------|----------------------------------------------------------------------------------------------|--|
| RV SW                        | OFF, ON                                               | Switches the reverb on/off.                                                                  |  |
| Selects the types of reverb. |                                                       |                                                                                              |  |
| Reverb Type                  | OFF, 1 INTEGRA7Rev, 2 Warm Hall                       | , 3 Hall, 4 GS Reverb, 5 SRV-2000, 6 SRV-2000NL, 7 GM2 Reverb                                |  |
| FX                           |                                                       |                                                                                              |  |
|                              | Configure the parameters of the selected reverb type. |                                                                                              |  |
| Reverb parameters            | See "Reverb parameters"                               | The available parameters differ depending on the type of reverb you selected in Reverb Type. |  |
| OUTPUT                       |                                                       |                                                                                              |  |
| Reverb Level                 | 0–127                                                 | Sets the amount of reverb.                                                                   |  |
|                              |                                                       | If you don't want to add the reverb effect, set it to 0.                                     |  |

## **Reverb Parameters**

### 1 INTEGRA7Rev (INTEGRA 7 Reverb)

| Parameter | Value                         | Explanation                                                                                                    |
|-----------|-------------------------------|----------------------------------------------------------------------------------------------------|
| Char      | ROOM1–2,<br>HALL1–2,<br>PLATE | Type of reverb                                                                                                    |
| PreDelay  | 0–100                         | Adjusts the delay time from the direct sound until the reverb sound is heard.                                                                                                    |
| Time      | 0.1–10.0 (sec)                | Adjusts the decay length of the reverb sound.                                                                                                    |
| Density   | 0–127                         | Adjusts the density of the reverb sound.                                                                                                    |
| Diffusion | 0–127                         | Adjusts the change in the density<br>of the reverb over time.<br>The higher the value, the more<br>the density increases with time.<br>(The effect of this setting is most<br>pronounced with long reverb<br>times.) |
| LF Damp   | 0–100                         | Adjusts the low-frequency portion of the reverb.                                                                                                    |
| HF Damp   | 0–100                         | Adjusts the high-frequency portion of the reverb.                                                                                                    |
| Spread    | 0–127                         | Reverb spread                                                                                                    |
| Tone      | 0–127                         | Tonal character of the reverb                                                                                                    |

### 2 Warm Hall

| Parameter     | Value          | Explanation                                                                                    |
|---------------|----------------|------------------------------------------------------------------------------------------------|
| PreDelay      | 0–100          | Adjusts the delay time from the direct sound until the reverb sound is heard.                  |
| Time          | 0.3–30.0 (sec) | Adjusts the decay length of the reverb sound.                                                  |
| Pre LPF       | (*3)           | Frequency above which to cut<br>the high-frequency portion of<br>the sound entering the reverb |
| Pre HPF       | (*4)           | Frequency below which to cut<br>the low-frequency portion of the<br>sound entering the reverb  |
| PreLoop LPF   | (*3)           | Frequency above which to cut<br>the high-frequency portion of<br>the extended reverberation    |
| Diffusion     | 0–127          | Adjusts the change in the density of the reverb over time.                                     |
| HF Damp Freq  | (*5)           | Adjusts the frequency above<br>which to cut the high-frequency<br>portion of the reverb.       |
| HF Damp Ratio | 0.1–1.0        | Adjusts the amount by which to attenuate the high-frequency portion of the reverb.             |

(\*1) 16, 20, 25, 32, 40, 50, 63, 80, 100, 125, 160, 200, 250, 315, 400, 500, 630, 800, 1000, 1250, 1600, 2000, 2500, 3150, 4000, 5000, 6300, 8000, 10000, 12500, 15000 (Hz), BYPASS

(\*2) BYPASS, 16, 20, 25, 32, 40, 50, 63, 80, 100, 125, 160, 200, 250, 315, 400, 500, 630, 800, 1000, 1250, 1600, 2000, 2500, 3150, 4000, 5000, 6300, 8000, 10000, 12500, 15000 (Hz)

(\*3) 1000, 1250, 1600, 2000, 2500, 3150, 4000, 5000, 6300, 8000 (Hz)
## 3 Hall

| Parameter    | Value      | Explanation                                                                                                    |
|--------------|------------|----------------------------------------------------------------------------------------------------|
| PreDelay     | 0–100      | Adjusts the delay time from the direct sound until the reverb sound is heard.                                           |
| Time         | 0–127      | Adjusts the decay length of the reverb sound.                                                                           |
| Size         | 1–8        | Size of room/hall                                                                                                    |
| High Cut     | (*6)       | Adjusts the frequency above<br>which the high-frequency<br>portion of the final output sound<br>is cut (BYPASS: no cut) |
| Density      | 0–127      | Adjusts the density of the reverb sound.                                                                                |
| Diffusion    | 0–127      | Adjusts how reverb density<br>increases over time. (This effect<br>is especially noticeable with long<br>reverb times.) |
| LF Damp Freq | (*7)       | Adjusts the frequency below<br>which the low-frequency portion<br>of the reverb sound is cut.                           |
| LF Damp Gain | -36–0 (dB) | LF damp attenuation amount<br>(0: no effect)                                                                            |
| HF Damp Freq | (*8)       | Adjusts the frequency above<br>which the high-frequency<br>portion of the reverb sound is<br>cut.                       |
| HF Damp Gain | -36–0 (dB) | HF damp attenuation amount<br>(0: no effect)                                                                            |

### 5 SRV-2000

| Parameter   | Value                                                                                    | Explanation                                                                                                    |  |
|-------------|------------------------------------------------------------------------------------------|----------------------------------------------------------------------------------------------------|--|
| Selection   | R0.3, R1.0, R7.0,<br>R15, R22, R26,<br>R32, R37, H15,<br>H22, H26, H32,<br>H37, P-B, P-A | Selects the type of reverb offered<br>by the Roland SRV-2000 digital<br>reverb.                                   |  |
| PreDelay    | 0–160                                                                                    | Adjusts the delay time from the direct sound until the reverb sound is heard.                                     |  |
| Time        | 0.1–99.0 (sec)                                                                           | Adjusts the decay length of the reverb sound.                                                                     |  |
| HF Damp     | 0.05–1.00                                                                                | Adjusts the high-frequency portion of the reverb.                                                                 |  |
| Density     | 0–9                                                                                      | Adjusts the density of the late reverberation.                                                                    |  |
| Attack Gain | 0–9                                                                                      | Adjusts the gain of the early reflections.                                                                        |  |
| Attack Time | 0–9                                                                                      | Adjusts the time of the early reflections.                                                                        |  |
| ER Density  | 0–9                                                                                      | Adjusts the density of the early reflections.                                                                     |  |
| ER Level    | 0–99                                                                                     | Adjusts the volume of the early reflections.                                                                      |  |
| EQ Low Freq | 0.04–1.00 (kHz)                                                                          | Frequency of the low range.                                                                                       |  |
| EQ Low Gain | -24-+12 (dB)                                                                             | Gain of the low range.                                                                                            |  |
| EQ Mid Freq | 0.25–9.99 (kHz)                                                                          | Frequency of the middle range.                                                                                    |  |
| EQ Mid Gain | -24-+12 (dB)                                                                             | Gain of the middle range.                                                                                         |  |
| EQ Mid Q    | 0.2–9.0                                                                                  | Width of the middle range.<br>Set a higher value to narrow the<br>range to be affected.                           |  |
| EQ Hi Freq  | 0.80–9.99 (kHz)                                                                          | Frequency of the high range.                                                                                      |  |
| EQ Hi Gain  | -24-+12 (dB)                                                                             | Gain of the high range                                                                                            |  |
| EQ Hi Q     | 0.2–9.0                                                                                  | Specifies the width of the high-<br>frequency range.<br>Set a higher value to narrow the<br>range to be affected. |  |

(\*4) 160, 200, 250, 320, 400, 500, 640, 800, 1000, 1250, 1600, 2000, 2500, 3200, 4000, 5000, 6400, 8000, 10000, 12500 (Hz), BYPASS
 (\*5) 50, 64, 80, 100, 125, 160, 200, 250, 250, 400, 500, 640, 800, 1000

(\*5) 50, 64, 80, 100, 125, 160, 200, 250, 320, 400, 500, 640, 800, 1000, 1250, 1600, 2000, 2500, 3200, 4000 (Hz)

(\*6) 4000, 5000, 6400, 8000, 10000, 12500 (Hz)

## 4 GS Reverb

|                   |                                                       | *                                                                                                |  |
|-------------------|-------------------------------------------------------|--------------------------------------------------------------------------------------------------|--|
| Parameter         | Value                                                 | Explanation                                                                                      |  |
| Character         | ROOM1–3,<br>HALL1–2,<br>PLATE,<br>DELAY,<br>PAN-DELAY | Selects the type of reverb.                                                                      |  |
| Pre LPF           | 0–7                                                   | Adjusts the amount of high-<br>frequency attenuation for the<br>sound being input to the reverb. |  |
| Time              | 0–127                                                 | Adjusts the decay length of the reverb sound.                                                    |  |
| Delay<br>Feedback | 0–127                                                 | Adjusts the level at which the<br>reverb sound is returned to the<br>input.                      |  |

## 6 SRV-2000NL (NON-LINEAR)

|             | Í               |                                                                                                    |  |
|-------------|-----------------|----------------------------------------------------------------------------------------------------|--|
| Parameter   | Value           | Explanation                                                                                                    |  |
| PreDelay    | 0–120           | Adjusts the delay time from the direct sound until the reverb sound is heard.                                     |  |
| ReverbTime  | -0.9–99.0 (sec) | Adjusts the decay length of the reverb sound.                                                                     |  |
| GateTime    | 10–450          | Adjusts the time from when the<br>reverb starts being heard until<br>the reverb sound is cut off.                 |  |
| EQ Low Freq | 0.04–1.00 (kHz) | Frequency of the low range.                                                                                       |  |
| EQ Low Gain | -24-+12 (dB)    | Gain of the low range.                                                                                            |  |
| EQ Mid Freq | 0.25–9.99 (kHz) | Frequency of the middle range.                                                                                    |  |
| EQ Mid Gain | -24-+12 (dB)    | Gain of the middle range.                                                                                         |  |
| EQ Mid Q    | 0.2–9.0         | Width of the middle range.<br>Set a higher value to narrow the<br>range to be affected.                           |  |
| EQ Hi Freq  | 0.80–9.99 (kHz) | Frequency of the high range.                                                                                      |  |
| EQ Hi Gain  | -24-+12 (dB)    | Gain of the high range                                                                                            |  |
| EQ HI Q     | 0.2–9.0         | Specifies the width of the high-<br>frequency range.<br>Set a higher value to narrow the<br>range to be affected. |  |

. . . . . . . . . . . . . .

## 7 GM2 Reverb

| Parameter | Value                                                                              | Explanation                                   |
|-----------|------------------------------------------------------------------------------------|-----------------------------------------------|
| Character | SMALL ROOM,<br>MEDIUM ROOM,<br>LARGE ROOM,<br>MEDIUM HALL,<br>LARGE HALL,<br>PLATE | Selects the type of reverb.                   |
| Time      | 0–127                                                                              | Adjusts the decay length of the reverb sound. |

\* The tone parameters are used in common with Roland ZEN-Core products. For example, if the description reads "how hard you press the keys," substitute "how hard you blow into the instrument" for the Aerophone.

| Parameter | Value                                               | Explanation |  |
|-----------|-----------------------------------------------------|-------------|--|
| Tone Name | Specifies the tone name (maximum of 16 characters). |             |  |

# TONE/COMMON

| Parameter                                                                                                    | Value                                                                                                    | Explanation                                                                                                    |                                                                                                    | Parameter          | Value                                                                                                    | Explanation                                                                                                    |  |
|----------------------------------------------------------------------------------------------------|----------------------------------------------------------------------------------------------------|----------------------------------------------------------------------------------------------------|----------------------------------------------------------------------------------------------------|--------------------|----------------------------------------------------------------------------------------------------|----------------------------------------------------------------------------------------------------|--|
|                                                                                                    | Selects the tone's c                                                                                                    | ategory.                                                                                                    |                                                                                                    | UNISON             | •                                                                                                    | 1                                                                                                    |  |
| Category<br>No Assign<br>Ac.Piano<br>Pop Piano<br>E.Grand Piano<br>E.Piano1<br>E.Piano2<br>E.Organ<br>Pipe Organ<br>Reed Organ<br>Hamich ord | E.Guitar<br>Dist.Guitar<br>Ac.Bass<br>E.Bass<br>Synth Bass<br>Plucked/Stroke<br>Solo Strings<br>Ensemble Strs<br>Orchestral<br>Solo Brass | JitarSynth Leada.GuitarSynth BrassBassSynth Pad/StrBassSynth Bellpadth BassSynth PolyKeycked/StrokeSynth FXo StringsSynth Seq/Popemble StrsPhrasehestralPulsatingo BrassBeat&Groove                                                                                  | Unison Switch                                                                                                    | OFF, ON            | <ul> <li>This layers a single sound.</li> <li>If the Unison Switch is "ON," the number of notes layered on one key will change according to the number of keys you play</li> <li>If the OSC Type (p. 44) is "PCM," this is limited to mono playing.</li> <li>If the Legato Switch is "ON," the Delay Time is ignored while playing legato.</li> <li>Even if Legato Retrigger Interval is specified, it operates as off.</li> </ul> |                                                                                                    |  |
|                                                                                                    | Clav<br>Celesta<br>Accordion<br>Harmonica<br>Bell<br>Mallet                                                                               | Ensemble Brass<br>Wind<br>Flute<br>Sax<br>Recorder<br>Vox/Choir                                                                                                    | Hit<br>Sound FX<br>Drums<br>Percussion<br>Stack<br>Zone                                                                                                    | Size               | 2–8                                                                                                    | If Unison Switch is "ON," this specifies the<br>number of notes that are assigned to<br>each key that is pressed.<br>Increasing the Unison Size increases the<br>polyphony, making it more likely that<br>notes will be cut off.                                                                                                    |  |
|                                                                                                    | Ac.Guitar                                                                                                    | Scat                                                                                                    |                                                                                                    |                    |                                                                                                    | Detunes each of the notes that are                                                                                                    |  |
| Tone Level Tone Pan                                                                                                    | 0-127<br>L64-0-63R                                                                                                    | Adjusts the overall vol<br>Specifies the pan of<br>left, "0" is center, and                                                                                                    | ume of the tone.<br>the tone. "L64" is far<br>I "63R" is far right.                                                                                                    | Detune             | 0–100                                                                                                    | produced by the official size that the produced by the official size of the official size off |  |
|                                                                                                    | This determines ho<br>maximum polypho                                                                                                    | ow notes will be managed                                                                                                    | ged when the                                                                                                    | LEGATO             |                                                                                                    | thicker sound.                                                                                                    |  |
| Priority                                                                                                    | LAST                                                                                                    | The last-played voice<br>priority, and current<br>be turned off in orde<br>first-played note.                                                                                                    | es will be given<br>ly sounding notes will<br>er, beginning with the                                                                                                    | LEGRIO             |                                                                                                    | Use this to make the pitch change<br>smoothly while you are playing one note<br>and then change your fingering to play a<br>different note (playing legato).                                                                                                    |  |
| LOUDEST The voice be given notes we the lower                                                                                                | The voices with the<br>be given priority, an<br>notes will be turned<br>the lowest-volume v                                               | loudest volume will Legato Switch<br>d currently sounding<br>off, beginning with<br><i>ro</i> ice.                                                                                                    |                                                                                                    | OFF, ON            | The way in which the change occurs<br>depends on the Legato Retrigger Interval<br>* This is valid when MONO/POLY is set to<br>"MONO" and Legato Switch is turned<br>"ON"                                                                                                    |                                                                                                    |  |
| Analog Feel                                                                                                    | 0–127                                                                                                    | Applies time-varying change to the pitch<br>and volume of the tone that is producing<br>sound, adding a sense of variability.<br>As you increase this value toward the<br>maximum, the variability becomes                                                           |                                                                                                    |                    | When Legato Swit<br>specifies whether<br>(OFF).                                                                                                    | When Legato Switch is enabled and you play legato, this specifies whether retriggering occurs (0–12) or does not occur (OFF).         Only the pitch of the currently-sounding                                                                                                    |  |
|                                                                                                    | Specifies whether the monophonically (N                                                                                                   | ether the tone will play polyphonically (POLY) or cally (MONO).                                                                                                    |                                                                                                    |                    | OFF                                                                                                    | tones changes according to the pitch of the key.                                                                                                    |  |
| Mono/Poly                                                                                                    | MONO                                                                                                    | Sound only the last-<br>a time.                                                                                                    | played key one at                                                                                                    | Retrigger Interval | 0-12                                                                                                    | Retriggering occurs smoothly when<br>the pitch difference during legato<br>performance exceeds the specified value.<br>For example, if this is set to 4, and using<br>C4 as the reference pitch, plaving notes                                                                                                    |  |
|                                                                                                    | POLY                                                                                                    | Two or more notes of simultaneously.                                                                                                    | an be played                                                                                                    |                    |                                                                                                    |                                                                                                    |  |
| РІТСН                                                                                                    | -                                                                                                    |                                                                                                    |                                                                                                    |                    |                                                                                                    | Db4–E4 legato will change only the pitch                                                                                                    |  |
| Coarse Tune                                                                                                    | -48–+48<br>(semitone)                                                                                                    | Adjusts the pitch of down in semitone st                                                                                                    | the sound up or<br>eps (±4 octaves).                                                                                                    |                    |                                                                                                    | without retriggering, but playing the F4<br>note (which is five semitones away from<br>C4) legato will retrigger F4.<br>When F4 is retriggered at this time, F4<br>now becomes the reference pitch.<br>If this is set to "0," each note is retriggered<br>every time regardless of the pitch<br>difference.                                                                                                    |  |
| Fine Tune                                                                                                    | -50–+50 (cent)                                                                                                    | Adjusts the pitch of down in 1-cent step                                                                                                    | the sound up or<br>s (±50 cents).                                                                                                    |                    |                                                                                                    |                                                                                                    |  |
| Octave Shift                                                                                                    | -3-+3                                                                                                    | Adjusts the pitch of<br>up or down in units<br>(±3 octaves).                                                                                                    | the tone's sound<br>of an octave                                                                                                    |                    |                                                                                                    |                                                                                                    |  |
| Stretch Tune<br>Depth                                                                                                    | OFF, 1–3                                                                                                    | This setting allows y<br>tuning" to the tone.<br>a system by which a<br>normally tuned, cau<br>to be lower and the<br>higher than the mat<br>ratios would otherw<br>With a setting of "OF<br>will be equal temper<br>"3" will produce the<br>"3" he pitch of the low | ou to apply "stretched<br>(Stretched tuning is<br>coustic pianos are<br>sing the lower range<br>higher range to be<br>hematical tuning<br>ise dictate.)<br>'F," the tone's tuning<br>rament. A setting of<br>greatest difference in<br>and high ranges |                    |                                                                                                    | the pitch is changed, so you'll need to<br>adjust the Legato Retrigger Interval.                                                                                                    |  |

### **Tone Parameters**

| Parameter            | Value                                                                      | Explanation                                                                                                    |  |  |  |
|----------------------|----------------------------------------------------------------------------|----------------------------------------------------------------------------------------------------|--|--|--|
| PORTAMENTO           | PORTAMENTO                                                                 |                                                                                                    |  |  |  |
| Portamento<br>Switch | OFF, ON                                                                    | Specifies whether the portamento effect<br>will be applied (ON) or not applied (OFF).<br>MEMO<br>Portamento is an effect which smoothly<br>changes the pitch from the first-played<br>key to the next-played key. By applying<br>portamento when MONO/POLY is<br>set to "MONO", you can simulate slide<br>performance techniques on a violin or<br>similar instrument                                                                                                    |  |  |  |
|                      | Specifies the performance conditions for which portamento will be applied. |                                                                                                    |  |  |  |
|                      | NORMAL                                                                     | Portamento will always be applied.                                                                                                    |  |  |  |
| Mode                 | LEGATO                                                                     | Applies portamento only when you play<br>legato (while you are playing one note<br>and then change your fingering to play<br>another note).                                                                                                    |  |  |  |
|                      | Specifies the type of                                                      | f portamento effect.                                                                                                    |  |  |  |
| Туре                 | RATE                                                                       | The time it takes will depend on the distance between the two pitches.                                                                                                    |  |  |  |
|                      | TIME                                                                       | The time it takes will be constant.                                                                                                    |  |  |  |
| Start                | When another key<br>by portamento, a n<br>specifies the pitch a<br>Pitch   | is pressed during a pitch change produced<br>ew pitch change will begin. This setting<br>at which the change will begin.<br>Starts a new portamento when another<br>key is pressed while the pitch is changing.<br>Pitch<br>C4<br>D4<br>C4<br>D4<br>C4<br>D4<br>C4<br>D4<br>C4<br>D4<br>C4<br>D5<br>C5 key<br>Portamento will begin from the pitch<br>where the current change would end.<br>Pitch<br>C5<br>D4<br>C6<br>D4<br>C7<br>D6<br>D6<br>D7<br>D7<br>D7<br>D7<br>D7<br>D7<br>D7<br>D7<br>D7<br>D7<br>D7<br>D7<br>D7 |  |  |  |
| Time                 | 0–1023                                                                     | When portamento is used, this specifies<br>the time over which the pitch will change.<br>Higher settings will cause the pitch<br>change to the next note to take more<br>time.                                                                                                    |  |  |  |
|                      | Specifies the pitch                                                        | change curve for portamento.                                                                                                    |  |  |  |
|                      | LIN                                                                        | Change on a linear curve.                                                                                                    |  |  |  |
| Curve Type           | EXP-L                                                                      | Change on a non-linear curve<br>(gentle slope).                                                                                                    |  |  |  |
|                      | EXP-H                                                                      | Change on a non-linear curve (steep slope).                                                                                                    |  |  |  |

| Parameter           | Value Explanation                                                                                                    |                                                                                                    |  |  |
|---------------------|----------------------------------------------------------------------------------------------------|----------------------------------------------------------------------------------------------------|--|--|
| BEND                |                                                                                                    |                                                                                                    |  |  |
| * These ZEN-Core to | These ZEN-Core tone parameters are not used in Aerophone.                                                                                                    |                                                                                                    |  |  |
| Range Up            | 0-48 (cemitone)                                                                                                    | Specifies the degree of pitch change in semitones when the Pitch Bend lever is all the way right.                                                                                                    |  |  |
|                     | 0-40 (Semitorie)                                                                                                    | *48, "the pitch will rise four octave when<br>the pitch bend lever is moved to the<br>right-most position.                                                                                                    |  |  |
| Range Down          | 0–48 (semitone)                                                                                                    | Specifies the degree of pitch change in<br>semitones when the Pitch Bend lever is all<br>the way left.<br>For example if this is set to "48" and you<br>move the pitch bend lever all the way to<br>the left, the pitch will fall 4 octaves.                               |  |  |
| Range Fine Up       | 0–100 (cent)                                                                                                    | Finely adjusts the degree of pitch change<br>in one-cent units when the Pitch Bend<br>lever is moved to the right.                                                                                                    |  |  |
| Range Fine Down     | 0–100 (cent)                                                                                                    | Finely adjusts the degree of pitch change<br>in one-cent units when the Pitch Bend<br>lever is moved to the left.                                                                                                    |  |  |
|                     | Specifies the bend                                                                                                    | mode.                                                                                                    |  |  |
|                     | NORMAL                                                                                                    | The pitch bend lever works in the conventional way.                                                                                                    |  |  |
| Bend Mode           | CATCH+LAST                                                                                                    | The pitch bend effect applies only to the<br>last-played note.<br>If a note-on occurs while pitch bend is<br>already applied, the new note sounds at<br>the center pitch.<br>The pitch starts changing only after the<br>controller passes through the center<br>position. |  |  |
| SOFT PEDAL          |                                                                                                    |                                                                                                    |  |  |
| Soft Level Sens     | 0–100                                                                                                    | Specifies the amount of volume change<br>that occurs when you operate the soft<br>pedal (CC#67).<br>This is effective when specified for piano<br>sounds.                                                                                                    |  |  |
| PARTIAL MIX T       | ABLE                                                                                                    |                                                                                                    |  |  |
|                     | Sets how the partia                                                                                                    | ls sound when different partials are used                                                                                                    |  |  |
|                     | according to how h<br>OFF                                                                                                    | ard you initially blow (the velocity).<br>Off                                                                                                    |  |  |
|                     | ON                                                                                                    | Different partials are sounded according<br>to the playing velocity and the Velocity<br>Range Lower/Upper and Velocity Fade<br>Low/Up (p. 45) settings.                                                                                                    |  |  |
| Velocity Control    | RANDOM                                                                                                    | Each partial is sounded randomly or cyclically.                                                                                                    |  |  |
|                     | CYCLE Each partial is sounded randomly or cyclically.                                                                                                    |                                                                                                    |  |  |
|                     | <ul> <li>In the case of "RANDOM" or "CYCLE"</li> <li>When Structure 1-2 (3-4) has a setting other than "OFF," partials 1 and 2 (3 and 4) are sounded as a pair, either randomly or in alternation.</li> <li>Velocity has no effect, but you'll need to make settings for each partial so that the Velocity Range (p. 45) does not conflict</li> </ul> |                                                                                                    |  |  |
|                     | These parameters s<br>using Velocity Cont                                                                                                    | et the curve for the change in level when<br>rol to produce different sounds.                                                                                                    |  |  |
| Level Curve         | EXP                                                                                                    | When using Velocity Control between<br>partials, the crossfade level changes in a<br>non-linear curve.                                                                                                    |  |  |
|                     | LINEAR                                                                                                    | When using Velocity Control to switch<br>between partials, the crossfade level<br>changes in a linear curve.                                                                                                    |  |  |
| CONDITION           |                                                                                                    |                                                                                                    |  |  |
| Pitch Drift         | 0–255                                                                                                    | Adjusts the slight pitch drift that occurs<br>when notes are played on an analog<br>synthesizer.                                                                                                    |  |  |
|                     |                                                                                                    | Ose this to aujust the amount of unit.                                                                                                    |  |  |

## TONE/STRUCTURE

Structure lets you sound two partials as a set.

You can create a wide range of sounds by using partial 2 or 4 (the modulator) to modulate partial 1 or 3 (the carrier).

Since the Structure uses two partials as a pair, it provides parameters that are used in common by the carrier and modulator.

For the following parameters, only the partial settings of the carrier are valid (the settings of the modulator are ignored).

### TONE/PARTIAL/RANGE

- Key Range Lower
- Key Range Upper
- Key Fade Lower
- Key Fade Upper
- Velocity Range Lower
- Velocity Range Upper
- Velocity Fade Low
- Velocity Fade Up

### TONE/PARTIAL

Partial Switch

### TONE/PARTIAL/OSC

- Delay Mode
- Delay Time Sync
- Delay Time (note)
- Delay Time

### TONE/PARTIAL/CONTROL

- Envelope Mode
- Receive Hold-1
- Redamper Switch
- Damper Free Note

### TONE/PARTIAL/MATRIX CONTROL

- Destination: PMT
- Destination: CROSS-MOD

| Parameter          | Value Explanation                                 |                                                                                                    |  |  |
|--------------------|---------------------------------------------------|----------------------------------------------------------------------------------------------------|--|--|
|                    | The sound of partial 1 is modulated by partial 2. |                                                                                                    |  |  |
|                    | OFF                                               | Off                                                                                                    |  |  |
|                    | SYNC                                              | Implements the oscillator sync function<br>that is provided by an analog synthesizer.<br>The partial 1 oscillator is reset at intervals<br>of partial 2's pitch cycle.<br>* This is valid when the OSC Type<br>(p. 44) is "VA" or "PCM-Sync."     |  |  |
| Structure1-2       | RING                                              | Implements the ring modulator function<br>that is provided by an analog synthesizer.<br>The output sound of partial 2 is multiplied<br>with partial 1.                                                                                            |  |  |
|                    | XMOD, XMOD2                                       | Implements the cross modulation<br>function that is provided by an analog<br>synthesizer.<br>The output sound of partial 2 is applied<br>as the pitch of partial 1.<br>XMOD2 is available only when Partial 1<br>and 3 are OSC Type (p. 44) "VA." |  |  |
|                    | The sound of partia                               | l 3 is modulated by partial 4.                                                                                                    |  |  |
|                    | OFF                                               | Off                                                                                                    |  |  |
|                    | SYNC                                              | Implements the oscillator sync function<br>that is provided by an analog synthesizer.<br>The partial 3 oscillator is reset at intervals<br>of partial 4's pitch cycle.<br>* This is valid when the OSC Type<br>(p. 44) is "VA" or "PCM-Sync."     |  |  |
| Structure3-4       | RING                                              | Implements the ring modulator function<br>that is provided by an analog synthesizer.<br>The output sound of partial 4 is<br>multiplied with partial 3.                                                                                            |  |  |
|                    | XMOD, XMOD2                                       | Implements the cross modulation<br>function that is provided by an analog<br>synthesizer.<br>The output sound of partial 4 is applied<br>as the pitch of partial 3.<br>XMOD2 is available only when Partial 1<br>and 3 are OSC Type (p. 44) "VA." |  |  |
| Partial Phase Lock | OFF, ON                                           | It locks the waveform phase between<br>partials.<br>It is effective to use this with XMOD2.<br>* This is valid when the OSC Type<br>(p. 44) is "VA."                                                                                              |  |  |
| RING               |                                                   |                                                                                                    |  |  |
| 1-2 Level          | 0–127                                             | RING level when Structure1-2 is "RING."                                                                                                    |  |  |
| 3-4 Level          | 0–127                                             | RING level when Structure3-4 is "RING."                                                                                                    |  |  |
| OSC1 Level         | 0–127                                             | Sets the partial 1 OSC level.<br>* This is valid when the Structure1-2 is<br>"RING."                                                                                                    |  |  |
| OSC2 Level         | 0–127                                             | Sets the partial 2 OSC level.<br>* This is valid when the Structure1-2 is<br>"RING."                                                                                                    |  |  |
| OSC3 Level         | 0–127                                             | Sets the partial 3 OSC level.<br>* This is valid when the Structure3-4 is<br>"RING."                                                                                                    |  |  |
| OSC4 Level         | 0–127                                             | Sets the partial 4 OSC level.<br>* This is valid when the Structure3-4 is<br>"RING"                                                                                                    |  |  |

### **Tone Parameters**

| Parameter     | Value          | Explanation                                                                                     |  |  |
|---------------|----------------|-------------------------------------------------------------------------------------------------|--|--|
| CROSS MOD     |                |                                                                                                 |  |  |
| 1-2 Depth     | 0–10800 (cent) | Cross Modulation Depth when<br>Structure1-2 is "XMOD."                                          |  |  |
| 3-4 Depth     | 0–10800 (cent) | Cross Modulation Depth when<br>Structure3-4 is "XMOD."                                          |  |  |
| OSC1 Level    | 0–127          | Sets the partial 1 OSC level.<br>* This is valid when the Structure1-2 is<br>"XMOD" or "XMOD2." |  |  |
| OSC2 Level    | 0–127          | Sets the partial 2 OSC level.<br>* This is valid when the Structure1-2 is<br>"XMOD" or "XMOD2." |  |  |
| OSC3 Level    | 0–127          | Sets the partial 3 OSC level.<br>* This is valid when the Structure3-4 is<br>"XMOD" or "XMOD2." |  |  |
| OSC4 Level    | 0–127          | Sets the partial 4 OSC level.<br>* This is valid when the Structure3-4 is<br>"XMOD" or "XMOD2." |  |  |
| XM2 1-2 Depth | 0–127          | Cross Modulation Depth when<br>Structure1-2 is "XMOD2."                                         |  |  |
| XM2 3-4 Depth | 0–127          | Cross Modulation Depth when<br>Structure3-4 is "XMOD2."                                         |  |  |

### OFF

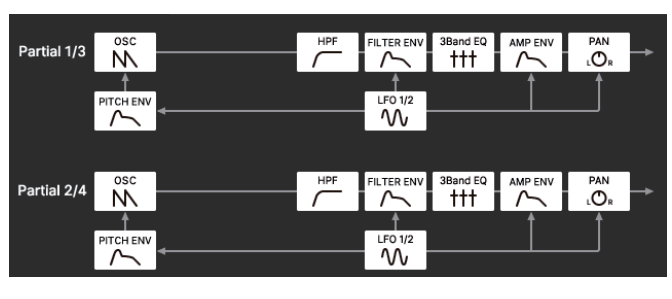

SYNC

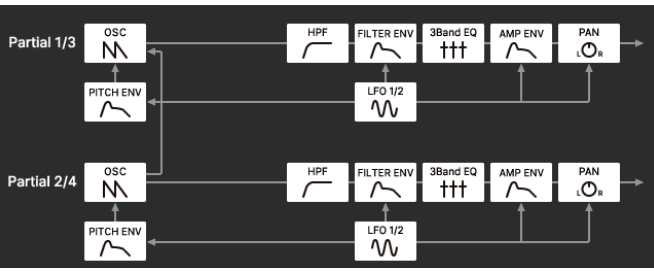

RING

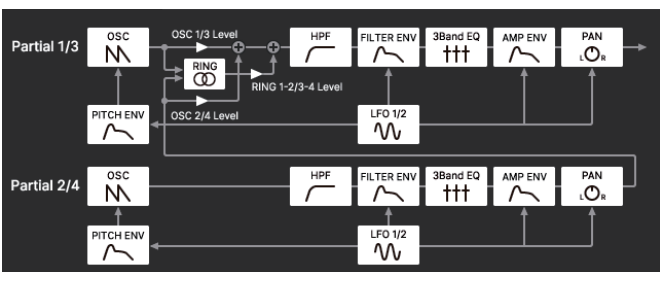

### XMOD

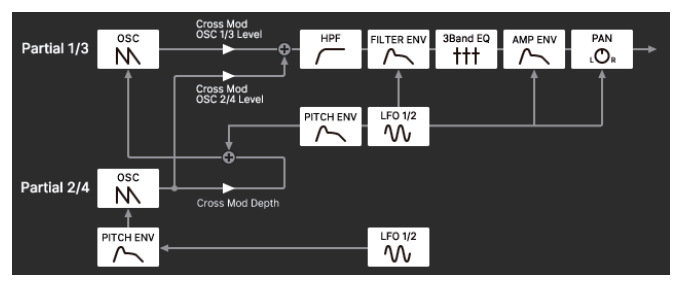

### XMOD2

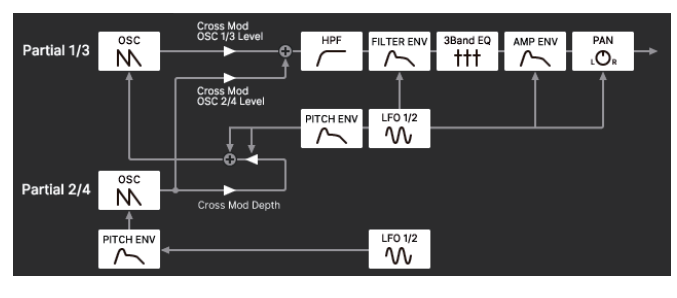

# TONE/MFX

| Parameter                  | Value                                                                                                    | Explanation                                                                                                    |  |
|----------------------------|----------------------------------------------------------------------------------------------------|----------------------------------------------------------------------------------------------------|--|
| MFX Switch                 | OFF, ON                                                                                                    | Switches the MFX on/off.                                                                                                    |  |
| MFX Type                   |                                                                                                    | Selects the MFX type.                                                                                                    |  |
| MFX parameters             | See "MFX/IFX<br>Parameters"<br>(p. 55)                                                                                                    | Edit the parameters for the selected MFX.<br>The available parameters differ<br>depending on the type of the effects you<br>selected in MFX Type.                                                                                                    |  |
| SEND                       |                                                                                                    |                                                                                                    |  |
| Chorus Send Level          | 0–127                                                                                                    | Adjusts the amount of chorus.<br>If you don't want to add the chorus effect,<br>set it to "0."                                                                                                    |  |
| Reverb Send Level          | 0–127                                                                                                    | Adjusts the amount of reverb.<br>If you don't want to add the reverb effect,<br>set it to "0."                                                                                                    |  |
| CONTROL                    |                                                                                                    |                                                                                                    |  |
|                            | Specifies the MIDI message that will control the corresponding MFX CONTROL parameter.                                                                                       |                                                                                                    |  |
|                            | OFF                                                                                                    | MFX CONTROL will not be used.                                                                                                    |  |
|                            | CC01-31                                                                                                    | Controller number 1–31                                                                                                    |  |
| Control Source             | CC33-95                                                                                                    | Controller number 33–95                                                                                                    |  |
|                            | BEND                                                                                                    | Pitch bend                                                                                                    |  |
|                            | AFTER TOUCH                                                                                                    | Aftertouch                                                                                                    |  |
|                            | SYS-CTRL1-4                                                                                                    | Use the controller that is assigned by the System Control Source 1–4.                                                                                                    |  |
| Control<br>Destination 1–4 | Specifies the multi-effect parameters that are controlled by<br>MFX CONTROL.<br>The multi-effects parameters available for control will depend<br>on the multi-effects type |                                                                                                    |  |
| Control Sens 1–4 -63–+63   |                                                                                                    | Specifies the depth of MFX CONTROL.<br>Specify a positive (+) value if you want<br>to change the value of the assigned<br>destination in a positive direction (larger,<br>toward the right, faster, etc.), or specify a<br>negative (-) value if you want to change<br>the value in a negative direction (smaller,<br>toward the left, slower, etc.).<br>Larger values will allow a greater amount<br>of control. |  |

## Controlling a MFX via MIDI (MFX CONTROL)

You can use MIDI messages such as control change messages to control the principal MFX parameters.

This capability is called "MFX CONTROL (multi-effects control)."

The editable parameters are pre-determined according to the MFX type. You can specify up to four parameters for multi-effect control.

To use MFX CONTROL, you'll need to specify which MIDI message (Source) will affect which parameter (Destination), and how greatly (Sens).

# TONE/PARTIAL

Parameter Partial SW

 Explanation

 Turns each partial on/off.

# TONE/PARTIAL/OSC

Value

OFF, ON

| Parameter                              | Value                                                                                                    | Explanation                                                                                                    |  |  |  |
|----------------------------------------|----------------------------------------------------------------------------------------------------|----------------------------------------------------------------------------------------------------|--|--|--|
|                                        | Specifies the oscilla                                                                                                    | ecifies the oscillator type.                                                                                                    |  |  |  |
| OSC Type                               | PCM (INT A–D)                                                                                                    | The wave of the number specified by the<br>Wave Group (INT A–D) and Wave LEFT/<br>RIGHT is used.                                                                                                    |  |  |  |
|                                        | VA                                                                                                    | A numerically calculated analog-modeled<br>wave is generated.<br>The wave of the number specified by<br>Wave is used.                                                                                                    |  |  |  |
|                                        | PCM-Sync                                                                                                    | The wave of the number specified by PCM-Sync Wave Number is used.                                                                                                    |  |  |  |
|                                        | SuperSAW                                                                                                    | SuperSAW is used.                                                                                                    |  |  |  |
|                                        | Noise                                                                                                    | White noise is used.                                                                                                    |  |  |  |
| Wave LEFT/RIGHT                        | Specifies the wave that is used when OSC Type is "PCM."<br>Specifies the wave within the group specified by Wave Group.<br>If using mono, specify only the LEFT and leave RIGHT at "0: OFF."<br>If using stereo, specify the RIGHT as well.<br>If you specify only RIGHT, no sound is heard |                                                                                                    |  |  |  |
|                                        | Specifies the wave                                                                                                    | that is used when OSC Type is "VA."                                                                                                    |  |  |  |
|                                        | SAW                                                                                                    | Sawtooth wave                                                                                                    |  |  |  |
|                                        | SQR                                                                                                    | Square wave                                                                                                    |  |  |  |
|                                        | TRI                                                                                                    | Triangle wave                                                                                                    |  |  |  |
| Waveform                               | SIN                                                                                                    | sine wave                                                                                                    |  |  |  |
|                                        | RAMP                                                                                                    | Ramp wave                                                                                                    |  |  |  |
|                                        | JUNO                                                                                                    | Modulated sawtooth wave                                                                                                    |  |  |  |
|                                        | TRI2                                                                                                    | Triangle wave variation                                                                                                    |  |  |  |
|                                        | TRI3                                                                                                    | Triangle wave variation                                                                                                    |  |  |  |
|                                        | SIN2                                                                                                    | Sine wave variation                                                                                                    |  |  |  |
| Invert Switch                          | OFF, ON                                                                                                    | If this is "ON," the phase of the VA waveform is inverted.                                                                                                    |  |  |  |
| PCM-Sync Wave                          | Specifies the wave that is used when OSC Type is "PCM-Sync."<br>The PCM-Sync oscillator is effective when specified as the<br>Slave (the sync-modulated partial 1 or 3) when Structure is set<br>to "SYNC."                                                                                 |                                                                                                    |  |  |  |
| Gain                                   | -18-+12 [dB]                                                                                                    | Specifies the gain (amplitude) of the<br>waveform.<br>The value will change in 6 dB (decibel)<br>steps.<br>Each 6 dB increase doubles the gain.                                                                                                    |  |  |  |
| Pulse Width                            | 0–127                                                                                                    | This effect is produced when the<br>waveform is deformed by varying the<br>duty cycle of the pulse width.<br>It is effective when OSC Type is "VA," and is<br>also effective with waveforms other than<br>SQR (square wave).<br>* If the value is 64, the pulse width has a<br>50%: 50% duty cycle. |  |  |  |
| PWM Depth                              | -63-+63                                                                                                    | Specifies the amount (depth) of LFO<br>applied to PW (Pulse Width).<br>PW is modulated according to the LFO2<br>setting.                                                                                                    |  |  |  |
| Click Type SOFT, HARD,<br>NATURAL, OFF |                                                                                                    | Changes the sense of attack by varying<br>the position at which the sound starts.<br>This is available if OSC Type is "VA."<br>However, HARD is effective only when<br>Waveform is "TRI," "TRI2," "SIN," or "SIN2."                                                                                 |  |  |  |
| Fat                                    | 0–127                                                                                                    | Boosts the low-frequency region.<br>* This is valid when the OSC Type is "VA."                                                                                                    |  |  |  |
| SuperSAW Detune                        | 0–127                                                                                                    | Adjusts the Detune depth for SuperSAW.<br>Higher values produce a deeper Detune<br>effect.<br>* This is valid when the OSC Type is<br>"SuperSAW."                                                                                                    |  |  |  |

| Parameter      | Value                                                                                                    | Explanation                                                                                                    |  |
|----------------|----------------------------------------------------------------------------------------------------|----------------------------------------------------------------------------------------------------|--|
| OSC Attenuator | 0–255                                                                                                    | Specifies the OSC level.<br>255 is the reference value. If you want<br>only the self-oscillation of the filter to be<br>heard, set this to 0.                                                                                                    |  |
| FXM Switch     | OFF, ON                                                                                                    | This sets whether FXM will be used (ON)<br>or not (OFF).<br><b>MEMO</b><br>FXM (Frequency Cross Modulation) uses<br>a specified waveform to apply frequency<br>modulation to the currently selected<br>waveform, creating complex overtones.<br>This is useful for creating dramatic sounds<br>or sound effects. |  |
| FXM Color      | 1–4                                                                                                    | Specifies how FXM will perform<br>frequency modulation. Higher settings<br>result in a grainier sound, while lower<br>settings result in a more metallic sound.                                                                                                    |  |
| FXM Depth      | 0–16                                                                                                    | Specifies the depth of the modulation produced by FXM.                                                                                                    |  |
| Delay Mode     | Partial Delay         This produces a time delay between the moment a key is pressed (or released), and the moment the partial actually begins to sound. You can also make settings that shift the timing at which each partial is sounded.         This differs from the Delay in the internal effects, in that by changing the sound qualities of the delayed partials and changing the pitch for each partial, you can also perform arpeggio-like passages just by pressing one key.         You can also synchronize the partial delay time to the tempo of the external MIDI sequencer.         If Legato Retrigger Interval is other than OFF, legato operatio occurs only when Delay Mode is NORMAL.         Also in this case, Legato Retrigger Interval operates as 0 (retriggers at each Delay Time).         The partial begins to play after the time specified in the Partial Delay Time parameter has elapsed.         NORMAL       Image: the operatian operation operation operation operation operation operation operates as 0 (retriggers at each Delay Time). |                                                                                                    |  |
|                | HOLD                                                                                                    | Note on Note off<br>Although the partial begins to play after<br>the time specified in the Partial Delay<br>Time parameter has elapsed, if the key is<br>released before the time specified in the<br>Partial Delay Time parameter has elapsed,<br>the partial is not played.                                    |  |

| Parameter         | Value          | Explanation                                                                                                    |  |  |  |  |
|-------------------|----------------|----------------------------------------------------------------------------------------------------|--|--|--|--|
| Delay Mode        | KEY-OFF-NORMAL | Rather than being played while the key is<br>pressed, the partial begins to play once<br>the period of time specified in the Partial<br>Delay Time parameter has elapsed after<br>release of the key.<br>This is effective in situations such as when<br>simulating noises from guitars and other<br>instruments.                                                                                                    |  |  |  |  |
|                   | KEY-OFF-DECAY  | Rather than being played while the key<br>is pressed, the partial begins to play<br>once the period of time specified in the<br>Partial Delay Time parameter has elapsed<br>after release of the key. Here, however,<br>changes in the TVA Envelope begin while<br>the key is pressed, which in many cases<br>means that only the sound from the<br>release portion of the envelope is heard.                                                                              |  |  |  |  |
|                   |                | s pressed, the partial begins to play<br>once the period of time specified in the<br>'artial Delay Time parameter has elapsed<br>after release of the key. Here, however,<br>changes in the TVA Envelope begin while<br>the key is pressed, which in many cases<br>means that only the sound from the<br>release portion of the envelope is heard.<br>Delay time<br>Note on Note off<br>Set this "ON" if you want the partial delay<br>time to synchronize with the tempo. |  |  |  |  |
| Delay Time Sync   | OFF, ON        | Set this "ON" if you want the partial delay time to synchronize with the tempo.                                                                                                    |  |  |  |  |
| Delay Time (note) | 1/64T-2        | It specifies the delay time in terms of a<br>note value.<br>* This is available when Delay Time Sync<br>is "ON."                                                                                                    |  |  |  |  |
| Delay Time        | 0–1023         | It specifies the delay time without regard<br>to the tempo.<br>* This is available when Delay Time Sync<br>is OFF.                                                                                                    |  |  |  |  |

# TONE/PARTIAL/RANGE

| Parameter                                                              | Value  | Explanation                                                                                                    |  |
|------------------------------------------------------------------------|--------|----------------------------------------------------------------------------------------------------|--|
| Level                                                                  | 2r     | Pitch<br>Fade Upper<br>Range Upper                                                                                                    |  |
| Key Range Lower                                                        | C-1-G9 | Specify the key range for each partial.<br>Make these settings when you want<br>different key ranges to play different                                                                        |  |
| Key Range Upper                                                        | C-1–G9 | Specify the lower limit (Lower) and upper<br>limit (Upper) of the key range.                                                                                                    |  |
| Key Fade Lower                                                         | 0–127  | Specifies the degree to which the partial<br>is sounded by notes played below the<br>Keyboard Range Low.<br>If you don't want the tone to sound at all,<br>set this parameter to "0."         |  |
| Key Fade Upper                                                         | 0–127  | Specifies the degree to which the partial<br>is sounded by notes played above the<br>Keyboard Range Up.<br>If you don't want the tone to sound at all,<br>set this parameter to "0."          |  |
| Level<br>Fade Low<br>Range Lower<br>Velocity<br>Fade Up<br>Range Upper |        |                                                                                                    |  |
| Velocity Range<br>Lower                                                | 1–127  | Specify the lower limit (Lower) and upper<br>limit (Upper) of the velocities that will<br>sound the partial.                                                                                  |  |
| Velocity Range<br>Upper                                                | 1–127  | Make these settings when you want different partials to sound depending on keyboard playing dynamics.                                                                                         |  |
| Velocity Fade Low                                                      | 0–127  | Specifies the degree to which the partial<br>is sounded by notes played more softly<br>than Velocity Range Low. If you don't<br>want the tone to sound at all, set this<br>parameter to "0."  |  |
| Velocity Fade Up                                                       | 0–127  | Specifies the degree to which the partial<br>is sounded by notes played more strongly<br>than Velocity Range Up. If you don't<br>want the tone to sound at all, set this<br>parameter to "0." |  |

# TONE/PARTIAL/PITCH

| Parameter           | Value                 | Explanation                                                                                                    |
|---------------------|-----------------------|----------------------------------------------------------------------------------------------------|
| Coarse Tune         | -48–+48<br>(semitone) | Adjusts the pitch of the sound up or down in semitone steps (+/-4 octaves).                                                                                                    |
| Fine Tune           | -50–+50 (cent)        | Adjusts the pitch of the sound up or down in 1-cent steps (+/-50 cents).                                                                                                    |
| Random Depth        | 0–1200 [cent]         | This specifies the width of random pitch<br>deviation that will occur each time a key<br>is pressed.<br>If you do not want the pitch to change<br>randomly, set this to "0."<br>* These values are in units of cents<br>(1/100th of a semitone).                                                                                                    |
| Pitch Keyfollow     | -200-+200             | This specifies the amount of pitch change that will occur when you play a key one octave higher (i.e., 12 keys upward on the keyboard).<br>If you want the pitch to rise one octave as on a conventional keyboard, set this to "+100." If you want the pitch to rise two octaves, set this to "+200." Conversely, set this to a negative (-) value if you want the pitch to fall.<br>With a setting of "0," all keys will produce the same pitch. |
| Vibrato Pitch Sens  | -100-+100             | Specifies the amount by which the<br>Pitch Depth of LFO1 is changed by the<br>program's Modify Vib Depth.                                                                                                    |
| Stereo Detune       | -50–+ 50 (cent)       | Specifies the detune between L⇔R when outputting in stereo.                                                                                                    |
| <b>PITCH ENVELO</b> | PE                    |                                                                                                    |
| Depth               | -100-+100             | Adjusts the effect of the Pitch Envelope.<br>Higher settings will cause the pitch<br>envelope to produce greater change.<br>Negative (-) value will invert the shape of<br>the envelope.<br>If OSC Type () is other than VA, this is<br>limited to ±63                                                                                                    |
| Velocity Curve      | FIXED, 1–7            | Selects one of the following 7 curves that<br>will determine how keyboard playing<br>dynamics will affect the pitch envelope.<br>Set this to "FIXED" if you don't want<br>the pitch envelope be affected by the<br>keyboard velocity.                                                                                                    |
| Velocity Sens       | -100-+100             | Keyboard playing dynamics can be<br>used to control the depth of the pitch<br>envelope.<br>If you want the pitch envelope to have<br>more effect for strongly played notes, set<br>this parameter to a positive (+) value.<br>If you want the pitch envelope to have<br>less effect for strongly played notes, set<br>this to a negative (-) value.                                                                                               |
| T1 Velocity Sens    | -100-+100             | This allows keyboard dynamics to affect<br>the Time 1 of the Pitch envelope.<br>If you want Time 1 to be speeded up for<br>strongly played notes, set this parameter<br>to a positive "+" value.<br>If you want it to be slowed down, set this<br>to a negative "-" value.                                                                                                    |
| T4 Velocity Sens    | -100-+100             | Use this parameter when you want key<br>release speed to affect the Time 4 value of<br>the pitch envelope.<br>If you want Time 4 to be speeded up for<br>quickly released notes, set this parameter<br>to a positive (+) value.<br>If you want it to be slowed down, set this<br>to a perative (-) value.                                                                                                    |

| Parameter                                                   | Value                                                                                                    | Evaluation                                                                                                    |
|-------------------------------------------------------------|----------------------------------------------------------------------------------------------------|----------------------------------------------------------------------------------------------------|
| Parameter                                                   | value                                                                                                    |                                                                                                    |
| Time Keyfollow                                              | -100-+100                                                                                                    | Use this setting if you want the pitch<br>envelope times (Time 2–Time 4) to be<br>affected by the keyboard location.<br>Based on the pitch envelope times for<br>the C4 key, positive (+) value will cause<br>notes higher than C4 to have increasingly<br>shorter times, and negative (-) value will<br>cause them to have increasingly longer<br>times.<br>Higher values will produce greater<br>change.                                                                                                    |
| LFO Trigger Switch                                          | OFF, ON<br>(p. 52) is 'SON, the pitch envelope is<br>cyclically retriggered by LFO1.<br>* This is valid when the Envelope N<br>(p. 52) is "SUSTAIN." |                                                                                                    |
| Time1 (Attack)<br>Time2<br>Time3 (Decay)<br>Time4 (Release) | 0–1023                                                                                                    | Specify the pitch envelope times<br>(Time 1–Time 4).<br>Higher settings will result in a longer<br>time until the next pitch is reached. (For<br>example, Time 2 is the time over which<br>the pitch changes from Level 1 to Level 2.)<br>* If ADSR Envelope Switch is "ON," the<br>Time 2 has no effect.                                                                                                    |
| Level0<br>Level1<br>Level2<br>Level3 (Sustain)<br>Level4    | -511-+511                                                                                                    | Specify the pitch envelope levels<br>(Level 0–Level 4).<br>It determines how much the pitch<br>changes from the reference pitch (the<br>value set with Coarse Tune or Fine Tune<br>on the Pitch screen) at each point.<br>Positive (+) value will cause the pitch to<br>be higher than the standard pitch, and<br>negative (-) value will cause it to be lower.<br>* If ADSR Envelope Switch (p. 52) is<br>"ON," only Level 3 (Sustain) has an<br>effect. Also in this case, settings with a<br>negative value are ignored. |

# TONE/PARTIAL/FILTER

| Parameter   | Value                                                                                                    | Explanation                                                                                                    | Parameter       | Value                                                                                                    | Explanation                                                                                                    |
|-------------|----------------------------------------------------------------------------------------------------|----------------------------------------------------------------------------------------------------|-----------------|----------------------------------------------------------------------------------------------------|----------------------------------------------------------------------------------------------------|
| FILTER      |                                                                                                    |                                                                                                    |                 |                                                                                                    | Selects the slope (steepness) of the filter.                                                                                                    |
| Filter Type | TVF, VCF                                                                                                    | Selects the type of filter.<br>(MEMO)<br>TVF stands for Time Variant Filter, a filter<br>that lets you specify in detail how the<br>frequency components of the sound<br>change over time.<br>If you select VCF, the polyphony will be<br>lower than if you select TVF.                                                                                                    | Filter Slope    | -12, -18, -24<br>(dB/Oct)                                                                                                    | <ul> <li>For VCF, you can choose -12, -18, or -24.</li> <li>For TVF, only -12 or -24 can be selected.</li> <li>If Filter Type is TVF, the following limitations apply.</li> <li>You can specify only -12 dB or -24 dB. If you specify -18 dB, the sound generator operates internally with the -12 dB setting.</li> <li>If you specify -24 dB, the polyphony will</li> </ul>                                                                                           |
|             | Selects the type of                                                                                                    | TVF filter.                                                                                                    |                 |                                                                                                    | be lower than if you specify -12 dB.                                                                                                    |
|             | * If Filter Type is se                                                                                                    | et to VCF, this will be LPF.                                                                                                    |                 |                                                                                                    | Emphasizes the portion of the sound in                                                                                                    |
|             | OFF                                                                                                    | No filter is used.<br>Low Pass Filter.<br>This cuts the frequencies in the region<br>above the cutoff frequency (Cutoff<br>Frequency).                                                                                                    |                 |                                                                                                    | the region of the cutoff frequency, adding<br>character to the sound. Excessively high<br>settings can produce oscillation, causing<br>the sound to distort.                                                                                                    |
|             |                                                                                                    | Since this cuts the high-frequency<br>region, the sound becomes more mellow.<br>This is the most common filter used in<br>synthesizers.                                                                                                    | Resonance       | 0–1023                                                                                                    |                                                                                                    |
|             | BPF                                                                                                    | Band Pass Filter. This leaves only the<br>frequencies in the region of the cutoff<br>frequency (Cutoff Frequency), and cuts<br>the rest. This can be useful when creating                                                                                                    |                 |                                                                                                    |                                                                                                    |
| HPF         | distinctive sounds.<br>High Pass Filter.<br>This cuts the frequencies in the region<br>below the cutoff frequency (Cutoff<br>Frequency).<br>This is suitable for creating percussive<br>sounds emphasizing their higher tones. | Reso Velo Sens                                                                                                    | -100-+100       | Use this parameter when changing the resonance to be applied as a result of changes in playing velocity.<br>Specify a positive "+" value if you want resonance to increase when you play strongly, or a negative "." value if you want it to decrease. |                                                                                                    |
|             | PKG                                                                                                    | Peaking Filter.<br>This emphasizes the frequencies in the<br>region of the cutoff frequency (Cutoff<br>Frequency)                                                                                                    | Vib Cutoff Sens | -100-+100                                                                                                    | Specifies how the TVF Depth of LFO1<br>is affected by the program's Modify Vib<br>Depth.                                                                                                    |
| TVF Type    | You can use this to create wah-wah<br>effects by employing an LFO to change<br>the cutoff frequency cyclically.                                                                                                    | HPF Cutoff                                                                                                    | 0–1023          | Specifies the cutoff frequency of the -6 dB<br>high-pass filter.<br>* This is valid when the Filter Type is "VCF."                                                                                                    |                                                                                                    |
|             | LPF2                                                                                                    | Low Pass Filter 2.<br>Although frequency components above<br>the Cutoff frequency (Cutoff Frequency)<br>are cut, the sensitivity of this filter is half<br>that of the LPF.<br>This makes it a comparatively warmer low<br>pass filter. This filter is good for use with<br>simulated instrument sounds such as the<br>acoustic piano.<br>* If you set "LPF2," the setting for the<br>Resonance parameter (p. 47) will be<br>ignored.         | Cutoff Freq     | 0–1023                                                                                                    | Selects the frequency at which the<br>filter begins to have an effect on the<br>waveform's frequency components.<br>With "LPF/LPF2/LPF3" selected for the<br>TVF Filter Type parameter, lower cutoff<br>frequency settings reduce a tone's upper<br>harmonics for a more rounded, warmer<br>sound. Higher settings make it sound<br>brighter.<br>If "BPF" is selected for the Filter Type,<br>harmonic components will change<br>depending on the TVF Cutoff Frequency |
|             | LPF3                                                                                                    | Low Pass Filter 3.<br>Although frequency components<br>above the Cutoff frequency (Cutoff<br>Frequency) are cut, the sensitivity of this<br>filter changes according to the Cutoff<br>frequency.<br>While this filter is also good for use with<br>simulated acoustic instrument sounds,<br>the nuance it exhibits differs from that<br>of the LPF2, even with the same TVF<br>Envelope settings.<br>* If you set "I PE3" the setting for the |                 |                                                                                                    | setting. I his can be useful when creating<br>distinctive sounds.<br>With "HPF" selected, higher Cutoff<br>Frequency settings will reduce lower<br>harmonics to emphasize just the brighter<br>components of the sound.<br>With "PKG" selected, the harmonics to<br>be emphasized will vary depending on<br>Cutoff Frequency setting.                                                                                                    |
| VCF Type    | VCF1,<br>JP,<br>MG,<br>P5                                                                                                    | Resonance parameter (p. 47) will be<br>ignored.<br>Each setting simulates the operation of<br>an analog synthesizer's LPF. In particular,<br>MG, JP, and P5 are types that are suitable<br>for reproducing synthesizer sounds of<br>the past.<br>* This is valid when the Filter Type is "VCF."                                                                                                    |                 |                                                                                                    |                                                                                                    |

### **Tone Parameters**

| Parameter         | Value      | Explanation                                                                                                    |
|-------------------|------------|----------------------------------------------------------------------------------------------------|
| Cutoff Keyfollow  | -200-+200  | Use this parameter if you want the cutoff<br>frequency to change according to the key<br>that is pressed.<br>Relative to the cutoff frequency at the<br>key specified by Cutoff Keyfollow Base<br>Point, positive "+" values cause the cutoff<br>frequency to become higher as you play<br>above the reference key, and negative<br>"-" values cause the cutoff frequency to<br>become lower.<br>Higher values will produce greater<br>change.<br>Cutoff frequency<br>(Dctaw)<br>$+2 - \frac{1}{2} - \frac{1}{2} - \frac{1}{2$ |
| Cutoff Velo Curve | FIXED, 1–7 | Selects one of the following seven curves<br>that determine how keyboard playing<br>dynamics (velocity) influence the cutoff<br>frequency.<br>Set this to "FIXED" if you don't want the<br>Cutoff frequency to be affected by the<br>keyboard velocity.                                                                                                    |
| Cutoff Velo Sens  | -100-+100  | Use this parameter when changing<br>the cutoff frequency to be applied as<br>a result of changes in playing velocity.<br>Specify a positive "+" value if you want<br>the cutoff frequency to raise when you<br>play strongly, or a negative "-" value if you<br>want it to lower.                                                                                                    |
| Cut KF Base Point | 0–127      | Specifies the reference key when using<br>Keyfollow to modify the cutoff frequency.<br>If this is 60, the C4 key (middle C) is the<br>reference key.                                                                                                    |
| FILTER ENVELO     | PE         |                                                                                                    |
| Depth             | -63-+63    | Specifies the depth of the Filter envelope.<br>Higher settings increase the change<br>produced by the Filter envelope.<br>Negative (-) value will invert the shape of<br>the envelope.                                                                                                    |
| Fine Depth        | -63-+63    | Finely adjusts the depth of the filter envelope.                                                                                                    |
| Velocity Curve    | FIXED, 1–7 | Selects one of the following seven types<br>of curve by which keyboard playing<br>dynamics affect the depth of the filter<br>envelope.<br>If you don't want keyboard playing<br>dynamics to affect the filter envelope<br>depth, specify "FIXED."<br>$1 \\ 2 \\ 3 \\ 4 \\ 5 \\ 6 \\ 7$                                                                                                    |
| Velocity Sens     | -100-+100  | Specify this if you want keyboard playing<br>dynamics to affect the filter envelope<br>depth.<br>Specify a positive "+" value if you want the<br>filter envelope to apply more deeply as<br>you play more strongly, or a negative "-"<br>value if you want it to apply less deeply.                                                                                                    |
| T1 Velocity Sens  | -100-+100  | Specify this if you want keyboard playing<br>dynamics to affect Time 1 of the filter<br>envelope.<br>If you want Time 1 to be speeded up for<br>strongly played notes, set this parameter<br>to a positive "+" value. If you want it to<br>be slowed down, set this to a negative<br>"-" value.                                                                                                    |

| Paramotor                                                   | Value     | Explanation                                                                                                    |
|-------------------------------------------------------------|-----------|----------------------------------------------------------------------------------------------------|
| Falallietei                                                 | value     | explanation                                                                                                    |
| T4 Velocity Sens                                            | -100-+100 | Specify this if you want key release<br>velocity to affect Time 4 of the filter<br>envelope.<br>If you want Time 4 to be speeded up for<br>quickly released notes, set this parameter<br>to a positive (+) value.<br>If you want it to be slowed down, set this<br>to a negative (-) value.                                                                                              |
| Time Keyfollow                                              | -100-+100 | Specify this if you want the filter envelope<br>times (Time 2–Time 4) to vary depending<br>on the keyboard position you play.<br>Relative to the filter envelope times at<br>the C4 key (middle C), positive "+" values<br>shorten the times for notes played in the<br>region above C4, and negative "-" values<br>lengthen the times.<br>Higher values will produce greater<br>change. |
| LFO Trigger Switch                                          | OFF, ON   | If this is "ON," the filter envelope is<br>cyclically retriggered by LFO1.<br>* This is valid when the Envelope Mode<br>(p. 52) is "SUSTAIN."                                                                                                    |
| Time1 (Attack)<br>Time2<br>Time3 (Decay)<br>Time4 (Release) | 0–1023    | Specify the filter envelope times<br>(Time 1–Time 4).<br>Higher settings will lengthen the time<br>until the next cutoff frequency level is<br>reached. (For example, Time 2 is the time<br>over which Level 1 will change to Level 2.)<br>* If ADSR Envelope Switch (p. 52) is<br>"ON," the Time 2 has no effect.                                                                       |
| Level0<br>Level1<br>Level2<br>Level3 (Sustain)<br>Level4    | 0–1023    | Specify the filter envelope levels<br>(Level 0–Level 4).<br>Specify the amount of cutoff frequency<br>change at each point relative to the<br>reference cutoff frequency (the cutoff<br>frequency value specified in the Filter<br>screen).<br>* If ADSR Envelope Switch (p. 52) is<br>"ON," only Level 3 (Sustain) has an<br>effect.                                                    |

# TONE/PARTIAL/AMP

| Parameter      | Value                                                                             | Explanation                                                                                                    |  |  |
|----------------|-----------------------------------------------------------------------------------|----------------------------------------------------------------------------------------------------|--|--|
| AMP            |                                                                                   |                                                                                                    |  |  |
| Level          | 0–127                                                                             | Sets the volume of the partial.<br>This setting is useful primarily for<br>adjusting the volume balance between<br>partials.                                                                                                    |  |  |
| Velocity Curve | FIXED, 1–7                                                                        | Selects one of the following seven curves<br>that determine how keyboard dynamics<br>will affect the volume. Set this to "FIXED"<br>if you don't want the volume of the<br>partial to be affected by the keyboard<br>velocity.<br>$1 \qquad 2 \qquad 3 \qquad 4 \qquad 5 \qquad 6 \qquad 7$                                                                                                    |  |  |
| Velocity Sens  | -100-+100                                                                         | Set this when you want the volume of the<br>partial to change depending on the force<br>with which you press the keys.<br>Set this to a positive (+) value to have the<br>changes in partial volume increase the<br>more forcefully the keys are played; to<br>make the partial play more softly as you<br>play harder, set this to a negative (-) value.                                                                       |  |  |
| Bias Level     | -100-+100                                                                         | Adjusts the angle of the volume change<br>that will occur in the selected Bias Direction.<br>Higher values will produce greater<br>change. Negative (-) values will invert the<br>change direction.                                                                                                    |  |  |
| Bias Position  | 0–127                                                                             | Specifies the key relative to which the<br>volume will be modified.<br>A setting of 64 is the C4 key (middle C).                                                                                                    |  |  |
|                | Selects the direction in which change will occur starting from the Bias Position. |                                                                                                    |  |  |
|                | LOWER                                                                             | The volume will be modified for the keyboard area below the Bias Point.                                                                                                    |  |  |
| Bias Direction | UPPER                                                                             | The volume will be modified for the keyboard area above the Bias Point.                                                                                                    |  |  |
|                | LOWER&UPPER                                                                       | The volume will be modified symmetrically toward the left and right of the Bias Point.                                                                                                    |  |  |
|                | ALL                                                                               | The volume changes linearly with the bias point at the center.                                                                                                    |  |  |
| Pan            | L64–63R                                                                           | Sets the pan of the partial. "L64" is far left,<br>"0" is center, and "63R" is far right.                                                                                                    |  |  |
| Pan Keyfollow  | -100-+100                                                                         | Use this parameter if you want key<br>position to affect panning.<br>Positive (+) value will cause notes higher<br>than C4 key (center C) to be panned<br>increasingly further toward the right,<br>and negative (-) value will cause notes<br>higher than C4 key (center C) to be<br>panned toward the left. Higher values will<br>produce greater change.                                                                     |  |  |
| Rand Pan Depth | 0–63                                                                              | Use this parameter when you want the<br>stereo location to change randomly each<br>time you press a key.<br>Higher values will produce a greater<br>amount of change.                                                                                                    |  |  |
| Alt Pan Depth  | L64–63R                                                                           | This setting causes panning to be<br>alternated between left and right each<br>time a key is pressed.<br>Higher values will produce a greater<br>amount of change. "L" or "R" settings will<br>reverse the order in which the pan will<br>alternate between left and right.<br>For example if two partials are set to "L"<br>and "R" respectively, the panning of the<br>two tones will alternate each time they<br>are played. |  |  |

| Parameter                                                   | Value     | Explanation                                                                                                    |  |
|-------------------------------------------------------------|-----------|----------------------------------------------------------------------------------------------------|--|
| Vibrato Level Sens                                          | -100-+100 | Specifies how the program's Modify Vib<br>Depth affects the Amp Depth of LFO1.                                                                                                    |  |
| Stereo Width                                                | 0–100     | Adjusts the amount of width when<br>outputting in stereo.<br>This has no effect when outputting in<br>mono.                                                                                                    |  |
| AMP ENVELOP                                                 | E         |                                                                                                    |  |
| T1 Velocity Sens                                            | -100-+100 | Specify this if you want keyboard<br>dynamics to affect the AMP envelope's<br>Time 1.<br>If you want Time 1 to be speeded up for<br>strongly played notes, set this parameter<br>to a positive (+) value.<br>If you want it to be slowed down, set this<br>to a negative (-) value.                                                                                       |  |
| T4 Velocity Sens                                            | -100-+100 | Specify this if you want key release<br>velocity to affect the AMP envelope's<br>Time 4.<br>If you want Time 4 to be speeded up for<br>quickly released notes, set this parameter<br>to a positive (+) value.<br>If you want it to be slowed down, set this<br>to a perative (-) value                                                                                    |  |
| Time Keyfollow                                              | -100-+100 | Specify this if you want keyboard position<br>to affect the AMP envelope's times<br>(Time 2–Time 4).<br>Relative to the AMP envelope times at<br>the C4 key (middle C), positive (+) values<br>cause the times to shorten as you play<br>higher on the keyboard, and negative<br>(-) values cause the times to lengthen.<br>Higher values will produce greater<br>change. |  |
| LFO Trigger Switch                                          | OFF, ON   | If this is ON, the amp envelope is cyclically<br>retriggered by LFO1.<br>* This is valid when the Envelope Mode<br>(p. 52) is "SUSTAIN."                                                                                                    |  |
| Time1 (Attack)<br>Time2<br>Time3 (Decay)<br>Time4 (Release) | 0–1023    | Specify the AMP envelope times<br>(Time 1–Time 4).<br>Higher settings lengthen the time until<br>the next volume level is reached. (For<br>example, Time 2 is the time over which<br>Level 1 will change to Level 2.)<br>* If ADSR Envelope Switch (p. 52) is<br>"ON," the Time 2 has no effect.                                                                          |  |
| Level1<br>Level2<br>Level3 (Sustain)                        | 0–1023    | Specify the AMP envelope levels<br>(Level 1–Level 3).<br>These specify the amount of change<br>at each point relative to the reference<br>volume (the partial level value specified<br>in the Amp screen).                                                                                                    |  |

# TONE/PARTIAL/LF01, LF02

| Parameter     | Value               | Explanation                                                                                                    |  |  |
|---------------|---------------------|----------------------------------------------------------------------------------------------------|--|--|
|               | Selects the wavefor | rm of the LFO.                                                                                                    |  |  |
|               | SIN                 | Sine wave                                                                                                    |  |  |
|               | TRI                 | Triangle wave                                                                                                    |  |  |
|               | SAW-UP              | Sawtooth wave                                                                                                    |  |  |
|               | SAW-DW              | Sawtooth wave (negative polarity)                                                                                                    |  |  |
|               | SQR                 | Square wave                                                                                                    |  |  |
|               | RND                 | Random wave                                                                                                    |  |  |
| Mariatar      | TRP                 | Trapezoidal wave                                                                                                    |  |  |
| wavelorm      | S&H                 | Sample & Hold wave (one time per cycle,<br>LFO value is changed)                                                                                                    |  |  |
|               | CHS                 | Chaos wave                                                                                                    |  |  |
|               | VSIN                | Modified sine wave. The amplitude of a sine wave is randomly varied once each cycle.                                                                                                    |  |  |
|               | STEP                | A waveform generated by the data<br>specified by LFO Step 1–16.<br>This produces stepped change with a<br>fixed pattern similar to a step modulator.                                                                                                    |  |  |
| Rate Sync     | OFF, ON             | Set this "ON" if you want the LFO rate to synchronize with the tempo.                                                                                                    |  |  |
| Rate (note)   | 1/64T-4             | Specifies the LFO rate in terms of a note value.<br>* This is valid when the Rate Sync is "ON."                                                                                                    |  |  |
| Rate          | 0–1023              | Specifies the LFO rate without regard to<br>the tempo.<br>Higher values produce a faster LFO rate<br>(a shorter cycle).<br>* This is valid when the Rate Sync is "OFF."                                                                                                    |  |  |
| Offset        | -100–100            | Raises or lowers the LFO waveform<br>relative to the central value (pitch or<br>cutoff frequency).<br>Positive (+) value will move the waveform<br>so that modulation will occur from<br>the central value upward. Negative (-)<br>value will move the waveform so that<br>modulation will occur from the central<br>value downward.                                                                                                    |  |  |
| Rate Detune   | 0–127               | Subtly changes the LFO cycle speed<br>(Rate parameter) each time you press<br>a key.<br>Higher values produce greater change.<br>* This is invalid when Rate is set to "note."                                                                                                    |  |  |
| Delay Time    | 0–1023              | Specifies the time elapsed before the LFO<br>effect is applied (the effect continues)<br>after the key is pressed (or released).<br>* After referring to "How to Apply the<br>LFO," change the setting until the<br>desired effect is achieved.                                                                                                    |  |  |
| Delay Time KF | -100-+100           | Adjusts the value for the Delay Time<br>parameter depending on the key<br>position, relative to the C4 key (center C).<br>To decrease the time that elapses before<br>the LFO effect is applied (the effect is<br>continuous) with each higher key that is<br>pressed in the upper registers, select a<br>positive (+) value; to increase the elapsed<br>time, select a negative (-) value. Higher<br>values will produce greater change. If<br>you do not want the elapsed time before<br>the LFO effect is applied (the effect is<br>continuous) to change according to the<br>key pressed, set this to "0." |  |  |
|               | ON-IN               | Specifies how the LEO will be applied                                                                                                    |  |  |
|               | ON-OUT              | * After referring to "How to Applied.                                                                                                    |  |  |
| Fade Mode     | OFF-IN              | LFO," change the setting until the                                                                                                    |  |  |
|               | OFF-OUT             | desired effect is achieved.                                                                                                    |  |  |

| Davamatar                   | Value                                                                        | Evaluation                                                                                                    |
|-----------------------------|------------------------------------------------------------------------------|----------------------------------------------------------------------------------------------------|
| Parameter                   | value                                                                        | Explanation                                                                                                    |
| Fade Time                   | 0–1023                                                                       | Specifies the time over which the LFO<br>amplitude will reach the maximum<br>(minimum).<br>* After referring to "How to Apply the<br>LFO" (p. 51), change the setting until<br>the desired effect is achieved.                                                                                                    |
| Key Trigger Switch          | OFF, ON                                                                      | Specifies whether the LFO cycle will be<br>synchronized to begin when the key is<br>pressed (ON) or not (OFF).                                                                                                    |
| Pitch Depth                 | -100–100                                                                     | Specifies how deeply the LFO will affect<br>pitch.<br>* If OSC Type (p. 44) is other than VA,<br>the range is limited to -63-+63.                                                                                                    |
| Filter Depth                | -100–100                                                                     | Specifies how deeply the LFO will affect the cutoff frequency.                                                                                                    |
| Amp Depth                   | -100–100                                                                     | Specifies how deeply the LFO will affect the volume.                                                                                                    |
| Pan Depth<br>Phase Position | -63-+63<br>Specifies the LFO's s<br>* This has no effect<br>0<br>1<br>2<br>3 | Specifies how deeply the LFO will affect<br>the pan.<br>MEMO<br>Positive (+) and negative (-) value for the<br>Depth parameter result in differing kinds<br>of change in pitch and volume.<br>For example, if you set the Depth<br>parameter to a positive (+) value for one<br>partial, and set another partial to the same<br>numerical value, but make it negative (-),<br>the modulation phase for the two partials<br>will be the reverse of each other.<br>This allows you to shift back and forth<br>between two different partials, or combine<br>it with the Pan setting to cyclically change<br>the location of the sound image.<br>tarting phase value when Key Trigger is ON.<br>if Waveform is "RND,""S&H," or "CHS."<br>1 cycle<br>1/4 cycle<br>3/4 cycle |
| Step Size                   | 1–16                                                                         | Specifies the length of the step change.<br>* This is effective if Waveform is "STEP."                                                                                                    |
| Step1–16                    | -72-+72                                                                      | <ul> <li>Specify the Depth value of each step.</li> <li>If you want to specify this in pitch scale degrees (100 cents), the settings are as follows.</li> <li><b>1</b> Pitch Depth: 51, Step: multiples of 6 up to one octave of change</li> <li><b>2</b> Pitch Depth: 74, Step: multiples of 3 up to two octaves of change</li> <li><b>3</b> Pitch Depth: 89, Step: multiples of 2 up to three octaves of change</li> <li>* If OSC Type is not VA, the Pitch Depth setting range is limited to -63-+63, so only "1" above is possible.</li> </ul>                                                                                                    |
| Step Curve1–16              | 0–36                                                                         | <ul> <li>gradient step or curve at each step.</li> <li>"Step curve types"</li> </ul>                                                                                                    |

### Step curve types

#### **Step Curve 0**

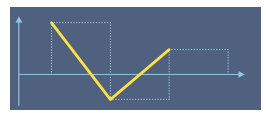

### Curve Type 1–6 (variations of square wave)

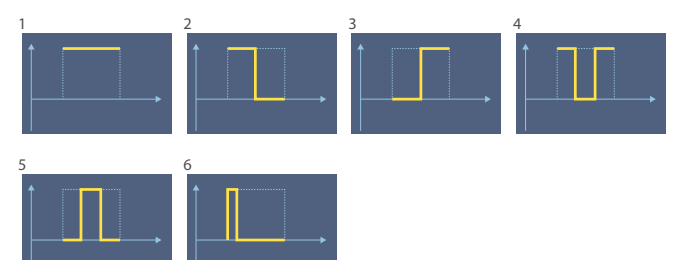

### Curve Type 7–10 (variations of ascending saw)

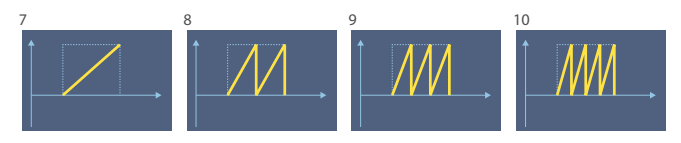

### Curve Type 11–15 (variations of descending saw)

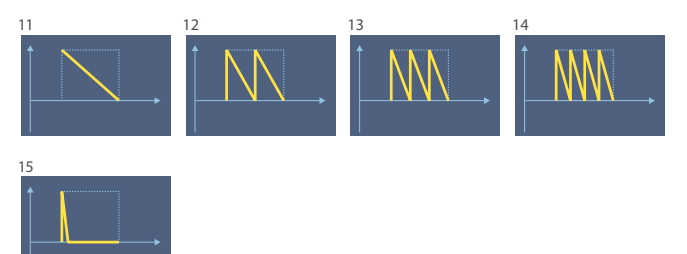

### Curve Type 16–19 (variations of ascending exponential)

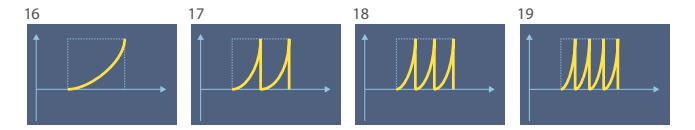

### Curve Type 20-23 (variations of descending exponential)

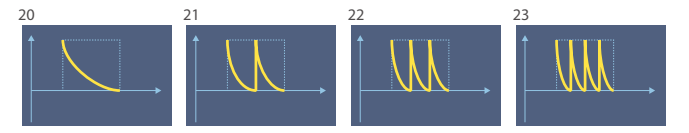

### Curve Type 24–27 (variations of ascending charging curve)

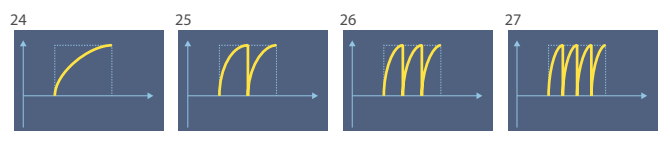

### Curve Type 28–31 (variations of descending charging curve)

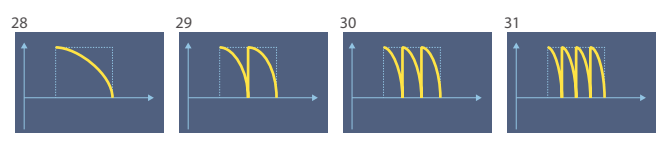

### Curve Type 32–36 (other variations)

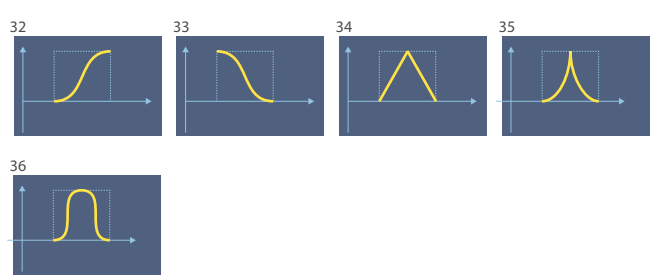

## How to Apply the LFO

### Apply the LFO gradually after the key is pressed

Fade Mode: ON-IN

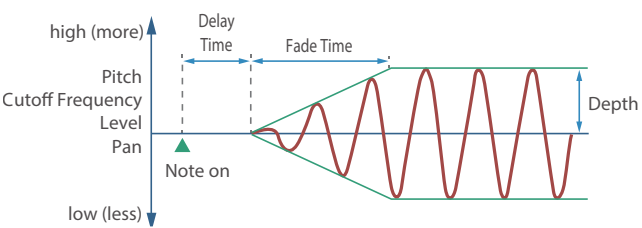

# Apply the LFO immediately when the key is pressed, and then gradually begin to decrease the effect

### Fade Mode: ON-OUT

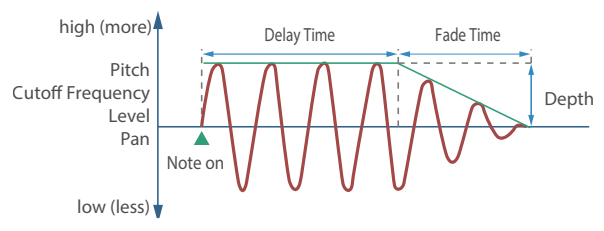

### Apply the LFO gradually after the key is released

#### Fade Mode: OFF-IN

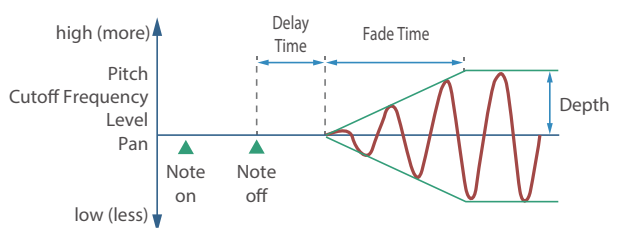

# Apply the LFO from when the key is pressed until it is released, and gradually begin to decrease the effect when the key is released

### Fade Mode: OFF-OUT

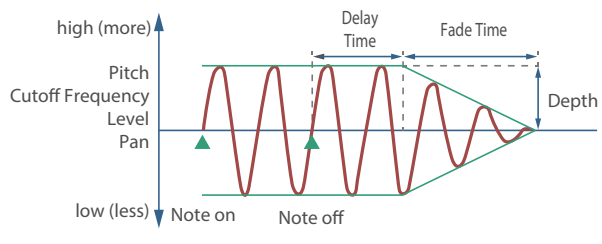

# TONE/PARTIAL/PARTIAL EQ

| Parameter      | Value              | Explanation                                                                             |
|----------------|--------------------|-----------------------------------------------------------------------------------------|
| Switch         | OFF, ON            | Turns the equalizer on/off for each partial.                                            |
| Low Gain       | -24.0-+24.0 (dB)   | Gain of the low range.                                                                  |
| Low Frequency  | 20–16000 (Hz)      | Frequency of the low range.                                                             |
| Mid Gain       | -24.0-+24.0 (dB)   | Gain of the middle range.                                                               |
| Mid Frequency  | 20–16000 (Hz)      | Frequency of the middle range.                                                          |
| Mid Q          | 0.5–16.0 (0.1step) | Width of the middle range.<br>Set a higher value to narrow the range to<br>be affected. |
| High Gain      | -24.0-+24.0 (dB)   | Gain of the high range                                                                  |
| High Frequency | 20–16000 (Hz)      | Frequency of the high range.                                                            |

# TONE/PARTIAL/OUTPUT

| Parameter         | Value    | Explanation                                                            |
|-------------------|----------|------------------------------------------------------------------------|
| Output Assign     | DRY, MFX | Specifies how the sound of each partial will be output.                |
| Chorus Send Level | 0–127    | Specifies the level of the signal sent to the chorus for each partial. |
| Reverb Send Level | 0–127    | Specifies the level of the signal sent to the reverb for each partial. |

# TONE/PARTIAL/CONTROL

| Parameter               | Value                | Explanation                                                                                                    |
|-------------------------|----------------------|----------------------------------------------------------------------------------------------------|
| rananceer               | Vulue                |                                                                                                    |
| ADSR Envelope<br>Switch | OFF, ON              | <ul> <li>Initiates the operation of the ADSR<br/>envelope that is provided on an analog<br/>synthesizer.</li> <li>If ADSR Envelope Switch is "ON,"<br/>the "Time 2" parameters of Pitch/<br/>Filter/Amp Env Time respectively<br/>are ignored, and only the "Level 3"<br/>parameters of Pitch/Filter/Amp Env<br/>Level are valid.</li> </ul> |
|                         | Specifies the envelo | pe mode.                                                                                                    |
| Envelope Mode           | NO-SUS               | The envelope transitions to the release<br>segment after passing Time 3 regardless<br>of the note-off timing, operating<br>according to the times specified by the<br>envelope.                                                                                                    |
| Envelope Mode           | SUSTAIN              | The Envelope Level 3 is held from when<br>the envelope Time 3 has elapsed until<br>note-off.<br>When note-off occurs, the envelope<br>transitions from the current value to the<br>Time 4 segment (release segment).                                                                                                    |
| Damper Free Note        | OFF, 1–127           | For notes above the specified note<br>number, the Envelope Mode operates as<br>"NO-SUS."<br>Use this to simulate the undamped<br>region of a piano sound.                                                                                                    |
| D.Free Decay<br>Offset  | -100-+100            | Specifies a fine adjustment to the time<br>over which the sound decays when the<br>Damper Free Note effect is applied.                                                                                                    |
| Receive Bender          | OFF, ON              | Specifies for each partial whether MIDI<br>pitch bend messages are received (ON)<br>or not received (OFF).                                                                                                    |
| Receive<br>Expression   | OFF, ON              | Specifies for each partial whether MIDI<br>expression messages are received (ON)<br>or not received (OFF).                                                                                                    |
| Receive Hold-1          | OFF, ON              | Specifies for each partial whether MIDI<br>hold 1 messages are received (ON) or not<br>received (OFF).                                                                                                    |
| Redamper Switch         | OFF, ON              | If Redamper Switch is ON, you can<br>perform the Half Damper operations<br>used for piano sounds.<br>However, the following conditions<br>must be satisfied in order to use this<br>operation.<br>• Envelope Mode is NO-SUS<br>• Amp Envelope's Level 1 and 2 are 1 or<br>greater<br>• Amp Envelope's Times are Time 3 > Time4               |
| Soft EQ Sens            | 0–100                | Increases the proportion by which the<br>EQ's HighGain is lowered by the amount<br>of pedal.<br>With a setting of "0," this has no effect.                                                                                                    |
| Wave Tempo Sync         | OFF, ON              | Turn this on to match the phrase loop<br>with the clock (tempo).<br>* This is enabled with when you select<br>a waveform for which a tempo (BPM)<br>is shown.                                                                                                    |

## TONE/PARTIAL/MATRIX CONTROL

Ordinarily, if you wanted to change partial parameters using an external MIDI device, you would need to send System Exclusive messages-MIDI messages designed exclusively for the Aerophone. However, System Exclusive messages tend to be complicated, and the amount of data that needs to be transmitted can get quite large.

For that reason, a number of the more typical of the Aerophone's partial parameters have been designed so they accept the use of Control Change (or other) MIDI messages for the purpose of making changes in their values. This provides you with a variety of means of changing the way tones are played.

Ρ

D

The function which allows you use MIDI messages to make these changes in realtime to the partial parameters is called the "Matrix Control."

Up to four Matrix Controls can be used in a single tone.

To use Matrix Control, you specify which MIDI message (Source) controls which parameter (Destination) and how deeply (Sens: sensitivity).

| Parameter | Value                                                                                                    | Explanation                                                     |
|-----------|----------------------------------------------------------------------------------------------------|-----------------------------------------------------------------|
|           | Sets the MIDI message used to change the partial parameter with the Matrix Control.                                                                                                    |                                                                 |
|           | OFF                                                                                                    | Matrix control will not be used.                                |
|           | CC01-31, CC33-95                                                                                                    | Controller numbers 1–31, 33–95                                  |
|           | BEND                                                                                                    | Pitch bend                                                      |
|           | AFTER TOUCH                                                                                                    | Aftertouch                                                      |
|           | SYS-CTRL1-4                                                                                                    | MIDI messages assigned by the SYSTEM<br>parameters SYS-CTRL 1–4 |
|           | VELOCITY                                                                                                    | Velocity (pressure you press a key with)                        |
|           | KEYFOLLOW                                                                                                    | Keyfollow (keyboard position with C4 as 0)                      |
|           | TEMPO                                                                                                    | Tempo specified by the tempo assign source                      |
|           | LFO1, LFO2                                                                                                    | LFO 1<br>LFO 2                                                  |
|           | PIT-ENV                                                                                                    | Pitch envelope                                                  |
| Source    | FLT-ENV                                                                                                    | Filter envelope                                                 |
|           | AMP-ENV                                                                                                    | Amp envelope                                                    |
|           | <ul> <li>Velocity and Keyfollow correspond to Note messages.</li> <li>Although there are no MIDI messages for LFO 1 through<br/>AMP Envelope, they can be used as Matrix Control. In this<br/>case, you can change the partial settings in realtime by<br/>playing tones.</li> <li>If you want to use common controllers for the entire<br/>Aerophone, select "SYS-CTRL1"-"SYS-CTRL4." MIDI messages<br/>used as System Control 1–4 are set with the System Control<br/>Source1–4.</li> </ul> |                                                                 |
|           | NOTE<br>There are parameters that determine whether or not Pitch<br>Bend, Controller Number 11 (Expression) and Controller<br>Number 64 (Hold 1) are received (p. 52). When these<br>settings are "ON," and the MIDI messages are received, then<br>when any change is made in the settings of the desired<br>parameter, the Pitch Bend, Expression, and Hold 1 settings<br>also change simultaneously. If you want to change the<br>targeted parameters only, then set these to "OFF."       |                                                                 |

| arameter       | Value                                                                                                    | Explanation                                                                                          |  |
|----------------|----------------------------------------------------------------------------------------------------|----------------------------------------------------------------------------------------------------|--|
|                | Selects the partial parameter that is to be controlled when<br>using the Matrix Control. The following parameters can be<br>controlled.<br>When not controlling parameters with the Matrix Control, set<br>this to "OFF."<br>Up to four parameters can be specified for each Matrix |                                                                                                    |  |
|                | Control, and controlled simultaneously.                                                                                                    |                                                                                                    |  |
|                | OFF                                                                                                    | Matrix control will not be used.                                                                     |  |
|                | PCH                                                                                                    | Changes the pitch.                                                                                   |  |
|                | CUT                                                                                                    | Changes the cutoff frequency.                                                                        |  |
|                | RES                                                                                                    | Emphasizes the overtones in the region<br>of the cutoff frequency, adding character<br>to the sound. |  |
|                | LEV                                                                                                    | Changes the volume level.                                                                            |  |
|                | PAN                                                                                                    | Changes the pan.                                                                                     |  |
|                | СНО                                                                                                    | Changes the amount of chorus.                                                                        |  |
|                | REV                                                                                                    | Changes the amount of reverb.                                                                        |  |
|                | PIT-LFO1                                                                                                    |                                                                                                    |  |
|                | PIT-LFO2                                                                                                    | Changes the vibrato depth.                                                                           |  |
|                | FLT-LFO1                                                                                                    |                                                                                                    |  |
|                | FLT-LFO2                                                                                                    | Changes the wah depth.                                                                               |  |
| estination 1–4 | AMP-LFO1                                                                                                    |                                                                                                    |  |
|                | AMP-LFO2                                                                                                    | Changes the tremolo depth.                                                                           |  |
|                | PAN-LFO1                                                                                                    | Changes the effect that the LEO will                                                                 |  |
|                | PAN-LFO2                                                                                                    | have on pan.                                                                                         |  |
|                | LFO1-RATE                                                                                                    | Changes the speed of the LFO cycles.                                                                 |  |
|                | LFO2-RATE                                                                                                    | The speed will not change if LFO Rate is set to "note."                                              |  |
|                | PIT-ATK                                                                                                    | Changes the Time 1 of the PITCH envelope.                                                            |  |
|                | PIT-DCY                                                                                                    | Changes the Time 2 and Env Time 3 of the PITCH envelope.                                             |  |
|                | PIT-REL                                                                                                    | Changes the Time 4 of the PITCH envelope.                                                            |  |
|                | FLT-ATK                                                                                                    | Changes the Time 1 of the FILTER envelope.                                                           |  |
|                | FLT-DCY                                                                                                    | Changes the Time 2 and Env Time 3 of the FILTER envelope.                                            |  |
|                | FLT-REL                                                                                                    | Changes the Time 4 of the FILTER envelope.                                                           |  |
|                | AMP-ATK                                                                                                    | Changes the Time 1 of the AMP envelope.                                                              |  |
|                | AMP-DCY                                                                                                    | Changes the Time 2 and Env Time 3 of the AMP envelope.                                               |  |
|                | AMP-REL                                                                                                    | Changes the Time 4 of the AMP envelope.                                                              |  |

### **Tone Parameters**

| Parameter       | Value         | Explanation                                                                                                    |
|-----------------|---------------|----------------------------------------------------------------------------------------------------|
|                 | PMT           | If the Matrix Control is used to split<br>partials, set the Velocity Control (p. 40)<br>to "OFF."<br>• If the Matrix Control is used to split<br>partials, we recommend setting the<br>Sens to "+63." Selecting a lower value<br>may prevent switching of the partials.<br>Furthermore, if you want to reverse the<br>effect, set the value to "-63."<br>• If you want to use matrix control to<br>switch smoothly between partials, use<br>the Velocity Fade Low and Velocity<br>Fade Up (p. 45). The higher the<br>values set, the smoother the switch is<br>between the partials. |
|                 | FXM           | Changing the depth of frequency modulation produced by FXM                                                                                                    |
|                 | MFX-CTRL1     | Applies a change to MEX CONTROL 1–4                                                                                                    |
|                 | MFX-CTRL2     | Source.                                                                                                    |
|                 | MFX-CTRL3     | If this is specified for more than one                                                                                                    |
|                 | MEX-CTRL4     | partial, the result will be the summed values.                                                                                                    |
|                 | PW/           | Applies change to PW                                                                                                    |
|                 | DW/M          | Applies change to PW/M                                                                                                    |
|                 |               | Applies change to FWM.                                                                                                    |
|                 | XMOD          | This setting is valid only for the carrier<br>partial (Partial 1 or 3), and applies<br>change to the CROSS MOD 1-2 Depth or<br>CROSS MOD 3-4 Depth.                                                                                                    |
| Destination 1-4 | LFO1-STEP     | Specifies the step position.<br>In this case, the Sens value is ignored.                                                                                                    |
|                 | LFO2-STEP     | * This is valid when the LFOT/LFO2<br>Waveform (p. 50) is "STEP."                                                                                                    |
|                 | SSAW-DETN     | Applies change to Super-SAW Detune.<br>* This is valid when the OSC Type<br>(p. 44) is "SuperSAW."                                                                                                    |
|                 | PIT-DEPTH     | Changes the depth of the PITCH envelope.                                                                                                    |
|                 | FLT-DEPTH     | Changes the depth of the FILTER envelope.                                                                                                    |
|                 | AMP-DEPTH     | Changes the depth of the AMP envelope.                                                                                                    |
|                 | XMOD2         | Applies change to XMOD2 1-2 (3-4)<br>Depth.<br>* This is valid when the Structure 1-2<br>(3-4) (p. 41) is "XMOD2."                                                                                                    |
|                 | ATT           | Applies change to OSC Attenuator.                                                                                                    |
|                 | RING-OSC1-LEV | Applies change to RING OSC1 Level.<br>* This is valid when the Structure 1-2<br>(3-4) (p. 41) is "RING."                                                                                                    |
|                 | RING-OSC2-LEV | Applies change to RING OSC2 Level.<br>* This is valid when the Structure 1-2<br>(3-4) (p. 41) is "RING."                                                                                                    |
|                 | XMOD-OSC1-LEV | Applies change to CROSS MOD OSC1<br>Level.<br>* This is valid when the Structure 1-2<br>(3-4) (p. 41) is "XMOD" or "XMOD2."                                                                                                    |
|                 | XMOD-OSC2-LEV | Applies change to CROSS MOD OSC2<br>Level.<br>* This is valid when the Structure 1-2<br>(3-4) (p. 41) is "XMOD" or "XMOD2."                                                                                                    |
| Sens 1–4        | -63-+63       | Specify the effective depth of the matrix<br>controls.<br>To make an increase in the currently<br>selected value (to get higher values,<br>move to the right, increase rates, and so<br>on), select a positive (+) value; to make<br>a decrease in the currently selected<br>value (to get lower values, move to the<br>left, decrease rates, and so on), select a<br>negative (-) value.<br>For either positive or negative value,<br>greater absolute values will allow greater<br>amounts of change.<br>Set this to "0" if you don't want to apply<br>the effect.                 |

# **MFX/IFX** Parameters

### 00 Thru

### 01 Equalizer

This is a four-band stereo equalizer (low, mid x 2, high).

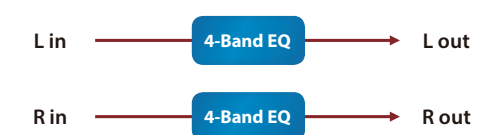

| Parameter | Value                                                                                                    | Explanation                                                                              |
|-----------|----------------------------------------------------------------------------------------------------|------------------------------------------------------------------------------------------|
| Low Freq  | 20, 25, 31, 40, 50,<br>63, 80, 100, 125,<br>160, 200, 250, 315,<br>400 (Hz)                                       | Frequency of the low range                                                               |
| Low Gain  | -15–+15 (dB)                                                                                                    | Gain of the low range                                                                    |
| Mid1 Freq | 200, 250, 315, 400,<br>500, 630, 800,<br>1000, 1250, 1600,<br>2000, 2500, 3150,<br>4000, 5000, 6300,<br>8000 (Hz) | Frequency of the middle range 1                                                          |
| Mid1 Gain | -15–+15 (dB)                                                                                                    | Gain of the middle range 1                                                               |
| Mid1 Q    | 0.5, 1.0, 2.0, 4.0,<br>8.0                                                                                        | Width of the middle range 1<br>Set a higher value to narrow the range to<br>be affected. |
| Mid2 Freq | 200, 250, 315, 400,<br>500, 630, 800,<br>1000, 1250, 1600,<br>2000, 2500, 3150,<br>4000, 5000, 6300,<br>8000 (Hz) | Frequency of the middle range 2                                                          |
| Mid2 Gain | -15-+15 (dB)                                                                                                    | Gain of the middle range 2                                                               |
| Mid2 Q    | 0.5, 1.0, 2.0, 4.0,<br>8.0                                                                                        | Width of the middle range 2<br>Set a higher value to narrow the range to<br>be affected. |
| High Freq | 2000, 2500, 3150,<br>4000, 5000, 6300,<br>8000, 10000,<br>12500, 16000 (Hz)                                       | Frequency of the high range                                                              |
| High Gain | -15-+15 (dB)                                                                                                    | Gain of the high range                                                                   |
| Level     | 0–127                                                                                                    | Output Level                                                                             |

### 04 Low Boost

Boosts the volume of the lower range, creating powerful lows.

| L inLow Boost2-Band EQ → L out<br>R inLow Boost2-Band EQ → R out |                                                  |                                                           |
|------------------------------------------------------------------|--------------------------------------------------|-----------------------------------------------------------|
| Parameter                                                        | Value                                            | Explanation                                               |
| Boost Frequency                                                  | 50, 56, 63, 71, 80,<br>90, 100, 112, 125<br>(Hz) | Center frequency at which the lower range will be boosted |
| Boost Gain                                                       | 0–+12 (dB)                                       | Center frequency at which the lower range will be boosted |
| Boost Width                                                      | WIDE, MID,<br>NARROW                             | Width of the lower range that will be boosted             |
| Low Gain                                                         | -15–+15 (dB)                                     | Gain of the low range                                     |
| High Gain                                                        | -15-+15 (dB)                                     | Gain of the high range                                    |
| Level                                                            | 0–127                                            | Output Level                                              |

### 07 Enhancer

Controls the overtone structure of the high frequencies, adding sparkle and tightness to the sound.

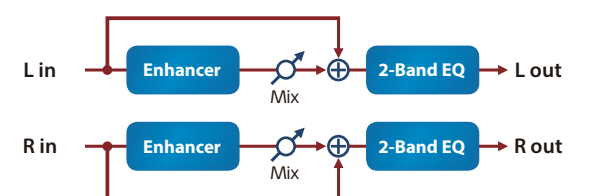

| Parameter | Value        | Explanation                                      |
|-----------|--------------|--------------------------------------------------|
| Sens      | 0–127        | Sensitivity of the enhancer                      |
| Mix       | 0–127        | Level of the overtones generated by the enhancer |
| Low Gain  | -15-+15 (dB) | Gain of the low range                            |
| High Gain | -15-+15 (dB) | Gain of the high range                           |
| Level     | 0–127        | Output Level                                     |

## 08 Auto Wah

Cyclically controls a filter to create cyclic change in timbre.

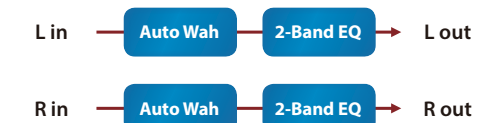

| Parameter      | Value                    | Explanation                                                                                                    |
|----------------|--------------------------|----------------------------------------------------------------------------------------------------|
| Filter Type    | LPF, BPF                 | Type of filter<br>LPF: Produces a wah effect in a broad<br>frequency range.<br>BPF: Produces a wah effect in a narrow<br>frequency range.                        |
| Manual         | 0–127                    | Center frequency at which the wah effect is applied                                                                                                    |
| Peak           | 0–127                    | Width of the frequency region at which<br>the wah effect is applied<br>Increasing this value will make the<br>frequency region narrower.                         |
| Sens           | 0–127                    | Adjusts the sensitivity with which the filter is controlled.                                                                                                    |
| Polarity       | UP, DOWN                 | Direction in which the filter will move<br>UP: The filter will change toward a higher<br>frequency.<br>DOWN: The filter will change toward a<br>lower frequency. |
| Rate (sync sw) | OFF, ON                  | If this is ON, the rate synchronizes with the tempo of the rhythm.<br><b>* "Scene Tempo"</b> (p. 25)                                                             |
| Rate (Hz)      | 0.05–10.00 (Hz)          |                                                                                                    |
| Rate (note)    | Note<br>→ "Note" (p. 69) | Modulation frequency of the wah effect                                                                                                    |
| Depth          | 0–127                    | Depth of modulation                                                                                                    |
| Phase          | 0–180 (deg)              | Adjusts the degree of phase shift of the left and right sounds when the wah effect is applied.                                                                   |
| Low Gain       | -15–+15 (dB)             | Gain of the low range                                                                                                    |
| High Gain      | -15–+15 (dB)             | Gain of the high range                                                                                                    |
| Level          | 0–127                    | Output Level                                                                                                    |

## 09 Humanizer

Adds a vowel character to the sound, making it similar to a human voice.

| Lin             | Pan I         |
|-----------------|---------------|
| Overdrive Forma | ant 2-Band EQ |
| Rin             | R out         |

| Parameter         | Value                    | Explanation                                                                                                    |
|-------------------|--------------------------|----------------------------------------------------------------------------------------------------|
| Drive Switch      | OFF, ON                  | Overdrive on/off                                                                                                    |
| Drive             | 0–127                    | Degree of distortion<br>Also changes the volume.                                                                                                    |
| Vowel1            | a, e, i, o, u            | Selects the yours                                                                                                    |
| Vowel2            | a, e, i, o, u            |                                                                                                    |
| Rate (sync sw)    | OFF, ON                  | If this is ON, the rate synchronizes with<br>the tempo of the rhythm.<br>→ "Scene Tempo" (p. 25)                                                                                    |
| Rate (Hz)         | 0.05–10.00 (Hz)          | Frequency at which the two youres                                                                                                    |
| Rate (note)       | Note<br>→ "Note" (p. 69) | switch                                                                                                    |
| Depth             | 0–127                    | Depth of the effect                                                                                                    |
| Input Sync Switch | OFF, ON                  | LFO reset on/off<br>If this is ON, the LFO for switching the<br>vowels is reset by the input signal.                                                                                |
| Input Sync        | 0–127                    | Volume level at which reset is applied                                                                                                    |
| Manual            | 0–100                    | Point at which Vowel 1/2 switch<br>0–49: Vowel 1 will have a longer duration.<br>50: Vowel 1 and 2 will be of equal<br>duration.<br>51–100: Vowel 2 will have a longer<br>duration. |
| Low Gain          | -15–+15 (dB)             | Gain of the low range                                                                                                    |
| High Gain         | -15–+15 (dB)             | Gain of the high range                                                                                                    |
| Pan               | L64–63R                  | Stereo location of the output sound                                                                                                    |
| Level             | 0–127                    | Output Level                                                                                                    |

## 10 Speaker Sim (Speaker Simulator)

Simulates the speaker type and microphone settings used to record the speaker sound.

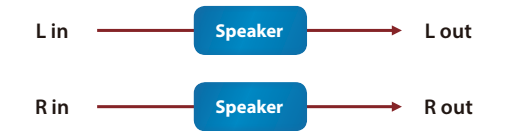

| Parameter    | Value       | Explanation                                                                           |                                                                                          |                                                              |
|--------------|-------------|---------------------------------------------------------------------------------------|------------------------------------------------------------------------------------------|--------------------------------------------------------------|
|              |             | Cabinet                                                                               | Diameter (in<br>inches) and<br>number of the<br>speaker                                  | Microphone                                                   |
|              | SMALL 1     | Small open-<br>back enclosure                                                         | 10                                                                                       | Dynamic                                                      |
|              | SMALL 2     | Small open-<br>back enclosure                                                         | 10                                                                                       | Dynamic                                                      |
|              | MIDDLE      | Open back<br>enclosure                                                                | 12 x 1                                                                                   | Dynamic                                                      |
|              | JC-120      | Open back<br>enclosure                                                                | 12 x 2                                                                                   | Dynamic                                                      |
|              | BUILT-IN 1  | Open back<br>enclosure                                                                | 12 x 2                                                                                   | Dynamic                                                      |
|              | BUILT-IN 2  | Open back<br>enclosure                                                                | 12 x 2                                                                                   | Condenser                                                    |
|              | BUILT-IN 3  | Open back<br>enclosure                                                                | 12 x 2                                                                                   | Condenser                                                    |
| Speaker Type | BUILT-IN 4  | Open back<br>enclosure                                                                | 12 x 2                                                                                   | Condenser                                                    |
|              | BUILT-IN 5  | Open back<br>enclosure                                                                | 12 x 2                                                                                   | Condenser                                                    |
|              | BG STACK 1  | Sealed<br>enclosure                                                                   | 12 x 2                                                                                   | Condenser                                                    |
|              | BG STACK 2  | Large sealed<br>enclosure                                                             | 12 x 2                                                                                   | Condenser                                                    |
|              | MS STACK 1  | Large sealed<br>enclosure                                                             | 12 x 4                                                                                   | Condenser                                                    |
|              | MS STACK 2  | Large sealed<br>enclosure                                                             | 12 x 4                                                                                   | Condenser                                                    |
|              | METAL STACK | Large double<br>stack                                                                 | 12 x 4                                                                                   | Condenser                                                    |
|              | 2-STACK     | Large double<br>stack                                                                 | 12 x 4                                                                                   | Condenser                                                    |
|              | 3-STACK     | Large triple<br>stack                                                                 | 12 x 4                                                                                   | Condenser                                                    |
| Mic Setting  | 1, 2, 3     | Adjusts the lo<br>that is recordi<br>This can be ac<br>the micropho<br>in the order o | cation of the m<br>ng the sound o<br>djusted in three<br>ne becoming r<br>f 1, 2, and 3. | icrophone<br>f the speaker.<br>e steps, with<br>more distant |
| Mic Level    | 0–127       | Volume of the                                                                         | e microphone                                                                             |                                                              |
| Direct Level | 0–127       | Volume of the                                                                         | e direct sound                                                                           |                                                              |
| Level        | 0–127       | Output Level                                                                          |                                                                                          |                                                              |

## 11 Phaser 1

This is a stereo phaser. A phase-shifted sound is added to the original sound and modulated.

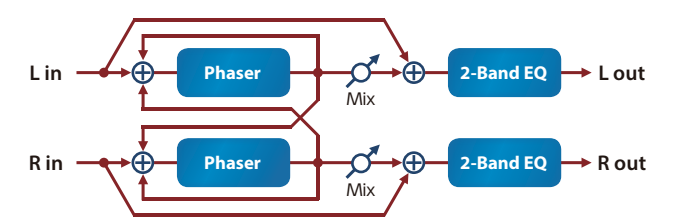

| Parameter      | Value                         | Explanation                                                                                                    |
|----------------|-------------------------------|----------------------------------------------------------------------------------------------------|
| Mode           | 4-STAGE, 8-STAGE,<br>12-STAGE | Number of stages in the phaser                                                                                                    |
| Manual         | 0–127                         | Center frequency at which the sound is modulated                                                                                                    |
| Rate (sync sw) | OFF, ON                       | If this is ON, the rate synchronizes with<br>the tempo of the rhythm.<br>→ "Scene Tempo" (p. 25)                                                                                                    |
| Rate (Hz)      | 0.05–10.00 (Hz)               |                                                                                                    |
| Rate (note)    | Note<br>→ "Note" (p. 69)      | Modulation rate                                                                                                    |
| Depth          | 0–127                         | Depth of modulation                                                                                                    |
| Polarity       | INVERSE, SYNCHRO              | Selects whether the left and right phase<br>of the modulation will be the same or the<br>opposite.<br>INVERSE: The left and right phase will be<br>opposite.<br>When using a mono source, this spreads<br>the sound.<br>SYNCHRO: The left and right phase will<br>be the same.<br>Select this when inputting a stereo<br>source. |
| Resonance      | 0–127                         | Amount of feedback                                                                                                    |
| Cross Feedback | -98-+98 (%)                   | Adjusts the proportion of the phaser<br>sound that is fed back into the effect.<br>Negative (-) settings will invert the phase.                                                                                                    |
| Mix            | 0–127                         | Level of the phase-shifted sound                                                                                                    |
| Low Gain       | -15-+15 (dB)                  | Gain of the low range                                                                                                    |
| High Gain      | -15-+15 (dB)                  | Gain of the high range                                                                                                    |
| Level          | 0–127                         | Output Level                                                                                                    |

## **MFX/IFX** Parameters

| 18 Trem                        | olo                               |                                                                                                    |  |
|--------------------------------|-----------------------------------|----------------------------------------------------------------------------------------------------|--|
| Cyclically changes the volume. |                                   |                                                                                                    |  |
| L in Tremolo 2-Band EQ → L out |                                   |                                                                                                    |  |
| R in Tremolo 2-Band EQ → R out |                                   |                                                                                                    |  |
| Parameter                      | Value                             | Explanation                                                                                                    |  |
| Mod Wave                       | TRI, SQR, SIN,<br>SAW1, SAW2, TRP | Modulation wave<br>TRI: Triangle wave<br>SQR: Square wave<br>SIN: Sine wave<br>SAW1/2: Sawtooth wave<br>TRP: Trapezoidal wave<br>SAW2 |  |
| Rate (sync sw)                 | OFF, ON                           | If this is ON, the rate synchronizes with<br>the tempo of the rhythm.<br>→ "Scene Tempo" (p. 25)                                      |  |
| Rate (Hz)                      | 0.05–10.00 (Hz)                   |                                                                                                    |  |
| Rate (note)                    | Note<br>→ "Note" (p. 69)          | Frequency of the change                                                                                                    |  |
| Depth                          | 0–127                             | Depth to which the effect is applied                                                                                                  |  |
| Low Gain                       | -15-+15 (dB)                      | Gain of the low range                                                                                                    |  |
| High Gain                      | -15-+15 (dB)                      | Gain of the high range                                                                                                    |  |
| Level                          | 0–127                             | Output Level                                                                                                    |  |

## 22 VK Rotary

This type provides modified response for the rotary speaker, with the low end boosted further.

This effect features the same specifications as the VK-7's built-in rotary speaker.

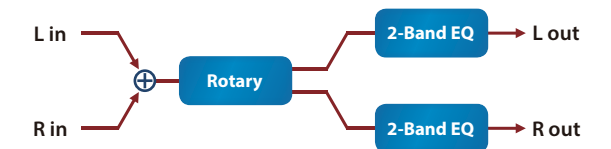

| Parameter     | Value           | Explanation                                                                                                    |
|---------------|-----------------|----------------------------------------------------------------------------------------------------|
| Speed         | SLOW, FAST      | Rotational speed of the rotating speaker<br>SLOW: Slow<br>FAST: Fast                                                                                                    |
| Brake         | OFF, ON         | Switches the rotation of the rotary<br>speaker.<br>When this is turned on, the rotation will<br>gradually stop. When it is turned off, the<br>rotation will gradually resume. |
| Wf Slow Speed | 0.05–10.00 (Hz) | Low-speed rotation speed of the woofer                                                                                                    |
| Wf Fast Speed | 0.05–10.00 (Hz) | High-speed rotation speed of the woofer                                                                                                    |
| Wf Trans Up   | 0–127           | Adjusts the rate at which the woofer<br>rotation speeds up when the rotation is<br>switched from Slow to Fast.                                                                |
| Wf Trans Down | 0–127           | Adjusts the rate at which the woofer rotation speeds up when the rotation is switched from Fast to Slow.                                                                      |
| Wf Level      | 0–127           | Volume of the woofer                                                                                                    |
| Tw Slow Speed | 0.05–10.00 (Hz) |                                                                                                    |
| Tw Fast Speed | 0.05–10.00 (Hz) | Settings of the tweeter                                                                                                    |
| Tw Trans Up   | 0–127           | The parameters are the same as for the                                                                                                    |
| Tw Trans Down | 0–127           | woofer.                                                                                                    |
| Tw Level      | 0–127           |                                                                                                    |
| Spread        | 0–10            | Sets the rotary speaker stereo image.                                                                                                    |
| Low Gain      | -15-+15 (dB)    | Gain of the low range                                                                                                    |
| High Gain     | -15-+15 (dB)    | Gain of the high range                                                                                                    |
| Level         | 0–127           | Output Level                                                                                                    |
| OD Switch     | OFF, ON         | Overdrive on/off                                                                                                    |
| OD Gain       | 0–127           | Overdrive input level<br>Higher values will increase the distortion.                                                                                                    |
| OD Drive      | 0–127           | Degree of distortion                                                                                                    |
| OD Level      | 0–127           | Volume of the overdrive                                                                                                    |

## 19 Auto Pan

Cyclically modulates the stereo location of the sound.

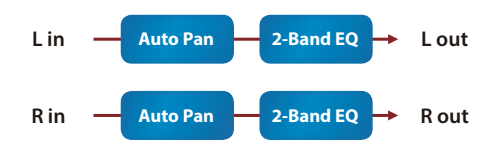

| Parameter      | Value                             | Explanation                                                                                                    |
|----------------|-----------------------------------|----------------------------------------------------------------------------------------------------|
| MedWave        | TRI, SQR, SIN,<br>SAW1, SAW2, TRP | How the pan changes<br>TRI: Triangle wave<br>SQR: Square wave<br>SIN: Sine wave<br>SAW1/2: Sawtooth wave<br>TRP: Trapezoidal wave |
| Mod Wave       | SAW1                              | SAW2                                                                                                    |
|                | R                                 |                                                                                                    |
| Rate (sync sw) | OFF, ON                           | If this is ON, the rate synchronizes with<br>the tempo of the rhythm.<br>→ "Scene Tempo" (p. 25)                                  |
| Rate (Hz)      | 0.05–10.00 (Hz)                   |                                                                                                    |
| Rate (note)    | Note<br>→ "Note" (p. 69)          | Frequency of the change                                                                                                    |
| Depth          | 0–127                             | Depth to which the effect is applied                                                                                              |
| Low Gain       | -15-+15 (dB)                      | Gain of the low range                                                                                                    |
| High Gain      | -15-+15 (dB)                      | Gain of the high range                                                                                                    |
| Level          | 0–127                             | Output Level                                                                                                    |

## 23 Chorus

This is a stereo chorus. A filter is provided so that you can adjust the timbre of the chorus sound.

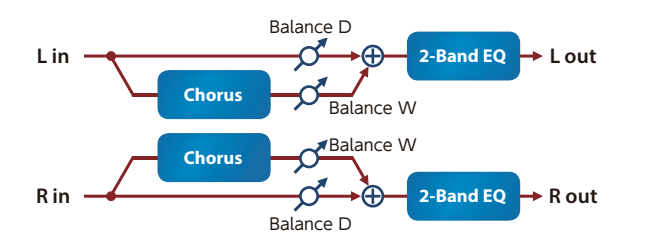

| Parameter      | Value                                                                                                    | Explanation                                                                                                    |
|----------------|----------------------------------------------------------------------------------------------------|----------------------------------------------------------------------------------------------------|
| Filter Type    | OFF, LPF, HPF                                                                                                    | Type of filter<br><b>OFF:</b> No filter is used.<br><b>LPF:</b> Cuts the frequency range above the<br>Cutoff Freq<br><b>HPF:</b> Cuts the frequency range below the<br>Cutoff Freq |
| Cutoff Freq    | 200, 250, 315, 400,<br>500, 630, 800, 1000,<br>1250, 1600, 2000,<br>2500, 3150, 4000,<br>5000, 6300, 8000<br>(Hz) | Basic frequency of the filter                                                                                                    |
| Pre Delay      | 0.0–100 (msec)                                                                                                    | Adjusts the delay time from the direct sound until the chorus sound is heard.                                                                                                    |
| Rate (sync sw) | OFF, ON                                                                                                    | If this is ON, the rate synchronizes with the tempo of the rhythm.<br>→ "Scene Tempo" (p. 25)                                                                                      |
| Rate (Hz)      | 0.05–10.00 (Hz)                                                                                                   |                                                                                                    |
| Rate (note)    | Note<br>→ "Note" (p. 69)                                                                                          | Frequency of modulation                                                                                                    |
| Depth          | 0–127                                                                                                    | Depth of modulation                                                                                                    |
| Phase          | 0–180 (deg)                                                                                                    | Spatial spread of the sound                                                                                                    |
| Low Gain       | -15-+15 (dB)                                                                                                    | Gain of the low range                                                                                                    |
| High Gain      | -15-+15 (dB)                                                                                                    | Gain of the high range                                                                                                    |
| Balance        | D100:0W-D0:100W                                                                                                   | Volume balance between the direct sound<br>(D) and the chorus sound (W)                                                                                                    |
| Level          | 0–127                                                                                                    | Output Level                                                                                                    |

## 24 Flanger

This is a stereo flanger (The LFO has the same phase for left and right.).

It produces a metallic resonance that rises and falls like a jet airplane taking off or landing.

A filter is provided so that you can adjust the timbre of the flanged sound.

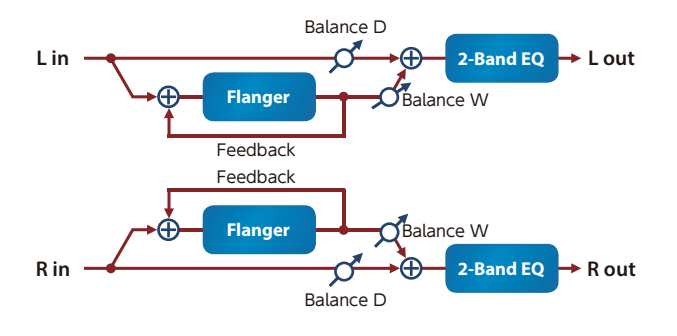

| Parameter      | Value                                                                                                    | Explanation                                                                                                    |
|----------------|----------------------------------------------------------------------------------------------------|----------------------------------------------------------------------------------------------------|
| Filter Type    | OFF, LPF, HPF                                                                                                    | Type of filter<br><b>OFF</b> : No filter is used.<br><b>LPF</b> : Cuts the frequency range above the<br>Cutoff Freq<br><b>HPF</b> : Cuts the frequency range below the<br>Cutoff Freq |
| Cutoff Freq    | 200, 250, 315, 400,<br>500, 630, 800, 1000,<br>1250, 1600, 2000,<br>2500, 3150, 4000,<br>5000, 6300, 8000<br>(Hz) | Basic frequency of the filter                                                                                                    |
| Pre Delay      | 0.0–100 (msec)                                                                                                    | Adjusts the delay time from the direct sound until the flanger sound is heard.                                                                                                    |
| Rate (sync sw) | OFF, ON                                                                                                    | If this is ON, the rate synchronizes with<br>the tempo of the rhythm.<br>→ "Scene Tempo" (p. 25)                                                                                      |
| Rate (Hz)      | 0.05–10.00 (Hz)                                                                                                   |                                                                                                    |
| Rate (note)    | Note<br>→ "Note" (p. 69)                                                                                          | Frequency of modulation                                                                                                    |
| Depth          | 0–127                                                                                                    | Depth of modulation                                                                                                    |
| Phase          | 0–180 (deg)                                                                                                    | Spatial spread of the sound                                                                                                    |
| Feedback       | -98-+98 (%)                                                                                                    | Adjusts the proportion of the flanger<br>sound that is fed back into the effect.<br>Negative (-) settings will invert the phase.                                                      |
| Low Gain       | -15-+15 (dB)                                                                                                    | Gain of the low range                                                                                                    |
| High Gain      | -15-+15 (dB)                                                                                                    | Gain of the high range                                                                                                    |
| Balance        | D100:0W-D0:100W                                                                                                   | Volume balance between the direct sound (D) and the flanger sound (W)                                                                                                    |
| Level          | 0–127                                                                                                    | Output Level                                                                                                    |

## 25 Step Flanger

This is a flanger in which the flanger pitch changes in steps. The speed at which the pitch changes can also be specified in terms of a note-value of a specified tempo.

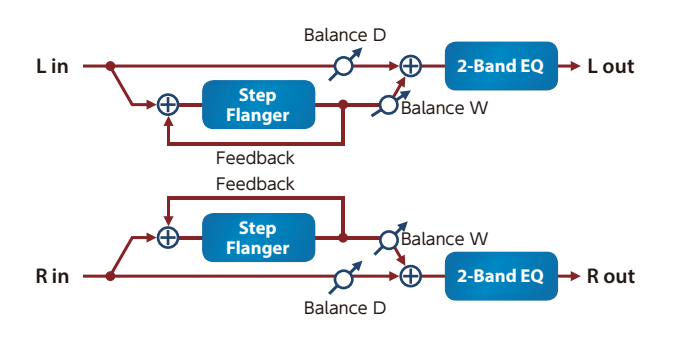

| Parameter           | Value                                                                                                    | Explanation                                                                                                    |
|---------------------|----------------------------------------------------------------------------------------------------|----------------------------------------------------------------------------------------------------|
| Filter Type         | OFF, LPF, HPF                                                                                                    | Type of filter<br><b>OFF:</b> No filter is used.<br><b>LPF:</b> Cuts the frequency range above the<br>Cutoff Freq<br><b>HPF:</b> Cuts the frequency range below the<br>Cutoff Freq |
| Cutoff Freq         | 200, 250, 315, 400,<br>500, 630, 800, 1000,<br>1250, 1600, 2000,<br>2500, 3150, 4000,<br>5000, 6300, 8000<br>(Hz) | Basic frequency of the filter                                                                                                    |
| Pre Delay           | 0.0–100.0 (msec)                                                                                                  | Adjusts the delay time from the direct sound until the flanger sound is heard.                                                                                                    |
| Rate (sync sw)      | OFF, ON                                                                                                    | If this is ON, the rate synchronizes with<br>the tempo of the rhythm.<br>→ "Scene Tempo" (p. 25)                                                                                   |
| Rate (Hz)           | 0.05–10.00 (Hz)                                                                                                   |                                                                                                    |
| Rate (note)         | Note<br>→ "Note" (p. 69)                                                                                          | Frequency of modulation                                                                                                    |
| Depth               | 0–127                                                                                                    | Depth of modulation                                                                                                    |
| Phase               | 0–180 (deg)                                                                                                    | Spatial spread of the sound                                                                                                    |
| Feedback            | -98-+98 (%)                                                                                                    | Adjusts the proportion of the flanger<br>sound that is fed back into the effect.<br>Negative (-) settings will invert the phase.                                                   |
| Step Rate (sync sw) | OFF, ON                                                                                                    | If this is ON, the rate synchronizes with<br>the tempo of the rhythm.<br>→ "Scene Tempo" (p. 25)                                                                                   |
| Step Rate (Hz)      | 0.10–20.00 (Hz)                                                                                                   |                                                                                                    |
| Step Rate (note)    | Note<br>→ "Note" (p. 69)                                                                                          | Rate (period) of pitch change                                                                                                    |
| Low Gain            | -15–+15 (dB)                                                                                                    | Gain of the low range                                                                                                    |
| High Gain           | -15-+15 (dB)                                                                                                    | Gain of the high range                                                                                                    |
| Balance             | D100:0W-D0:100W                                                                                                   | Volume balance between the direct sound (D) and the flanger sound (W)                                                                                                    |
| Level               | 0–127                                                                                                    | Output Level                                                                                                    |

## 26 Hexa-Chorus

Uses a six-phase chorus (six layers of chorused sound) to give richness and spatial spread to the sound.

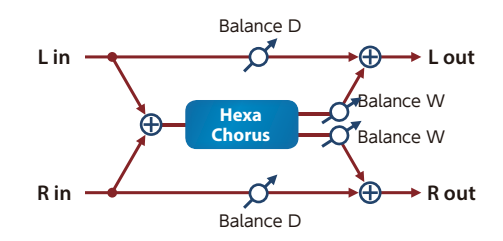

| Parameter              | Value                    | Explanation                                                                                                    |
|------------------------|--------------------------|----------------------------------------------------------------------------------------------------|
| Pre Delay              | 0.0–100 (msec)           | Adjusts the delay time from the direct sound until the chorus sound is heard.                                                                                                    |
| Rate (sync sw)         | OFF, ON                  | If this is ON, the rate synchronizes with<br>the tempo of the rhythm.<br>→ "Scene Tempo" (p. 25)                                                                                                    |
| Rate (Hz)              | 0.05–10.00 (Hz)          |                                                                                                    |
| Rate (note)            | Note<br>→ "Note" (p. 69) | Frequency of modulation                                                                                                    |
| Depth                  | 0–127                    | Depth of modulation                                                                                                    |
| Pre Delay<br>Deviation | 0–20                     | Adjusts the differences in Pre Delay between each chorus sound.                                                                                                    |
| Depth Deviation        | -20–20                   | Adjusts the difference in modulation depth between each chorus sound.                                                                                                    |
| Pan Deviation          | 0–20                     | Adjusts the difference in stereo location<br>between each chorus sound.<br><b>0:</b> All chorus sounds will be in the center.<br><b>20:</b> Each chorus sound will be spaced at<br>60 degree intervals relative to the center. |
| Balance                | D100:0W-D0:100W          | Volume balance between the direct<br>sound (D) and the chorus sound (W)                                                                                                    |
| Level                  | 0–127                    | Output Level                                                                                                    |

## 28 Space-D

This is a multiple chorus that applies two-phase modulation in stereo. It gives no impression of modulation, but produces a transparent chorus effect.

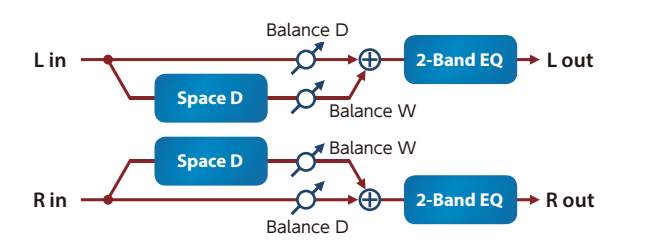

| Parameter      | Value                    | Explanation                                                                                   |
|----------------|--------------------------|-----------------------------------------------------------------------------------------------|
| Pre Delay      | 0.0–100 (msec)           | Adjusts the delay time from the direct sound until the chorus sound is heard.                 |
| Rate (sync sw) | OFF, ON                  | If this is ON, the rate synchronizes with the tempo of the rhythm.<br>→ "Scene Tempo" (p. 25) |
| Rate (Hz)      | 0.05–10.00 (Hz)          |                                                                                               |
| Rate (note)    | Note<br>→ "Note" (p. 69) | Frequency of modulation                                                                       |
| Depth          | 0–127                    | Depth of modulation                                                                           |
| Phase          | 0–180 (deg)              | Spatial spread of the sound                                                                   |
| Low Gain       | -15–+15 (dB)             | Gain of the low range                                                                         |
| High Gain      | -15–+15 (dB)             | Gain of the high range                                                                        |
| Balance        | D100:0W-D0:100W          | Volume balance between the direct sound (D) and the chorus sound (W)                          |
| Level          | 0–127                    | Output Level                                                                                  |

### 30 Distortion

This is a distortion effect that provides heavy distortion.

| L in       | Distortion Am                        | P<br>tor 2-Band EQ                                                                                                    |  |
|------------|--------------------------------------|----------------------------------------------------------------------------------------------------|--|
| R in R out |                                      |                                                                                                    |  |
| Parameter  | Value                                | Explanation                                                                                                    |  |
| Drive      | 0–127                                | Degree of distortion<br>Also changes the volume.                                                                                               |  |
| Tone       | 0–127                                | Sound quality of the Overdrive effect                                                                                                    |  |
| Amp Switch | OFF, ON                              | Turns the Amp Simulator on/off.                                                                                                    |  |
| Атр Туре   | SMALL, BUILT-IN,<br>2-STACK, 3-STACK | Type of guitar amp<br>SMALL: Small amp<br>BUILT-IN: Single-unit type amp<br>2-STACK: Large double stack amp<br>3-STACK: Large triple stack amp |  |
| Low Gain   | -15-+15 (dB)                         | Gain of the low range                                                                                                    |  |
| High Gain  | -15–+15 (dB)                         | Gain of the high range                                                                                                    |  |
| Pan        | L64–63R                              | Stereo location of the output sound                                                                                                    |  |
| Level      | 0–127                                | Output Level                                                                                                    |  |

### 31 T-Scream

This models a classic analog overdrive. It is distinctive in adding an appropriate amount of overtones without muddying the sound.

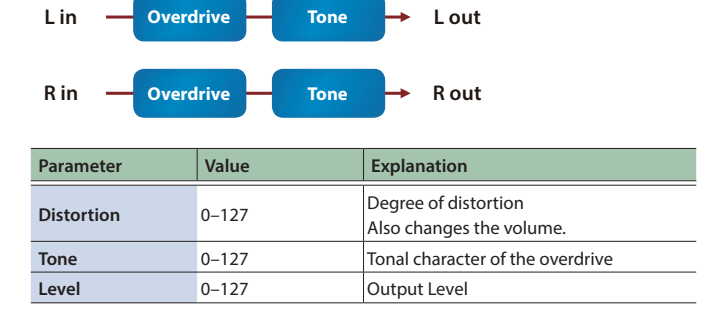

### 29 Overdrive

This is an overdrive that provides heavy distortion.

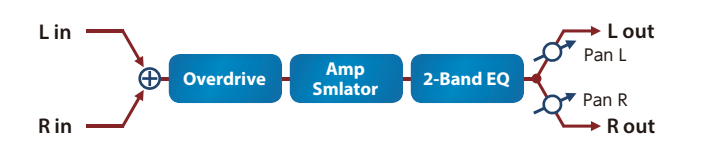

| Parameter  | Value                                | Explanation                                                                                                    |
|------------|--------------------------------------|----------------------------------------------------------------------------------------------------|
| Drive      | 0–127                                | Degree of distortion<br>Also changes the volume.                                                                                               |
| Tone       | 0–127                                | Sound quality of the Overdrive effect                                                                                                    |
| Amp Switch | OFF, ON                              | Turns the Amp Simulator on/off.                                                                                                    |
| Amp Type   | SMALL, BUILT-IN,<br>2-STACK, 3-STACK | Type of guitar amp<br>SMALL: Small amp<br>BUILT-IN: Single-unit type amp<br>2-STACK: Large double stack amp<br>3-STACK: Large triple stack amp |
| Low Gain   | -15–+15 (dB)                         | Gain of the low range                                                                                                    |
| High Gain  | -15–+15 (dB)                         | Gain of the high range                                                                                                    |
| Pan        | L64–63R                              | Stereo location of the output sound                                                                                                    |
| Level      | 0–127                                | Output Level                                                                                                    |

## 32 Guitar Amp Sim (Guitar Amp Simulator)

This is an effect that simulates the sound of a guitar amplifier.

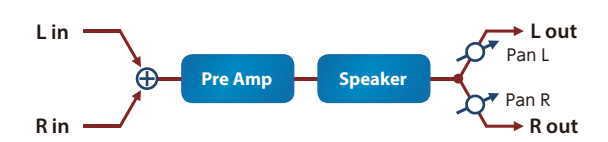

| Parameter        | Value                | Explanation                                                                                                    |  |
|------------------|----------------------|----------------------------------------------------------------------------------------------------|--|
| Pre Amp Switch   | OFF, ON              | Turns the amp switch on/off.                                                                                                    |  |
|                  | Type of guitar amp   |                                                                                                    |  |
|                  | JC-120               | This models the sound of the Roland JC-120.                                                                                                    |  |
|                  | CLEAN TWIN           | This models a Fender Twin Reverb.                                                                                                    |  |
|                  | MATCH DRIVE          | This models the sound input to left input<br>on a Matchless D/C-30.                                                                             |  |
|                  |                      | used in styles from blues and rock.                                                                                                    |  |
|                  | BG LEAD              | This models the lead sound of the MESA/<br>Boogie combo amp.<br>The sound of a tube amp typical of the late<br>'70s to '80s.                    |  |
|                  | MS1959I              | This models the sound input to Input I on<br>a Marshall 1959.<br>This is a trebly sound suited to hard rock.                                    |  |
| D. 4             | MS1959II             | This models the sound input to Input II on a Marshall 1959.                                                                                     |  |
| Pre Amp Type     | MS1959I+II           | This models the sound of connecting<br>inputs I and II on a Marshall 1959 in<br>parallel. It creates a sound with a stronger<br>low end than I. |  |
|                  | SLDN LEAD            | This models a Soldano SLO-100. This is the typical sound of the eighties.                                                                       |  |
|                  | METAL 5150           | This models the lead channel of a Peavey EVH5150.                                                                                               |  |
|                  | METAL LEAD           | This is distortion sound that is ideal for performances of heavy riffs.                                                                         |  |
|                  | OD-1                 | This models the sound of the BOSS OD-1.<br>This produces sweet, mild distortion.                                                                |  |
|                  | OD-2 TURBO           | This is the high-gain overdrive sound of the BOSS OD-2.                                                                                         |  |
|                  | DISTORTION           | This gives a basic, traditional distortion sound.                                                                                               |  |
|                  | FUZZ                 | A fuzz sound with rich harmonic content.                                                                                                    |  |
| Pre Amp Volume   | 0–127                | Volume and amount of distortion of the amp                                                                                                    |  |
| Pre Amp Master   | 0–127                | Volume of the entire pre-amp                                                                                                    |  |
| Pre Amp Gain     | LOW, MIDDLE,<br>HIGH | Amount of pre-amp distortion                                                                                                    |  |
| Pre Amp Bass     | _                    |                                                                                                    |  |
| Pre Amp Middle   | 0–127                | range                                                                                                    |  |
| Pre Amp Treble   |                      |                                                                                                    |  |
| Pre Amp Presence | 0–127                | Tone for the ultra-high frequency range                                                                                                    |  |
| Pre Amp Bright   | OFF, ON              | Turning this "On" produces a sharper and<br>brighter sound.                                                                                     |  |
|                  |                      | "CLEAN TWIN,""MATCH DRIVE," and "BG<br>LEAD" Pre Amp Types.                                                                                     |  |
| Speaker Switch   | OFF, ON              | Determines whether the signal passes through the speaker (ON), or not (OFF).                                                                    |  |

| Parameter    | Value       | Explanation                                                                               | ·                                                                                   |                                                               |
|--------------|-------------|-------------------------------------------------------------------------------------------|-------------------------------------------------------------------------------------|---------------------------------------------------------------|
|              |             | Cabinet                                                                                   | Diameter (in<br>inches) and<br>number of the<br>speaker                             | Microphone                                                    |
|              | SMALL 1     | Small open-<br>back enclosure                                                             | 10                                                                                  | Dynamic                                                       |
|              | SMALL 2     | Small open-<br>back enclosure                                                             | 10                                                                                  | Dynamic                                                       |
|              | MIDDLE      | Open back<br>enclosure                                                                    | 12 x 1                                                                              | Dynamic                                                       |
|              | JC-120      | Open back<br>enclosure                                                                    | 12 x 2                                                                              | Dynamic                                                       |
|              | BUILT-IN 1  | Open back<br>enclosure                                                                    | 12 x 2                                                                              | Dynamic                                                       |
|              | BUILT-IN 2  | Open back<br>enclosure                                                                    | 12 x 2                                                                              | Condenser                                                     |
|              | BUILT-IN 3  | Open back<br>enclosure                                                                    | 12 x 2                                                                              | Condenser                                                     |
| Speaker Type | BUILT-IN 4  | Open back<br>enclosure                                                                    | 12 x 2                                                                              | Condenser                                                     |
|              | BUILT-IN 5  | Open back<br>enclosure                                                                    | 12 x 2                                                                              | Condenser                                                     |
|              | BG STACK1   | Sealed<br>enclosure                                                                       | 12 x 2                                                                              | Condenser                                                     |
|              | BG STACK2   | Large sealed<br>enclosure                                                                 | 12 x 2                                                                              | Condenser                                                     |
|              | MS STACK1   | Large sealed<br>enclosure                                                                 | 12 x 4                                                                              | Condenser                                                     |
|              | MS STACK2   | Large sealed<br>enclosure                                                                 | 12 x 4                                                                              | Condenser                                                     |
|              | METAL STACK | Large double<br>stack                                                                     | 12 x 4                                                                              | Condenser                                                     |
|              | 2-STACK     | Large double<br>stack                                                                     | 12 x 4                                                                              | Condenser                                                     |
|              | 3-STACK     | Large triple<br>stack                                                                     | 12 x 4                                                                              | Condenser                                                     |
| Mic Setting  | 1, 2, 3     | Adjusts the loo<br>that is recordin<br>This can be ad<br>the microphon<br>the order of 1, | cation of the m<br>ng the sound o<br>ljusted in three<br>ne becoming n<br>2, and 3. | icrophone<br>f the speaker.<br>steps, with<br>hore distant in |
| Mic Level    | 0–127       | Volume of the                                                                             | microphone                                                                          |                                                               |
| Direct Level | 0–127       | Volume of the                                                                             | direct sound                                                                        |                                                               |
| Pan          | L64–63R     | Stereo locatio                                                                            | n of the output                                                                     | sound                                                         |
| Level        | 0–127       | Output Level                                                                              |                                                                                     |                                                               |

### 33 Compressor

Flattens out high levels and boosts low levels, smoothing out fluctuations in volume.

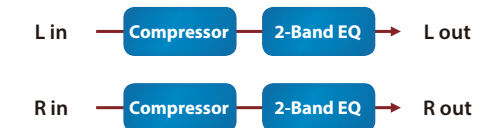

| Parameter | Value                                | Explanation                                                                                                    |
|-----------|--------------------------------------|----------------------------------------------------------------------------------------------------|
| Attack    | 0–124                                | Sets the time from when the input<br>exceeds the Threshold until the volume<br>starts being compressed                                                                                                    |
| Release   | 0–124                                | Adjusts the time after the signal volume<br>falls below the Threshold Level until<br>compression is no longer applied.                                                                                           |
| Threshold | -60–0 (dB)                           | Adjusts the volume at which compression begins                                                                                                    |
| Knee      | 0–30 (dB)                            | This is a function that smooths the onset<br>of compression from the uncompressed<br>state; it gradually applies compression<br>starting earlier than Threshold. Higher<br>values produce a smoother transition. |
| Ratio     | 1:1, 1.5:1, 2:1, 4:1,<br>16:1, INF:1 | Compression ratio                                                                                                    |
| Post Gain | 0-+18 (dB)                           | Adjusts the output gain.                                                                                                    |
| Level     | 0–127                                | Output Level                                                                                                    |

## 34 Limiter

Compresses signals that exceed a specified volume level, preventing distortion from occurring.

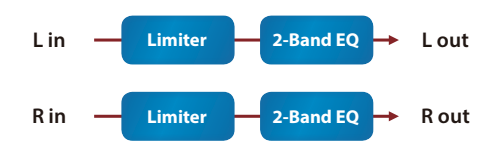

| Parameter | Value                  | Explanation                                                                                                    |
|-----------|------------------------|----------------------------------------------------------------------------------------------------|
| Release   | 0–127                  | Adjusts the time after the signal volume<br>falls below the Threshold Level until<br>compression is no longer applied. |
| Threshold | 0–127                  | Adjusts the volume at which compression begins                                                                         |
| Ratio     | 1.5:1, 2:1, 4:1, 100:1 | Compression ratio                                                                                                    |
| Post Gain | 0-+18 (dB)             | Adjusts the output gain.                                                                                               |
| Low Gain  | -15–+15 (dB)           | Gain of the low range                                                                                                  |
| High Gain | -15-+15 (dB)           | Gain of the high range                                                                                                 |
| Level     | 0–127                  | Output Level                                                                                                    |

### 37 Delay

This is a stereo delay.

When Feedback Mode is NORMAL:

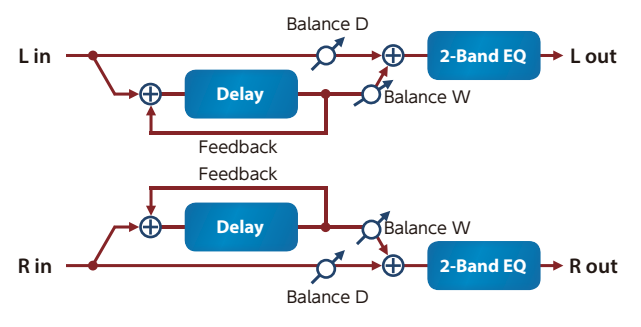

When Feedback Mode is CROSS:

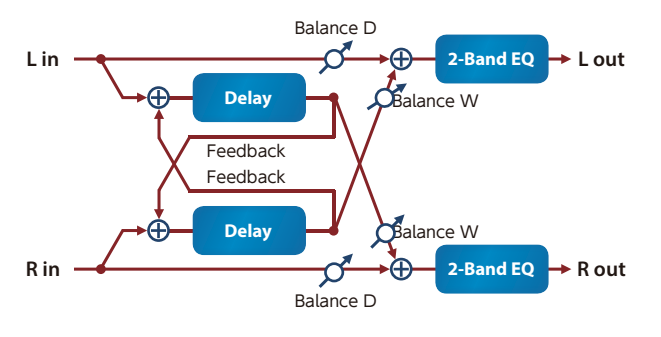

| Parameter         | Value                                                                                                    | Explanation                                                                                                    |
|-------------------|----------------------------------------------------------------------------------------------------|----------------------------------------------------------------------------------------------------|
| Delay L (sync sw) | OFF, ON                                                                                                    | If this is ON, the rate synchronizes with<br>the tempo of the rhythm.<br>→ "Scene Tempo" (p. 25)                               |
| Delay L (msec)    | 1–1300 (msec)                                                                                                    | Adjusts the time until the left delay sound                                                                                    |
| Delay L (note)    | Note<br>→ "Note" (p. 69)                                                                                                  | is heard.                                                                                                    |
| Delay R (sync sw) | OFF, ON                                                                                                    | If this is ON, the rate synchronizes with<br>the tempo of the rhythm.<br>→ "Scene Tempo" (p. 25)                               |
| Delay R (msec)    | 1–1300 (msec)                                                                                                    | Adjusts the time until the right delay                                                                                         |
| Delay R (note)    | Note<br>→ "Note" (p. 69)                                                                                                  | sound is heard.                                                                                                    |
| Phase Left        | - NORMAL INVERSE                                                                                                    | Phase of left and right delay sound                                                                                            |
| Phase Right       | ···, ···                                                                                                    | INVERT: Inverted                                                                                                    |
| Feedback Mode     | NORMAL, CROSS                                                                                                    | Selects the way in which delay sound is fed back into the effect. (See the figures above.)                                     |
| Feedback          | -98-+98 (%)                                                                                                    | Adjusts the proportion of the delay sound<br>that is fed back into the effect. Negative<br>(-) settings will invert the phase. |
| HF Damp           | 200, 250, 315, 400,<br>500, 630, 800, 1000,<br>1250, 1600, 2000,<br>2500, 3150, 4000,<br>5000, 6300, 8000,<br>BYPASS (Hz) | Adjusts the frequency above which the delay sound fed back to the effect is filtered out (BYPASS: no cut).                     |
| Low Gain          | -15–+15 (dB)                                                                                                    | Gain of the low range                                                                                                    |
| High Gain         | -15-+15 (dB)                                                                                                    | Gain of the high range                                                                                                    |
| Balance           | D100:0W-D0:100W                                                                                                    | Volume balance between the direct<br>sound (D) and the delay sound (W)                                                         |
| Level             | 0–127                                                                                                    | Output Level                                                                                                    |

### 38 Mod Delay (Modulation Delay)

Adds modulation to the delayed sound.

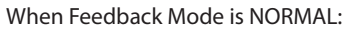

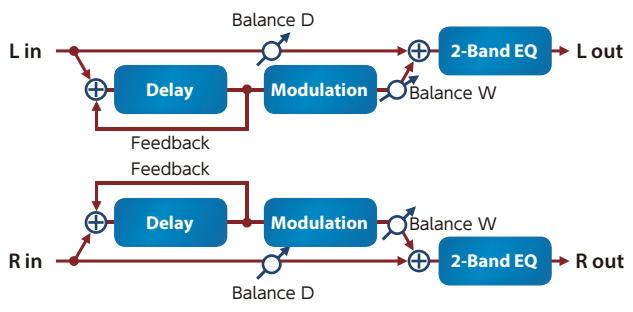

When Feedback Mode is CROSS:

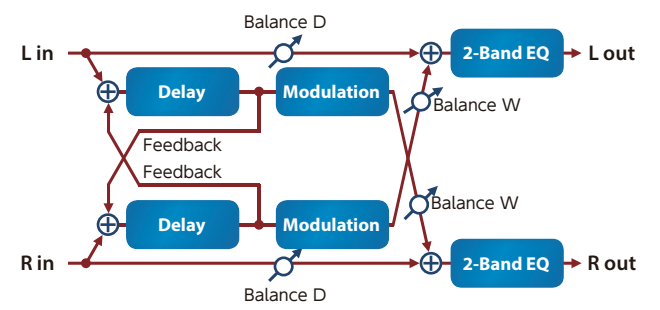

| Parameter         | Value                                                                                                    | Explanation                                                                                                    |
|-------------------|----------------------------------------------------------------------------------------------------|----------------------------------------------------------------------------------------------------|
| Delay L (sync sw) | OFF, ON                                                                                                    | If this is ON, the rate synchronizes with<br>the tempo of the rhythm.<br>→ "Scene Tempo" (p. 25)                               |
| Delay L (msec)    | 1–1300 (msec)                                                                                                    | Adjusts the time until the left delay sound                                                                                    |
| Delay L (note)    | Note<br>→ "Note" (p. 69)                                                                                                  | is heard.                                                                                                    |
| Delay R (sync sw) | OFF, ON                                                                                                    | If this is ON, the rate synchronizes with<br>the tempo of the rhythm.<br>→ "Scene Tempo" (p. 25)                               |
| Delay R (msec)    | 1–1300 (msec)                                                                                                    | Adjusts the time until the right delay                                                                                         |
| Delay R (note)    | Note<br>→ "Note" (p. 69)                                                                                                  | sound is heard.                                                                                                    |
| Feedback Mode     | NORMAL, CROSS                                                                                                    | Selects the way in which delay sound is<br>fed back into the effect. (See the figures<br>above.)                               |
| Feedback          | -98-+98 (%)                                                                                                    | Adjusts the proportion of the delay sound<br>that is fed back into the effect. Negative<br>(-) settings will invert the phase. |
| HF Damp           | 200, 250, 315, 400,<br>500, 630, 800, 1000,<br>1250, 1600, 2000,<br>2500, 3150, 4000,<br>5000, 6300, 8000,<br>BYPASS (Hz) | Adjusts the frequency above which the delay sound fed back to the effect is filtered out ( <b>BYPASS:</b> no cut).             |
| Rate (sync sw)    | OFF, ON                                                                                                    | If this is ON, the rate synchronizes with<br>the tempo of the rhythm.<br>→ "Scene Tempo" (p. 25)                               |
| Rate (Hz)         | 0.05–10.00 (Hz)                                                                                                    |                                                                                                    |
| Rate (note)       | Note<br>→ "Note" (p. 69)                                                                                                  | Frequency of modulation                                                                                                    |
| Depth             | 0–127                                                                                                    | Depth of modulation                                                                                                    |
| Phase             | 0–180 (deg)                                                                                                    | Spatial spread of the sound                                                                                                    |
| Low Gain          | -15-+15 (dB)                                                                                                    | Gain of the low range                                                                                                    |
| High Gain         | -15–+15 (dB)                                                                                                    | Gain of the high range                                                                                                    |
| Balance           | D100:0W-D0:100W                                                                                                    | Volume balance between the direct<br>sound (D) and the delay sound (W)                                                         |
| Level             | 0–127                                                                                                    | Output Level                                                                                                    |

### 39 3Tap Pan Dly (3 Tap Pan Delay)

Produces three delay sounds; center, left and right.

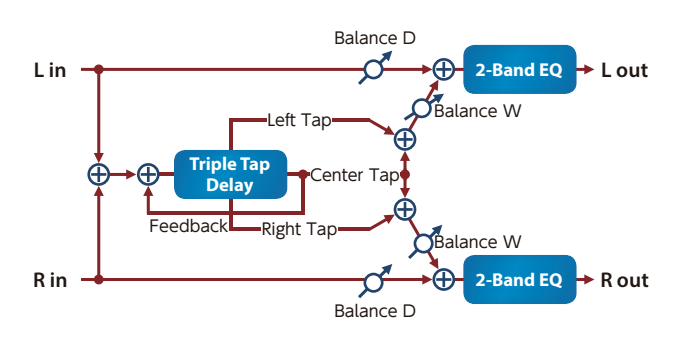

| Parameter         | Value                                                                                                    | Explanation                                                                                                    |
|-------------------|----------------------------------------------------------------------------------------------------|----------------------------------------------------------------------------------------------------|
| Delay L (sync sw) | OFF, ON                                                                                                    | If this is ON, the rate synchronizes with<br>the tempo of the rhythm.<br>→ "Scene Tempo" (p. 25)                               |
| Delay L (msec)    | 1–2600 (msec)                                                                                                    | Adjusts the time until the left delay sound                                                                                    |
| Delay L (note)    | Note<br>→ "Note" (p. 69)                                                                                                  | is heard.                                                                                                    |
| Delay R (sync sw) | OFF, ON                                                                                                    | If this is ON, the rate synchronizes with<br>the tempo of the rhythm.<br>→ "Scene Tempo" (p. 25)                               |
| Delay R (msec)    | 1–2600 (msec)                                                                                                    | Adjusts the time until the right delay                                                                                         |
| Delay R (note)    | Note<br>→ "Note" (p. 69)                                                                                                  | sound is heard.                                                                                                    |
| Delay C (sync sw) | OFF, ON                                                                                                    | If this is ON, the rate synchronizes with<br>the tempo of the rhythm.<br>→ "Scene Tempo" (p. 25)                               |
| Delay C (msec)    | 1–2600 (msec)                                                                                                    | A director the time until the center delay                                                                                     |
| Delay C (note)    | Note<br>→ "Note" (p. 69)                                                                                                  | sound is heard.                                                                                                    |
| Center Feedback   | -98–+98 (%)                                                                                                    | Adjusts the proportion of the delay sound<br>that is fed back into the effect. Negative<br>(-) settings will invert the phase. |
| HF Damp           | 200, 250, 315, 400,<br>500, 630, 800, 1000,<br>1250, 1600, 2000,<br>2500, 3150, 4000,<br>5000, 6300, 8000,<br>BYPASS (Hz) | Adjusts the frequency above which the delay sound fed back to the effect is filtered out ( <b>BYPASS:</b> no cut).             |
| Left Level        | 0–127                                                                                                    |                                                                                                    |
| Right Level       | 0–127                                                                                                    | Volume of each delay sound                                                                                                    |
| Center Level      | 0–127                                                                                                    | ]                                                                                                    |
| Low Gain          | -15-+15 (dB)                                                                                                    | Gain of the low range                                                                                                    |
| High Gain         | -15-+15 (dB)                                                                                                    | Gain of the high range                                                                                                    |
| Balance           | D100:0W-D0:100W                                                                                                    | Volume balance between the direct<br>sound (D) and the delay sound (W)                                                         |
| Level             | 0–127                                                                                                    | Output Level                                                                                                    |

## 44 Tape Echo

A virtual tape echo that produces a realistic tape delay sound. This simulates the tape echo section of a Roland RE-201 Space Echo.

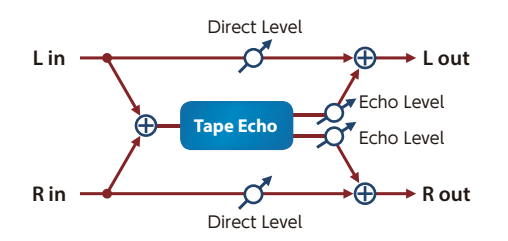

| Parameter       | Value                            | Explanation                                                                                                    |
|-----------------|----------------------------------|----------------------------------------------------------------------------------------------------|
| Mode            | S, M, L, S+M, S+L,<br>M+L, S+M+L | Combination of playback heads to use<br>Select from three different heads with<br>different delay times.<br>S: Short<br>M: Middle<br>L: Long                                                                  |
| Repeat Rate     | 0–127                            | Tape speed<br>Increasing this value will shorten the<br>spacing of the delayed sounds.                                                                                                    |
| Intensity       | 0–127                            | Amount of delay repeats                                                                                                    |
| Bass            | -15–+15 (dB)                     | Boost/cut for the lower range of the echo<br>sound                                                                                                    |
| Treble          | -15–+15 (dB)                     | Boost/cut for the upper range of the echo sound                                                                                                    |
| Head S Pan      | L64–63R                          |                                                                                                    |
| Head M Pan      | L64–63R                          | Independent panning for the short,<br>middle, and long playback heads                                                                                                    |
| Head L Pan      | L64–63R                          |                                                                                                    |
| Tape Distortion | 0–5                              | Amount of tape-dependent distortion to<br>be added<br>This simulates the slight tonal changes<br>that can be detected by signal-analysis<br>equipment. Increasing this value will<br>increase the distortion. |
| W/F Rate        | 0–127                            | Speed of wow/flutter (complex variation<br>in pitch caused by tape wear and<br>rotational irregularity)                                                                                                    |
| W/F Depth       | 0–127                            | Depth of wow/flutter                                                                                                    |
| Echo Level      | 0–127                            | Volume of the echo sound                                                                                                    |
| Direct Level    | 0–127                            | Volume of the original sound                                                                                                    |
| Level           | 0–127                            | Output Level                                                                                                    |

## 45 LOFI Comp (LOFI Compress)

Degrades the sound quality.

| L in Compressor | Lo-Fi | 2-Band EQ → L out   |
|-----------------|-------|---------------------|
| R in Compressor | Lo-Fi | - 2-Band EQ → R out |

| Parameter          | Value                                                                                                    | Explanation                                                                                                    |
|--------------------|----------------------------------------------------------------------------------------------------|----------------------------------------------------------------------------------------------------|
| Pre Filter Type    | 1, 2, 3, 4, 5, 6                                                                                                  | Selects the type of filter applied to the<br>sound before it passes through the Lo-Fi<br>effect.<br>1: Compressor off<br><b>2–6:</b> Compressor on                                                                                             |
| LoFi Туре          | 1, 2, 3, 4, 5, 6, 7, 8, 9                                                                                         | Degrades the sound quality. The sound<br>quality grows poorer as this value is<br>increased.                                                                                                    |
| Post Filter Type   | OFF, LPF, HPF                                                                                                    | Selects the type of filter applied to the<br>sound after it passes through the Lo-Fi<br>effect.<br>OFF: No filter is used.<br>LPF: Cuts the frequency range above the<br>Cutoff Freq<br>HPF: Cuts the frequency range below the<br>Cutoff Freq |
| Post Filter Cutoff | 200, 250, 315, 400,<br>500, 630, 800, 1000,<br>1250, 1600, 2000,<br>2500, 3150, 4000,<br>5000, 6300, 8000<br>(Hz) | Basic frequency of the Post Filter                                                                                                    |
| Low Gain           | -15-+15 (dB)                                                                                                    | Gain of the low range                                                                                                    |
| High Gain          | -15–+15 (dB)                                                                                                    | Gain of the high range                                                                                                    |
| Balance            | D100:0W-D0:100W                                                                                                   | Volume balance between the direct sound (D) and the effect sound (W)                                                                                                    |
| Level              | 0–127                                                                                                    | Output Level                                                                                                    |

### 47 Pitch Shifter

A stereo pitch shifter.

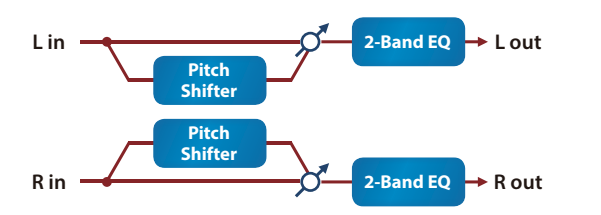

| Parameter               | Value                    | Explanation                                                                                                    |
|-------------------------|--------------------------|----------------------------------------------------------------------------------------------------|
| Coarse                  | -24–+12 (semi)           | Adjusts the pitch of the pitch shifted sound in semitone steps.                                                                           |
| Fine                    | -100–+100 (cent)         | Adjusts the pitch of the pitch shifted sound in 2-cent steps.                                                                             |
| Delay Time<br>(sync sw) | OFF, ON                  | If this is ON, the rate synchronizes with<br>the tempo of the rhythm.<br>→ "Scene Tempo" (p. 25)                                          |
| Delay Time (msec)       | 1–1300 (msec)            | Adjusts the delay time from the direct                                                                                                    |
| Delay Time (note)       | Note<br>→ "Note" (p. 69) | sound until the pitch shifted sound is heard.                                                                                             |
| Feedback                | -98-+98 (%)              | Adjusts the proportion of the pitch<br>shifted sound that is fed back into the<br>effect.<br>Negative (-) settings will invert the phase. |
| Low Gain                | -15-+15 (dB)             | Gain of the low range                                                                                                    |
| High Gain               | -15-+15 (dB)             | Gain of the high range                                                                                                    |
| Balance                 | D100:0W-D0:100W          | Volume balance between the direct sound<br>(D) and the pitch shifted sound (W)                                                            |
| Level                   | 0–127                    | Output Level                                                                                                    |

### 48 2V Pshifter (2 Voice Pitch Shifter)

Shifts the pitch of the original sound. This 2-voice pitch shifter has two pitch shifters, and can add two pitch shifted sounds to the original sound.

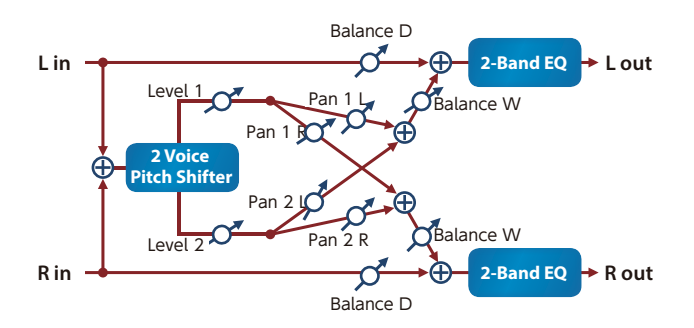

| Parameter                 | Value                    | Explanation                                                                                                    |
|---------------------------|--------------------------|----------------------------------------------------------------------------------------------------|
| Pitch1 Coarse             | -24–+12 (semi)           | Adjusts the pitch of Pitch Shift 1 in semitone steps.                                                                                     |
| Pitch1 Fine               | -100–+100 (cent)         | Adjusts the pitch of Pitch Shift Pitch 1 in 2-cent steps.                                                                                 |
| Pitch1 Delay<br>(sync sw) | OFF, ON                  | If this is ON, the rate synchronizes with<br>the tempo of the rhythm.<br>→ "Scene Tempo" (p. 25)                                          |
| Pitch1 Delay<br>(msec)    | 1–1300 (msec)            | Adjusts the delay time from the direct                                                                                                    |
| Pitch1 Delay<br>(note)    | Note<br>→ "Note" (p. 69) | heard.                                                                                                    |
| Pitch1 Feedback           | -98-+98 (%)              | Adjusts the proportion of the pitch<br>shifted sound that is fed back into the<br>effect.<br>Negative (-) settings will invert the phase. |
| Pitch1 Pan                | L64–63R                  | Stereo location of the Pitch Shift 1 sound                                                                                                |
| Pitch1 Level              | 0–127                    | Volume of the Pitch Shift 1 sound                                                                                                    |
| Pitch2 Coarse             | -24–+12 (semi)           |                                                                                                    |
| Pitch2 Fine               | -100-+100 (cent)         |                                                                                                    |
| Pitch2 Delay<br>(sync sw) | OFF, ON                  |                                                                                                    |
| Pitch2 Delay<br>(msec)    | 1–1300 (msec)            | Settings of the Pitch Shift 2 sound.<br>The parameters are the same as for the                                                            |
| Pitch2 Delay<br>(note)    | Note<br>→ "Note" (p. 69) | Pitch Shift 1 sound.                                                                                                    |
| Pitch2 Feedback           | -98-+98 (%)              |                                                                                                    |
| Pitch2 Pan                | L64–63R                  |                                                                                                    |
| Pitch2 Level              | 0–127                    |                                                                                                    |
| Low Gain                  | -15–+15 (dB)             | Gain of the low range                                                                                                    |
| High Gain                 | -15–+15 (dB)             | Gain of the high range                                                                                                    |
| Balance                   | D100:0W-D0:100W          | Volume balance between the direct sound (D) and the pitch shifted sound (W)                                                               |
| Level                     | 0–127                    | Output Level                                                                                                    |

## 60 Gt (Guitar Amp Simulator) -> Delay

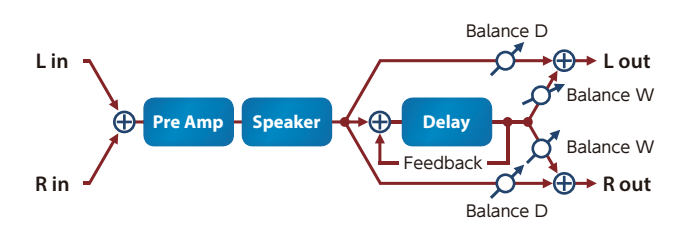

| Parameter      | Value              | Explanation                                                                                                    |  |
|----------------|--------------------|----------------------------------------------------------------------------------------------------|--|
| Pre Amp Switch | OFF, ON            | Turns the amp switch on/off.                                                                                                    |  |
|                | Type of guitar amp |                                                                                                    |  |
|                | JC-120             | This models the sound of the Roland JC-120.                                                                                                    |  |
|                | CLEAN TWIN         | This models a Fender Twin Reverb.                                                                                                    |  |
|                | MATCH DRIVE        | This models the sound input to left input<br>on a Matchless D/C-30.<br>A simulation of the latest tube amp<br>widely used in styles from blues and rock. |  |
|                | BG LEAD            | This models the lead sound of the MESA/<br>Boogie combo amp.<br>The sound of a tube amp typical of the<br>late '70s to '80s.                             |  |
|                | MS1959I            | This models the sound input to Input I on<br>a Marshall 1959.<br>This is a trebly sound suited to hard rock.                                             |  |
| D. 4           | MS1959II           | This models the sound input to Input II on a Marshall 1959.                                                                                              |  |
| Pre Amp Type   | MS1959I+II         | This models the sound of connecting<br>inputs I and II on a Marshall 1959 in<br>parallel. It creates a sound with a stronger<br>low end than I.          |  |
|                | SLDN LEAD          | This models a Soldano SLO-100. This is the typical sound of the eighties.                                                                                |  |
|                | METAL 5150         | This models the lead channel of a Peavey EVH5150.                                                                                                    |  |
|                | METAL LEAD         | This is distortion sound that is ideal for performances of heavy riffs.                                                                                  |  |
|                | OD-1               | This models the sound of the BOSS OD-1.<br>This produces sweet, mild distortion.                                                                         |  |
|                | OD-2 TURBO         | This is the high-gain overdrive sound of the BOSS OD-2.                                                                                                  |  |
|                | DISTORTION         | This gives a basic, traditional distortion sound.                                                                                                    |  |
|                | FUZZ               | A fuzz sound with rich harmonic content.                                                                                                    |  |
| Pre Amp Volume | 0–127              | Volume and amount of distortion of the amp                                                                                                    |  |
| Pre Amp Master | 0–127              | Volume of the entire pre-amp                                                                                                    |  |
| Pre Amp Gain   | LOW, MIDDLE, HIGH  | Amount of pre-amp distortion                                                                                                    |  |
| Pre Amp Bass   | 0–127              |                                                                                                    |  |
| Pre Amp Middle | 0–127              | range                                                                                                    |  |
| Pre Amp Treble | 0–127              |                                                                                                    |  |
| Speaker Switch | OFF, ON            | Determines whether the signal passes through the speaker (ON), or not (OFF).                                                                             |  |

| Parameter      | Value                                                                                                    | Explanation                                                                                                    |                                                         |                            |
|----------------|----------------------------------------------------------------------------------------------------|----------------------------------------------------------------------------------------------------|---------------------------------------------------------|----------------------------|
|                |                                                                                                    | Cabinet                                                                                                    | Diameter (in<br>inches) and<br>number of the<br>speaker | Microphone                 |
|                | SMALL 1                                                                                                    | Small open-<br>back enclosure                                                                                                    | 10                                                      | Dynamic                    |
|                | SMALL 2                                                                                                    | Small open-<br>back enclosure                                                                                                    | 10                                                      | Dynamic                    |
|                | MIDDLE                                                                                                    | Open back<br>enclosure                                                                                                    | 12 x 1                                                  | Dynamic                    |
|                | JC-120                                                                                                    | Open back<br>enclosure                                                                                                    | 12 x 2                                                  | Dynamic                    |
|                | BUILT-IN1                                                                                                    | Open back<br>enclosure                                                                                                    | 12 x 2                                                  | Dynamic                    |
|                | BUILT-IN2                                                                                                    | Open back<br>enclosure                                                                                                    | 12 x 2                                                  | Condenser                  |
|                | BUILT-IN3                                                                                                    | Open back<br>enclosure                                                                                                    | 12 x 2                                                  | Condenser                  |
| Speaker Type   | BUILT-IN4                                                                                                    | Open back<br>enclosure                                                                                                    | 12 x 2                                                  | Condenser                  |
|                | BUILT-IN5                                                                                                    | Open back<br>enclosure                                                                                                    | 12 x 2                                                  | Condenser                  |
|                | BG STACK1                                                                                                    | Sealed<br>enclosure                                                                                                    | 12 x 2                                                  | Condenser                  |
|                | BG STACK2                                                                                                    | Large sealed<br>enclosure                                                                                                    | 12 x 2                                                  | Condenser                  |
|                | MS STACK1                                                                                                    | Large sealed<br>enclosure                                                                                                    | 12 x 4                                                  | Condenser                  |
|                | MS STACK2                                                                                                    | Large sealed<br>enclosure                                                                                                    | 12 x 4                                                  | Condenser                  |
|                | METAL STACK                                                                                                    | Large double<br>stack                                                                                                    | 12 x 4                                                  | Condenser                  |
|                | 2-STACK                                                                                                    | Large double<br>stack                                                                                                    | 12 x 4                                                  | Condenser                  |
|                | 3-STACK                                                                                                    | Large triple<br>stack                                                                                                    | 12 x 4                                                  | Condenser                  |
| Delay Switch   | OFF, ON                                                                                                    | Delay on/off                                                                                                    |                                                         |                            |
| Delay Time     | 1–1300 (msec)                                                                                                    | Delay time from when the original sound                                                                                                    |                                                         |                            |
| Delay Feedback | -98-+98 (%)                                                                                                    | Adjusts the proportion of the delay sound<br>that is fed back into the effect. Negative<br>(-) settings will invert the phase.                 |                                                         |                            |
| Delay HF Damp  | 200, 250, 315, 400,<br>500, 630, 800, 1000,<br>1250, 1600, 2000,<br>2500, 3150, 4000,<br>5000, 6300, 8000,<br>BYPASS (Hz) | Frequency at which the high-frequency portion of the delay sound will be cut ( <b>BYPASS:</b> no cut)                                          |                                                         | n-frequency<br>vill be cut |
| Delay Balance  | D100:0W-D0:100W                                                                                                    | Adjusts the volume balance between the<br>sound that is sent through the delay (W)<br>and the sound that is not sent through<br>the delay (D). |                                                         |                            |
| Level          | 0-127                                                                                                    | Output Level                                                                                                    |                                                         |                            |

## 73 SBF-325

This effect reproduces Roland's SBF-325 analog flanger. It provides three types of flanging effect (which adds a metallic resonance to the original sound) and a chorus-type effect.

| Devery star | Value   | Fundame     | ***** |
|-------------|---------|-------------|-------|
| Rin ———     | SBF-325 | <b>&gt;</b> | Rout  |
| Lin ——      |         |             | Lout  |

|                | Types of flanging ef     | Types of flanging effect                                                                                         |  |
|----------------|--------------------------|----------------------------------------------------------------------------------------------------|--|
| Mode           | FL1                      | A typical mono flanger                                                                                           |  |
|                | FL2                      | A stereo flanger that preserves the stereo positioning of the original sound                                     |  |
|                | FL3                      | A cross-mix flanger that produces a more intense effect                                                          |  |
|                | СНО                      | A chorus effect                                                                                                  |  |
| Rate (sync sw) | OFF, ON                  | If this is ON, the rate synchronizes with<br>the tempo of the rhythm.<br>→ "Scene Tempo" (p. 25)                 |  |
| Rate (Hz)      | 0.02–5.00 (Hz)           | Modulation frequency of the flanger                                                                              |  |
| Rate (note)    | Note<br>→ "Note" (p. 69) | effect                                                                                                    |  |
| Depth          | 0–127                    | Modulation depth of the flanger effect                                                                           |  |
| Manual         | 0–127                    | Center frequency at which the flanger effect is applied                                                          |  |
| Feedback       | 0–127                    | Amount by which the flanging effect is<br>boosted                                                                |  |
| recubuck       |                          | If Mode is CHO, this setting is ignored.                                                                         |  |
|                |                          | Phase of the right channel modulation:                                                                           |  |
| CH-P Mod Phase |                          | (NORM).                                                                                                    |  |
| CIFICMOUTINASE | NORM, INV                | If you specify Inverted (INV), the modulation<br>(upward/downward movement) of the right<br>channel is inverted. |  |
| CH-L Phase     |                          | Phase when mixing the flanging sound with the original sound                                                     |  |
| CH-R Phase     |                          | NORM: normal phase INV: inverse phase                                                                            |  |
| Level          | 0–127                    | Output Level                                                                                                    |  |

## 74 SDD-320 (DIMENSION D)

This models Roland's DIMENSION D (SDD-320). It provides a clear chorus sound.

| Lin | - |         | Η | 2-Band EQ | <b>→</b>      | Lout |
|-----|---|---------|---|-----------|---------------|------|
|     |   | SDD-320 |   |           |               |      |
| Rin |   |         |   | 2-Band EQ | $\rightarrow$ | Rout |

| Parameter | Value                        | Explanation            |
|-----------|------------------------------|------------------------|
| Mode      | 1, 2, 3, 4, 1+4, 2+4,<br>3+4 | Switches the mode.     |
| Low Gain  | -15-+15 (dB)                 | Gain of the low range  |
| High Gain | -15–+15 (dB)                 | Gain of the high range |
| Level     | 0–127                        | Output Level           |

### 72 CE-1

This models the classic BOSS CE-1 chorus effect unit. It provides a chorus sound with a distinctively analog warmth.

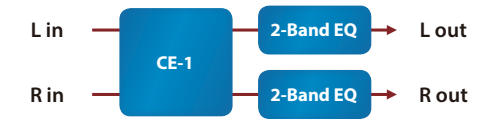

| Parameter | Value        | Explanation            |
|-----------|--------------|------------------------|
| Intensity | 0–127        | Chorus depth           |
| Low Gain  | -15–+15 (dB) | Gain of the low range  |
| High Gain | -15-+15 (dB) | Gain of the high range |
| Level     | 0–127        | Output Level           |

### 75 2Tap Pan Dly (2 Tap Pan Delay)

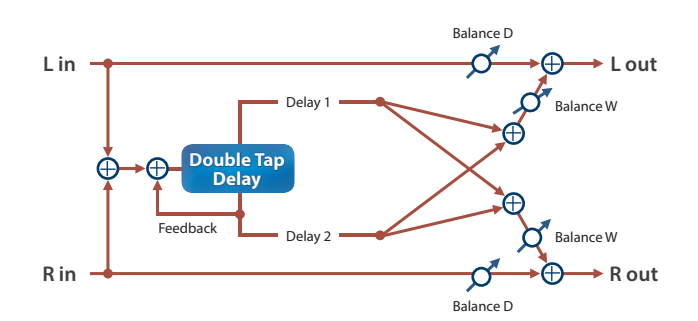

| Parameter               | Value                                                                                                    | Explanation                                                                                                    |
|-------------------------|----------------------------------------------------------------------------------------------------|----------------------------------------------------------------------------------------------------|
| Delay Time<br>(sync sw) | OFF, ON                                                                                                    | If this is ON, the delay synchronizes with the tempo.                                                                                 |
| Delay Time (msec)       | 1–2600 (msec)                                                                                                    | Adjusts the delay time from the direct                                                                                                |
| Delay Time (note)       | Note<br>→ "Note" (p. 69)                                                                                                  | sound until the second delay sound is heard.                                                                                          |
| Feedback                | -98–+98 (%)                                                                                                    | Adjusts the proportion of the delay sound<br>that is fed back into the effect. Negative<br>(-) settings will invert the phase.        |
| HF Damp                 | 200, 250, 315, 400,<br>500, 630, 800, 1000,<br>1250, 1600, 2000,<br>2500, 3150, 4000,<br>5000, 6300, 8000,<br>BYPASS (Hz) | Adjusts the frequency above which the delay sound fed back to the effect is filtered out ( <b>BYPASS:</b> no cut).                    |
| Delay 1 Pan             | L64–63R                                                                                                    | Stereo location of Delay 1                                                                                                    |
| Delay 2 Pan             | L64–63R                                                                                                    | Stereo location of Delay 2                                                                                                    |
| Delay 1 Level           | 0–127                                                                                                    | Volume of delay 1                                                                                                    |
| Delay 2 Level           | 0–127                                                                                                    | Volume of delay 2                                                                                                    |
| Low Gain                | -15–+15 (dB)                                                                                                    | Gain of the low range                                                                                                    |
| High Gain               | -15-+15 (dB)                                                                                                    | Gain of the high range                                                                                                    |
| Balance                 | D100:0W-D0:100W                                                                                                    | Adjusts the volume balance between the sound that is sent through the delay (W) and the sound that is not sent through the delay (D). |
| Level                   | 0–127                                                                                                    | Output Level                                                                                                    |

### 86 Fuzz

Adds overtones and intensely distorts the sound.

| L in Pre File                                | inPre Filter _Overdrive _Post FilterTone L out |                                                                    |  |
|----------------------------------------------|------------------------------------------------|--------------------------------------------------------------------|--|
| R inPre FilterOverdrivePost FilterTone R out |                                                |                                                                    |  |
| Parameter                                    | Value                                          | Explanation                                                        |  |
| Drive                                        | 0–127                                          | Adjusts the amount of distortion.<br>This also changes the volume. |  |
| Tone                                         | 0–100                                          | Sound quality of the Overdrive effect                              |  |
| Lovel                                        | 0_127                                          | Output Loval                                                       |  |

### 87 JUNO-106 Chorus

This models the chorus effects of the Roland JUNO-106.

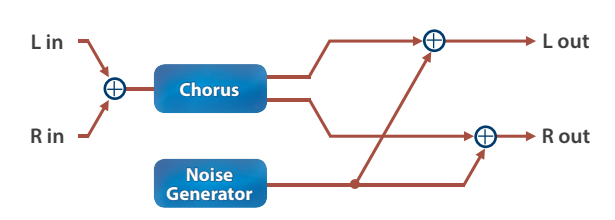

| Parameter   | Value                    | Explanation                                                                           |
|-------------|--------------------------|---------------------------------------------------------------------------------------|
| Mode        | I, II, I+II, JX I, JX II | Type of Chorus<br>I+II: The state in which two buttons are<br>pressed simultaneously. |
| Noise Level | 0–127                    | Volume of the noise produced by chorus                                                |
| Balance     | D100:0W-D0:100W          | Volume balance between the dry sound<br>(D) and effect sound (W)                      |
| Level       | 0–127                    | Output Level                                                                          |

### 92 Exciter

This adds dynamics to the sound, by dynamically bringing up the high end using a split-band compressor.

\* This effect can be used as an IFX. The effect is not available for the MFX.

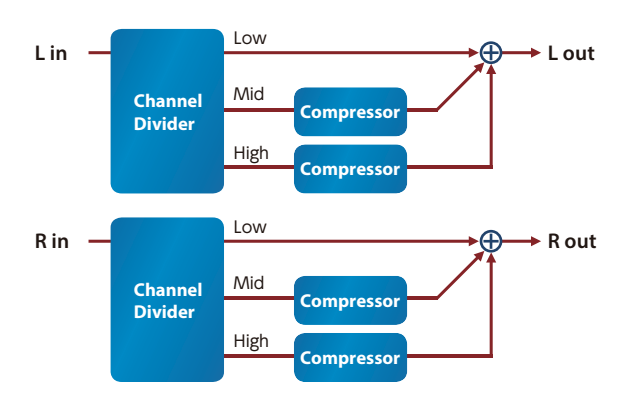

| Parameter        | Value           | Explanation                                                                           |
|------------------|-----------------|---------------------------------------------------------------------------------------|
| Band2 Threshold  | -80.0–0.0 (dB)  | Raises the midrange frequency levels when they fall below the specified amount.       |
| Band2 Max Gain   | 0-+24 (dB)      | Sets how much to raise the levels when the midrange volume is low.                    |
| Band3 Threshold  | -80.0–0.0 (dB)  | Raises the high-end frequency levels<br>when they fall below the specified<br>amount. |
| Band3 Max Gain   | 0-+24 (dB)      | Sets how much to raise the levels when the high-end frequency volume is low.          |
| Split1 Frequency | 2000–5000 (Hz)  | Frequency at which the low and midrange frequencies are split                         |
| Split2 Frequency | 3000–10000 (Hz) | Frequency at which the midrange and high-end frequencies are split                    |
| Level            | 0–127           | Output Level                                                                          |

## Note

|    | Sixty-fourth-note<br>triplet | ¢.      | Sixty-fourth<br>note          | <b>A</b> 3 | Thirty-second-<br>note triplet | -m.              | Thirty-second<br>note  |
|----|------------------------------|---------|-------------------------------|------------|--------------------------------|------------------|------------------------|
| ♪3 | Sixteenth-note<br>triplet    | <i></i> | Dotted thirty-<br>second note | A.         | Sixteenth note                 | $\mathbf{b}_{3}$ | Eighth-note<br>triplet |
| A. | Dotted sixteenth<br>note     | ♪       | Eighth note                   | •3         | Quarter-note<br>triplet        | Þ.               | Dotted eighth<br>note  |
|    | Quarter note                 | 3       | Half-note triplet             |            | Dotted quarter<br>note         | 0                | Half note              |
| 03 | Whole-note<br>triplet        | 0       | Dotted half note              | 0          | Whole note                     | 1013             | Double-note<br>triplet |
| o  | Dotted whole<br>note         | lioii   | Double note                   |            |                                |                  |                        |

These control change messages are used when controlling the Aerophone from an external MIDI device such as a MIDI foot controller.

| CC# | Functions that are controlled | Explanation                                                |  |  |  |
|-----|-------------------------------|------------------------------------------------------------|--|--|--|
| 0   | Park Colort MCD               |                                                            |  |  |  |
| 0   | Darik Select MSD              | with tone filter level retains                             |  |  |  |
| 2   | Reath (depend on scene)       | vib, tone, litter, level, rotary                           |  |  |  |
| Z   | (depend on scene)             | crowl sfx trample                                          |  |  |  |
|     | Portamento Time               |                                                            |  |  |  |
| 6   | Data Entry MSB                |                                                            |  |  |  |
| 7   | Volume                        |                                                            |  |  |  |
| 9   | (depend on scene)             | resonance                                                  |  |  |  |
| 10  | Pan                           |                                                            |  |  |  |
| 11  | Expression (depend on scene)  | Expression, dynamics                                       |  |  |  |
| 14  | AE-30 Int Hrmny Scale         |                                                            |  |  |  |
| 17  |                               |                                                            |  |  |  |
| 15  | AE-30 Key Set                 |                                                            |  |  |  |
| 16  | (SuperNATURAL Control1)       | noise level                                                |  |  |  |
| 18  | (SuperNATURAL Control2)       | growi                                                      |  |  |  |
| 19  | (SuperNATURAL Control3)       | bend mode, glissando mode, noid legato mode                |  |  |  |
| 20  | Scene Up                      |                                                            |  |  |  |
| 21  | Scene Up                      |                                                            |  |  |  |
| 22  | Favorite Up                   |                                                            |  |  |  |
| 23  | Octavo Down                   |                                                            |  |  |  |
| 24  | Octave Down                   |                                                            |  |  |  |
| 25  | Transpose Down                |                                                            |  |  |  |
| 20  | Transpose Un                  |                                                            |  |  |  |
| 28  | Harmony Sw                    |                                                            |  |  |  |
| 29  | Drone Sw                      |                                                            |  |  |  |
| 30  | X-Fade                        |                                                            |  |  |  |
| 31  | Scale Tune Sw                 |                                                            |  |  |  |
| 32  | Bank Select LSB               |                                                            |  |  |  |
| 38  | Data Entry LSB                |                                                            |  |  |  |
| 64  | Hold1                         |                                                            |  |  |  |
| 65  | Portamento                    |                                                            |  |  |  |
| 66  | Sostenuto                     |                                                            |  |  |  |
| 68  | Legato                        |                                                            |  |  |  |
| 71  | Resonance                     |                                                            |  |  |  |
| 72  | Release Time                  |                                                            |  |  |  |
| 73  | Attack Time                   |                                                            |  |  |  |
| 74  | Cut Off                       |                                                            |  |  |  |
| 75  | Decay Time                    |                                                            |  |  |  |
| 76  | Vibrato Rate                  |                                                            |  |  |  |
| 77  | Vibrato Depth                 |                                                            |  |  |  |
| 78  |                               |                                                            |  |  |  |
| 80  | (SuperNATURAL Control 4)      | staccato, drone, ornament, tambura, strum, nail, voice woo |  |  |  |
| 81  | (SuperNATURAL Control 5)      | Tall, pizz                                                 |  |  |  |
| 82  | (SuperNATURAL Control 6)      | subtone, tremolo                                           |  |  |  |
| 04  | Portamento Control            |                                                            |  |  |  |
| 91  | Charus Sand Lavel             |                                                            |  |  |  |
| 95  | NRPN I SR                     |                                                            |  |  |  |
| 90  | NRPN MSB                      |                                                            |  |  |  |
| 100 | RPN I SB                      |                                                            |  |  |  |
| 101 | RPN MSB                       |                                                            |  |  |  |
| 120 | All Sound Off                 |                                                            |  |  |  |
| 121 | Reset All Controllers         |                                                            |  |  |  |
| 123 | All Note Off                  |                                                            |  |  |  |
| 126 | Mono Mode On                  |                                                            |  |  |  |
| 127 | Poly Mode On                  |                                                            |  |  |  |

# **Fingering Chart**

# Sax

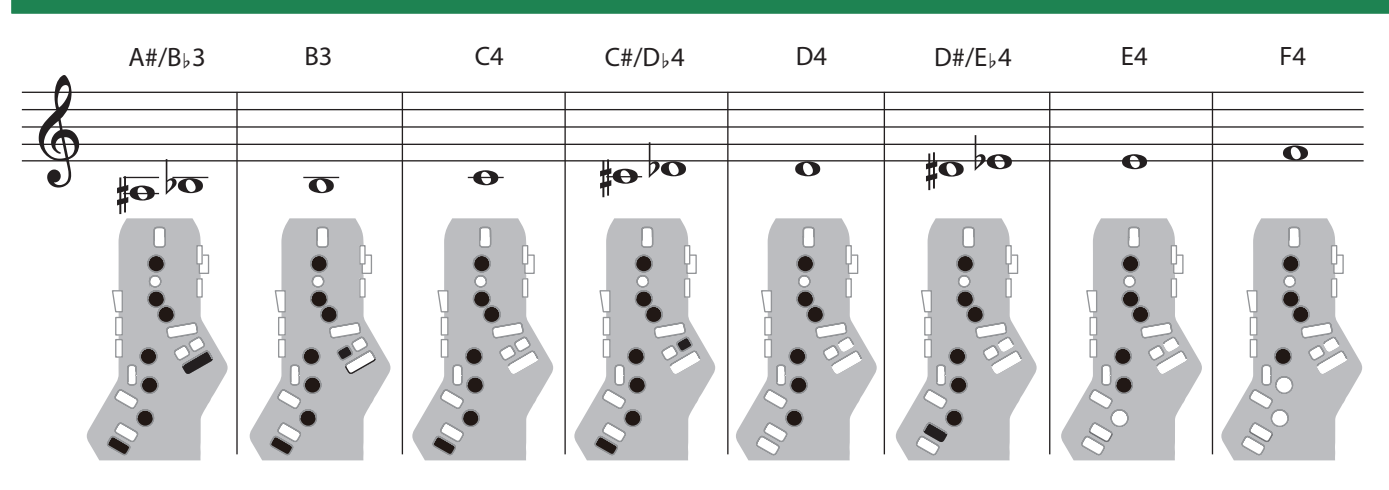

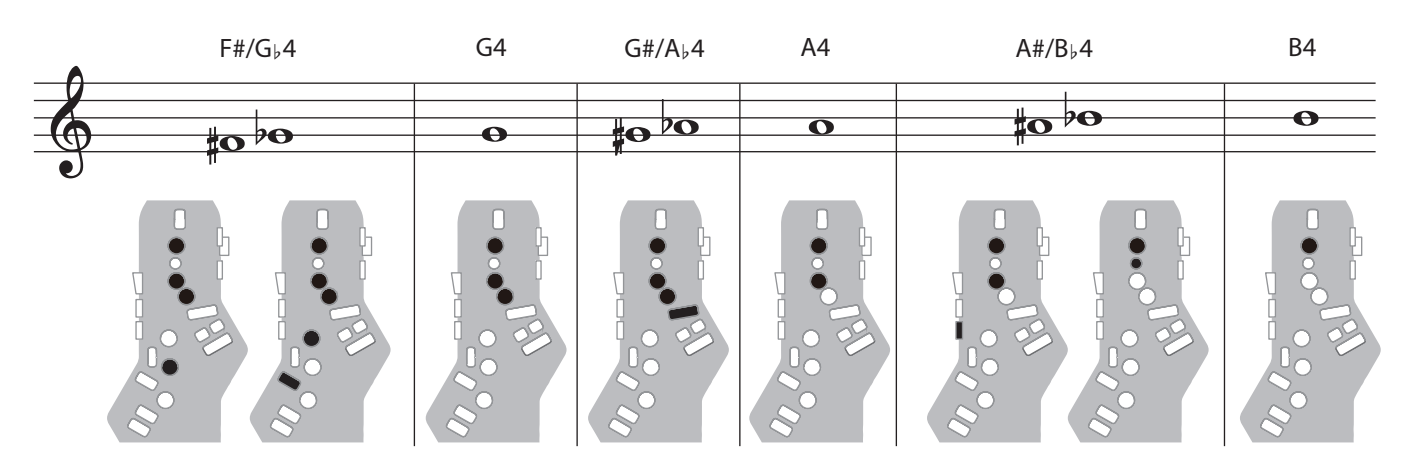

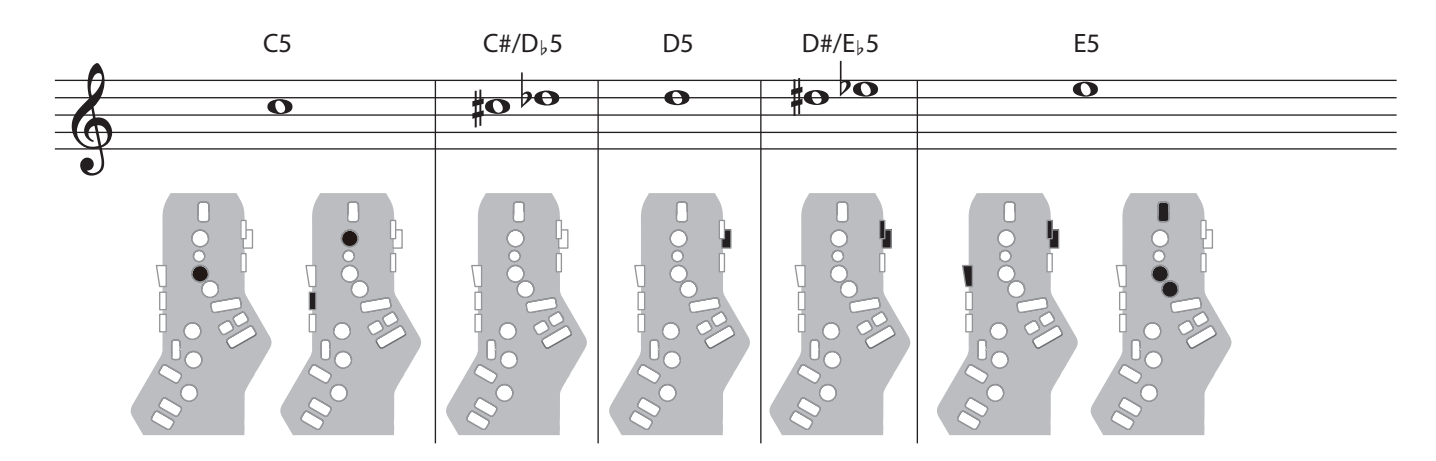

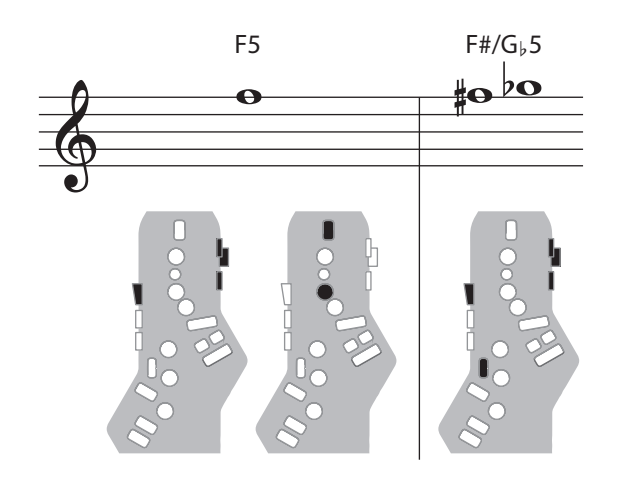

## Recorder

The side keys are disabled so that the note does not change even if you inadvertently press the left or right side key.

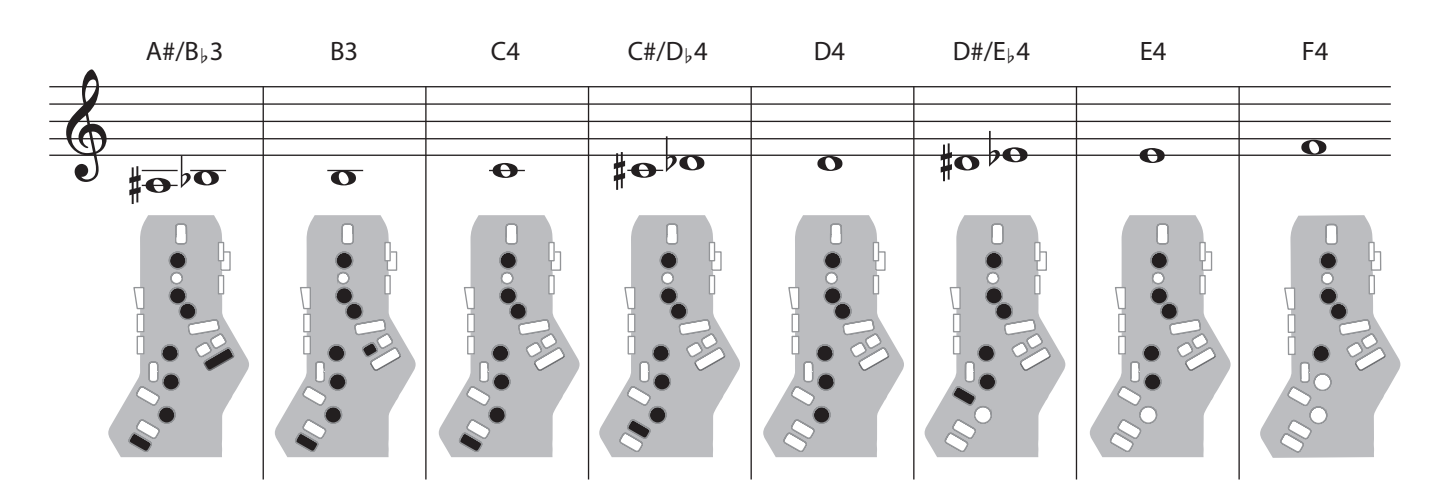

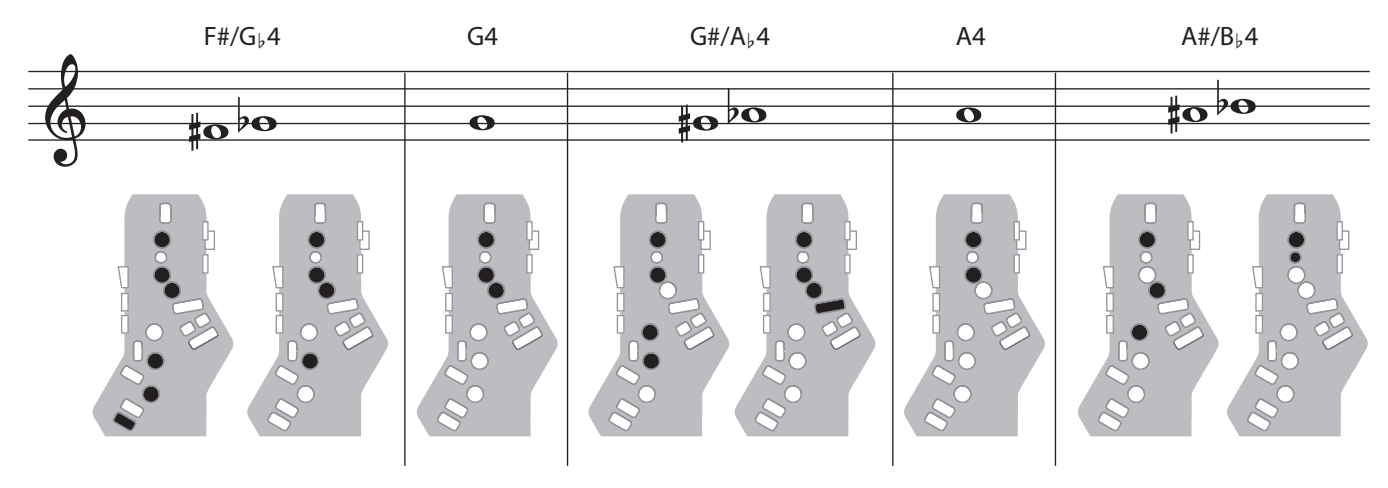

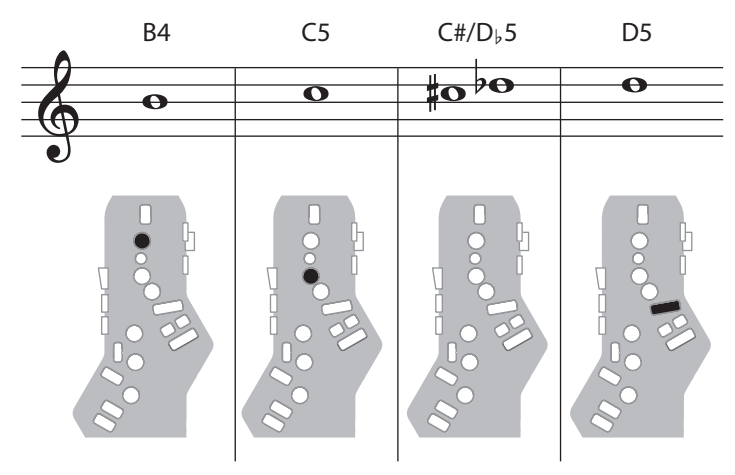
# **Electronic Wind**

| 1, 2, 3, 4, 5, 6, C | The same "C D E F G A B C" fingering as a standard sax or recorder |  |
|---------------------|--------------------------------------------------------------------|--|
| Tc, G#, C#          | Raise by a semitone                                                |  |
| Ta, Tf, Eb, B       | Lower by a semitone                                                |  |
| Bb                  | Lower by a whole tone                                              |  |

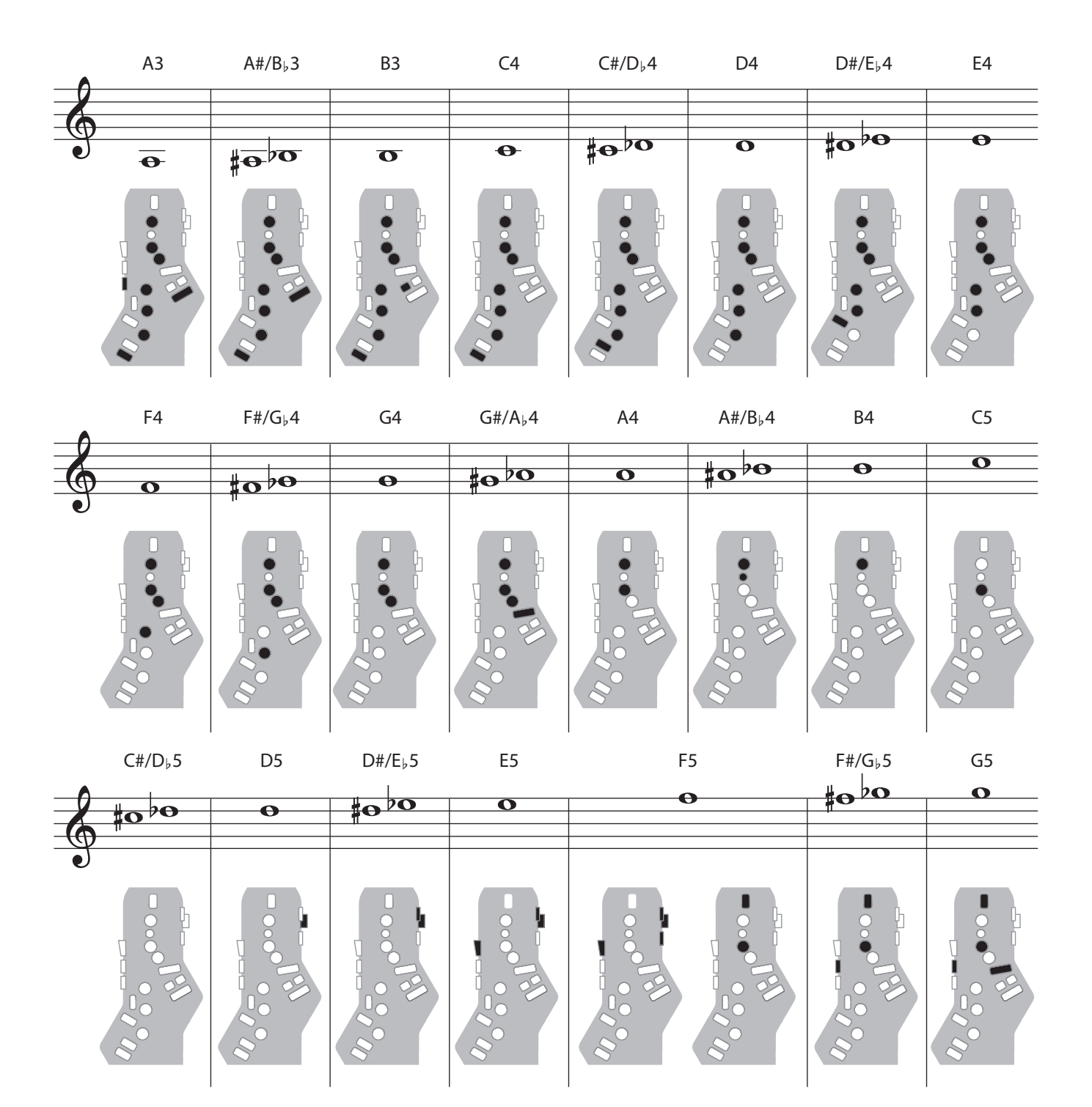

### Trumpet

Right-hand keys 4, 5, and 6 correspond to pistons 1, 2, and 3 of a trumpet.

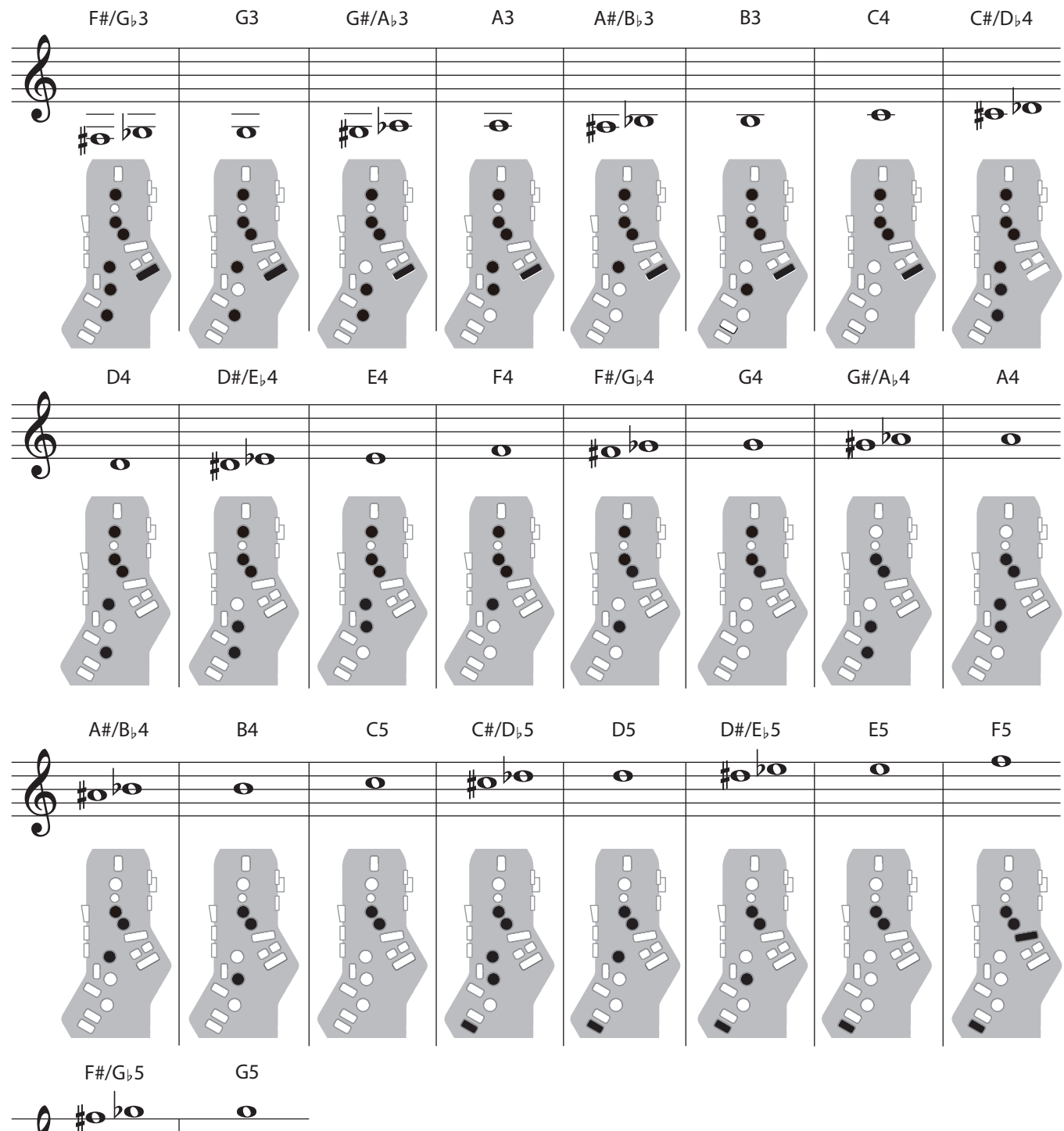

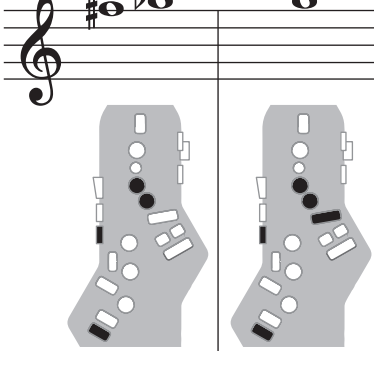

## Left Hand

Fingering that lets you perform using only the left hand.

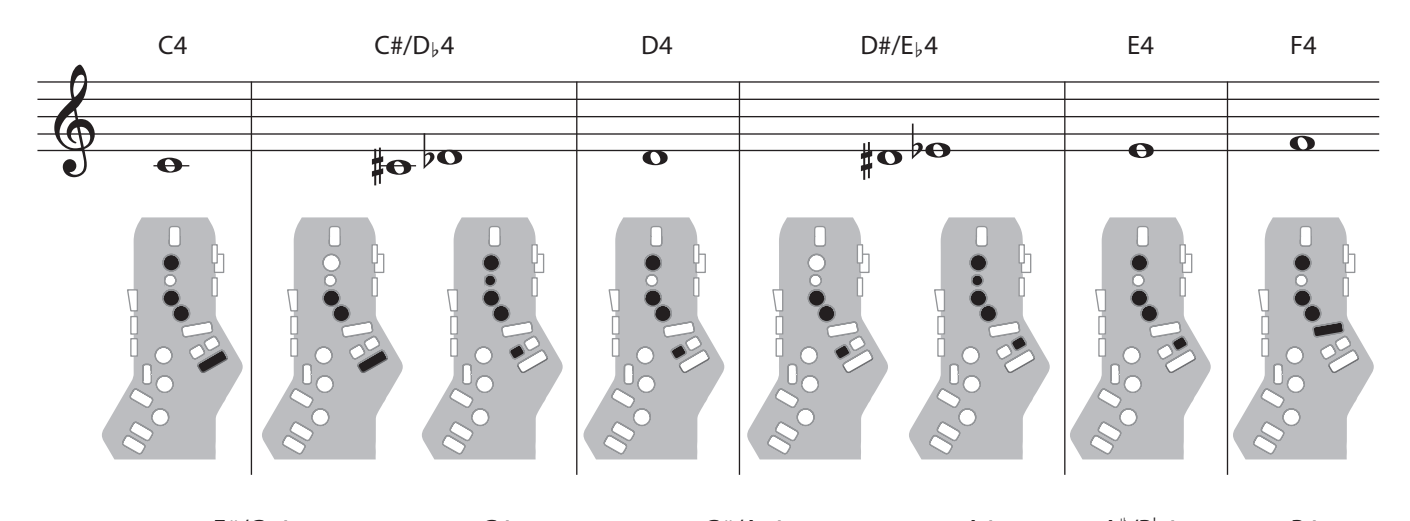

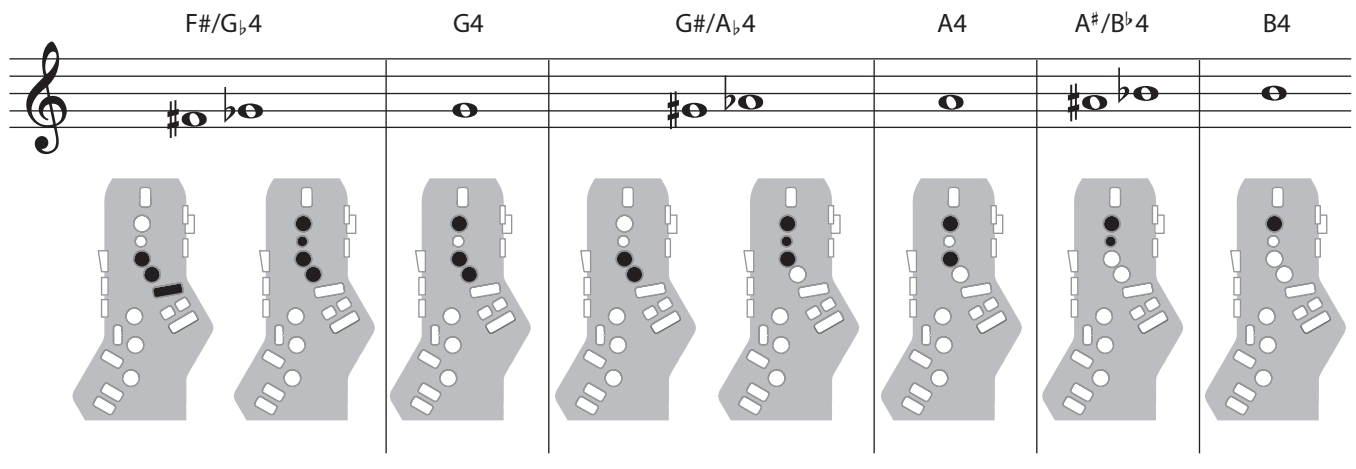

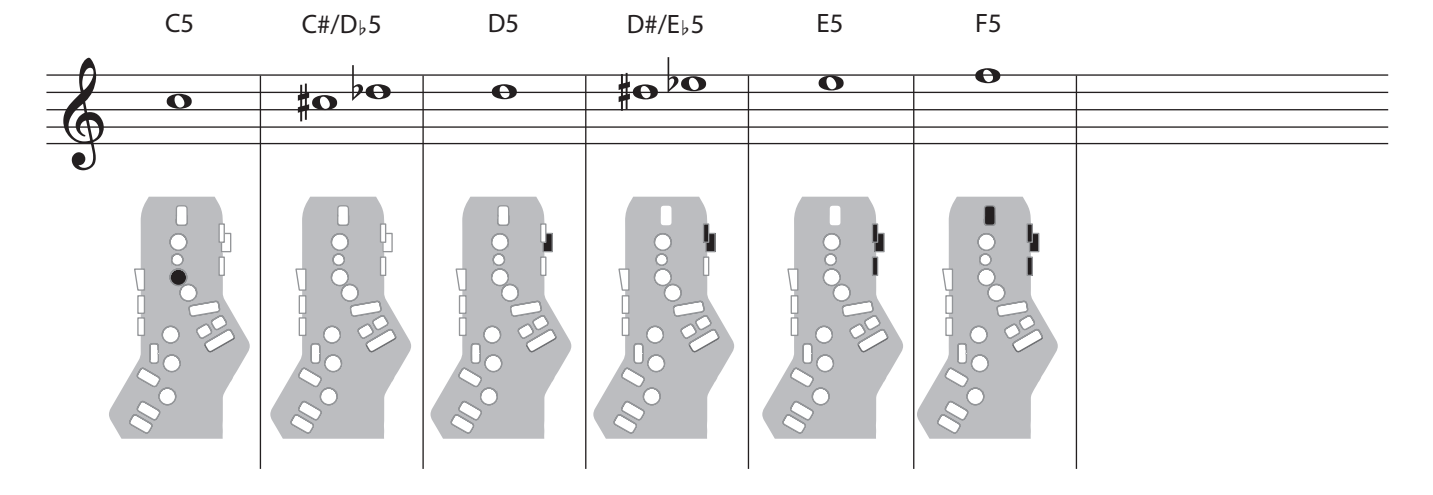

#### **Right Hand**

Fingering that lets you perform using only the right hand.

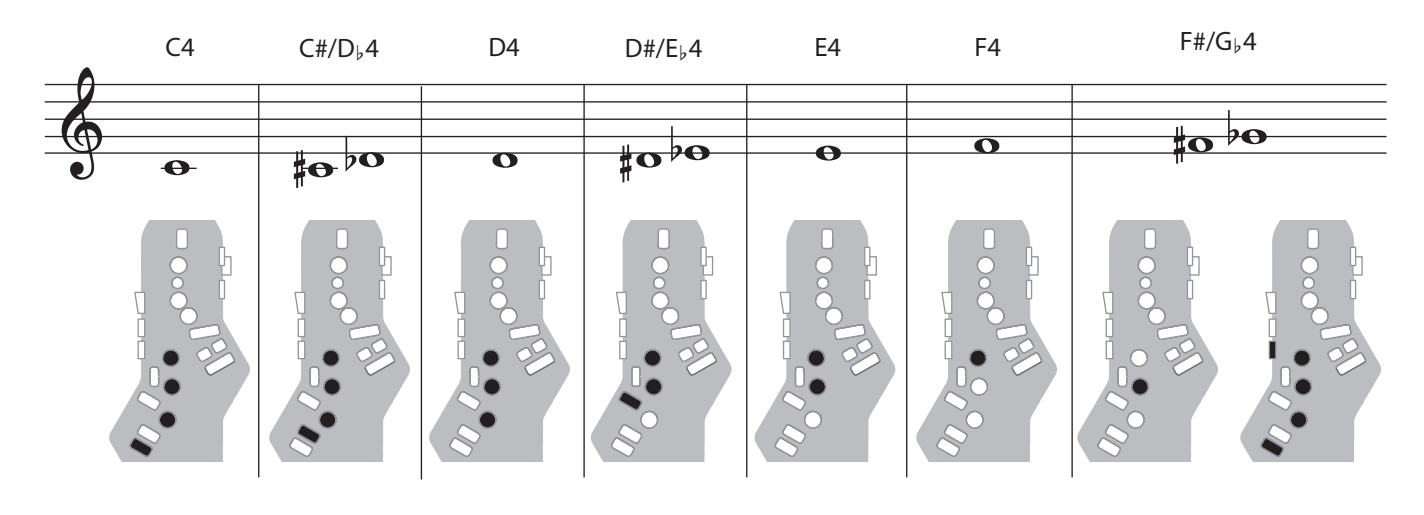

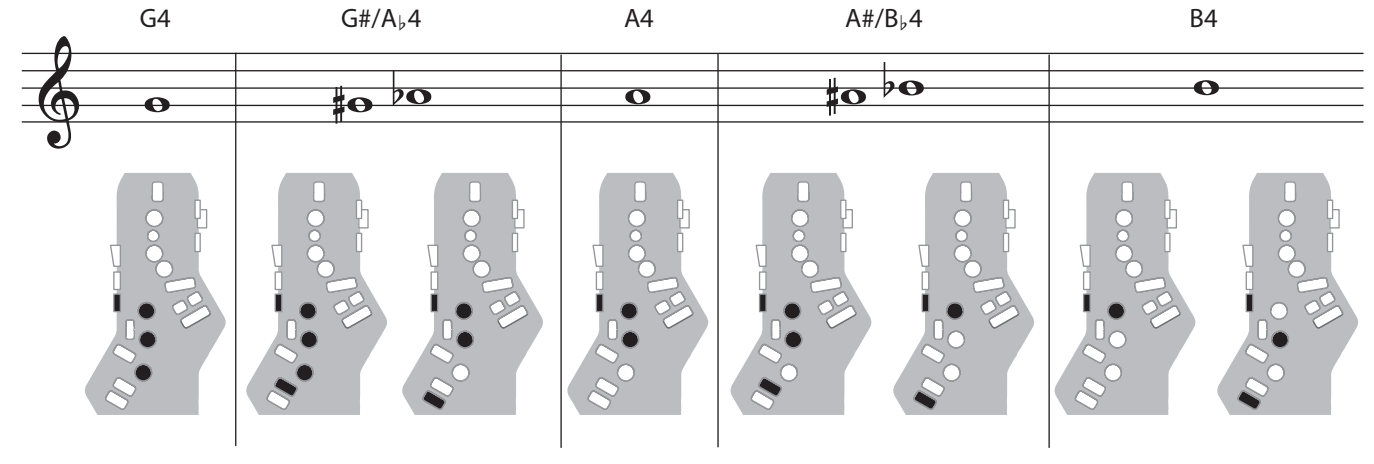

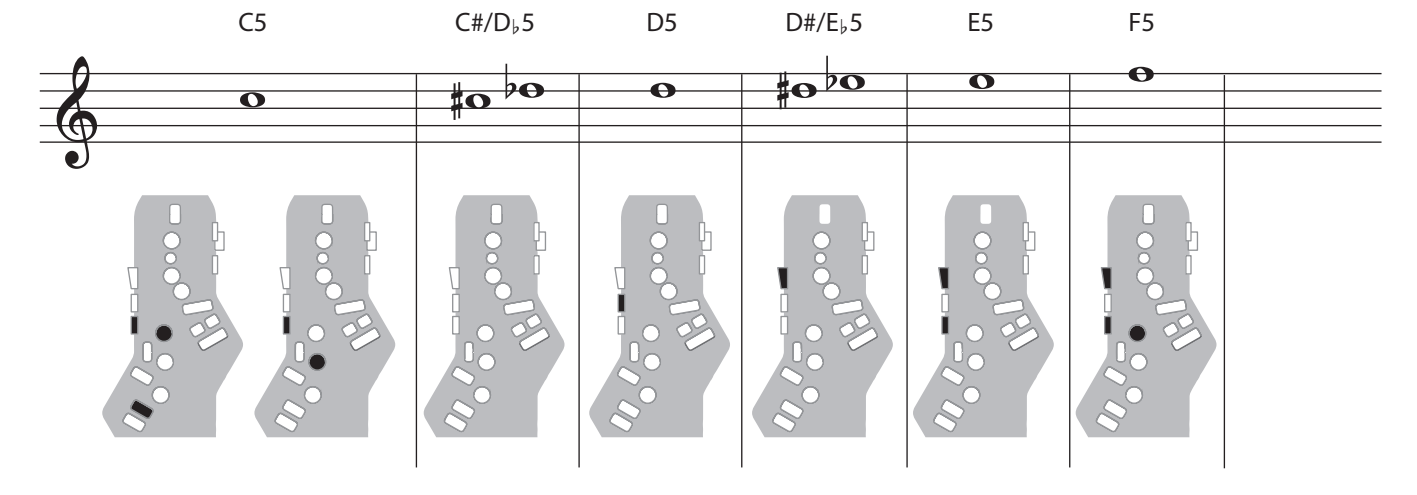

### Flute

#### Flute fingering.

| x, C1, C2, C3    | Raise by a semitone   |
|------------------|-----------------------|
| p, B, C4, Tc, Ta | Lower by a semitone   |
| Bb               | Lower by a whole tone |

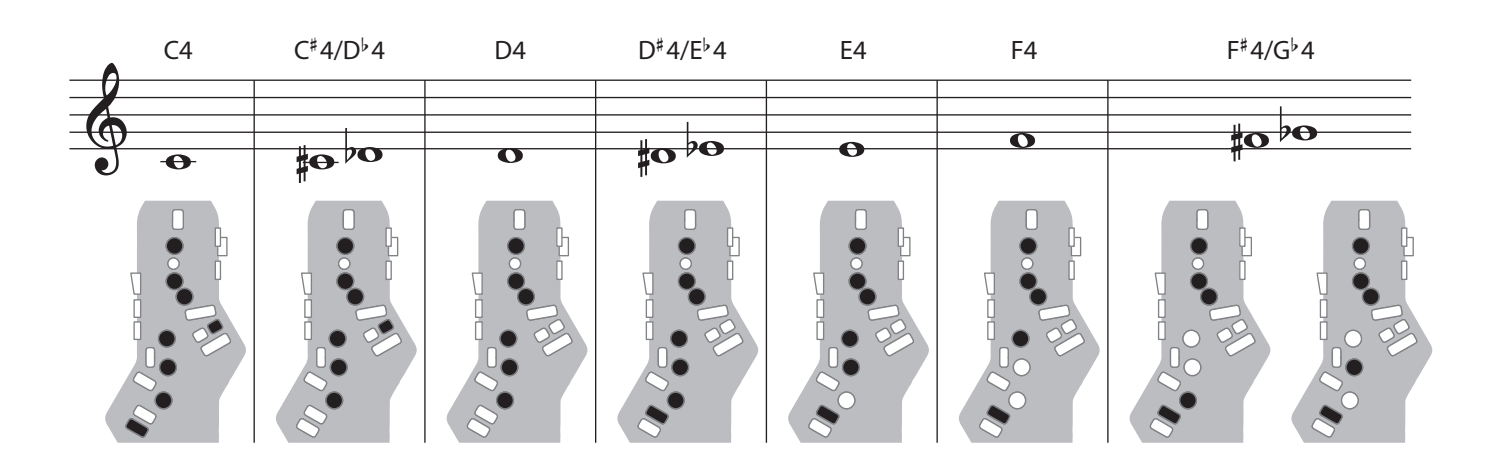

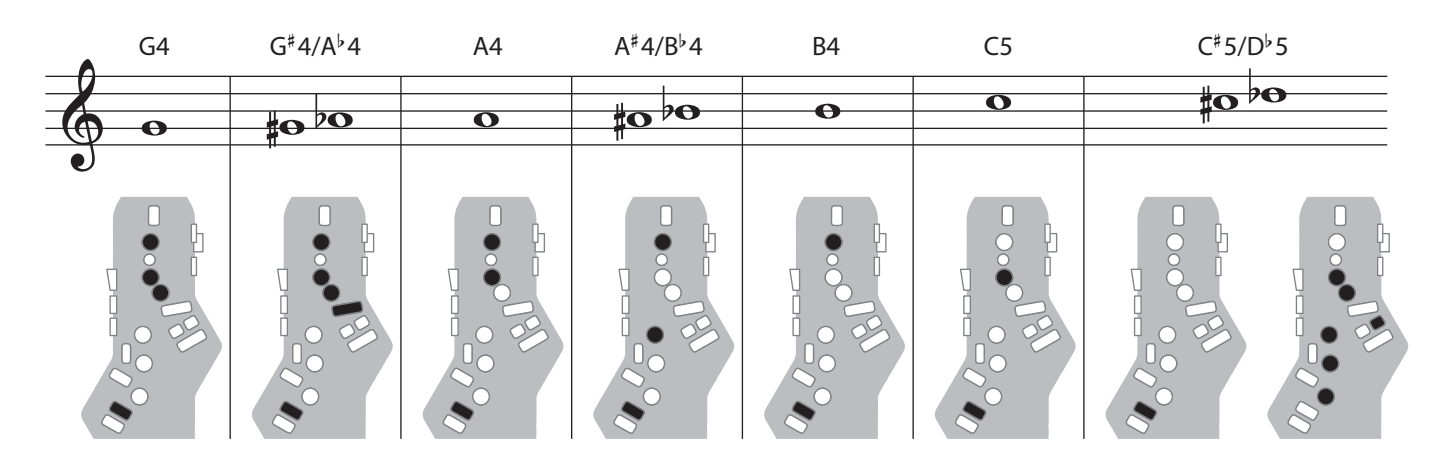

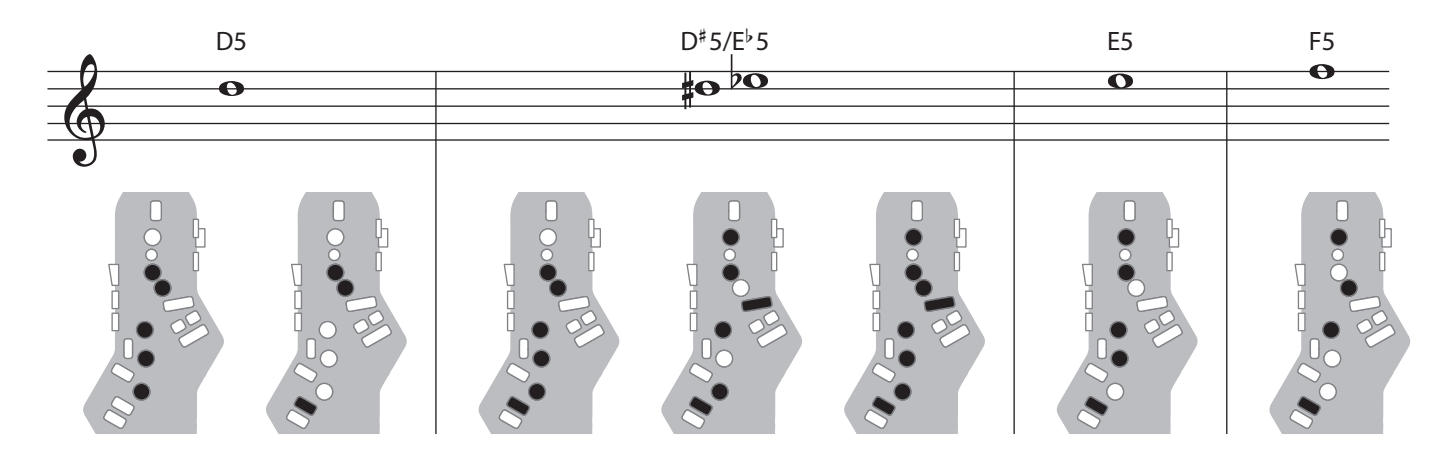

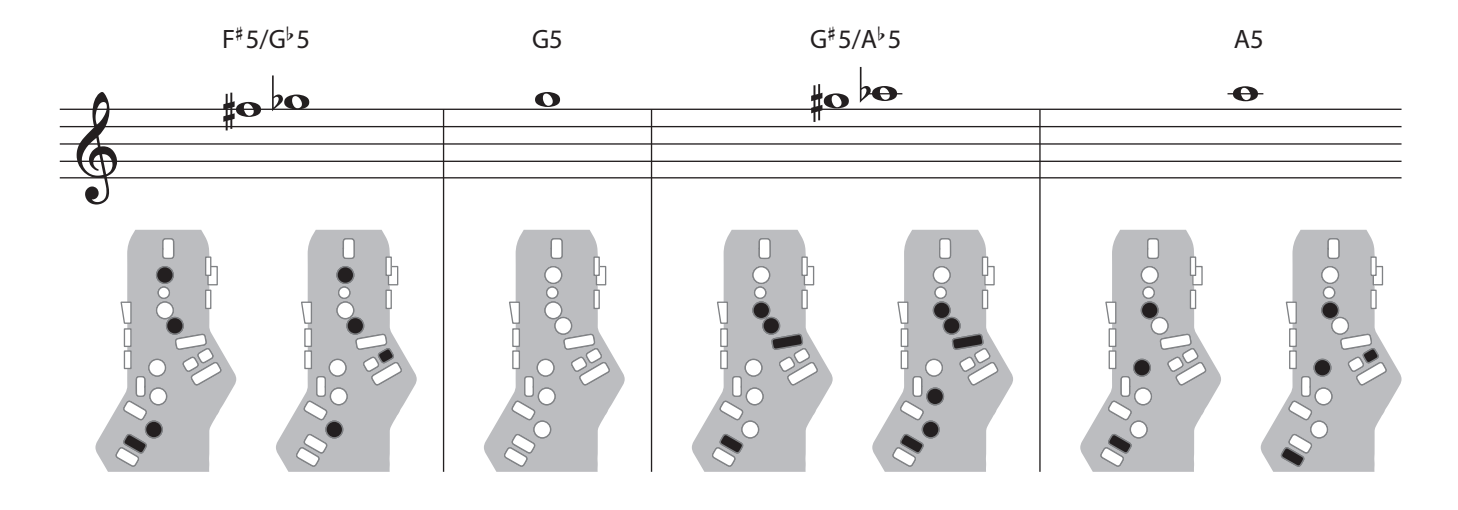

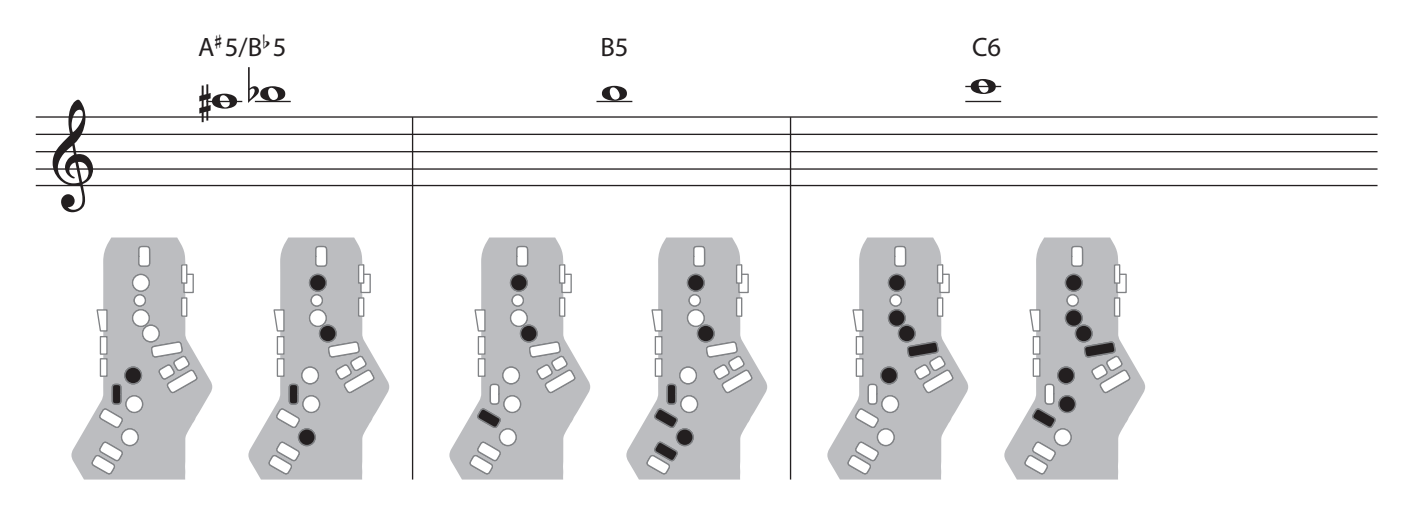

### Clarinet

#### Clarinet fingering.

| C1 Raise    | Raise by a semitone |  |
|-------------|---------------------|--|
| p, C5 Lower | by a semitone       |  |

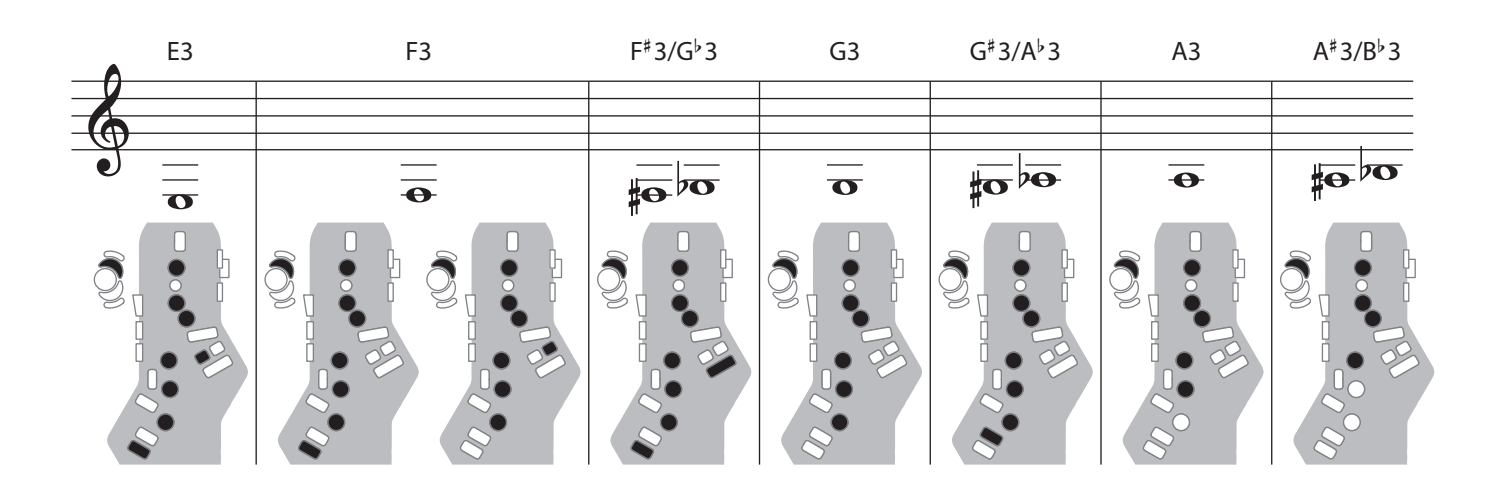

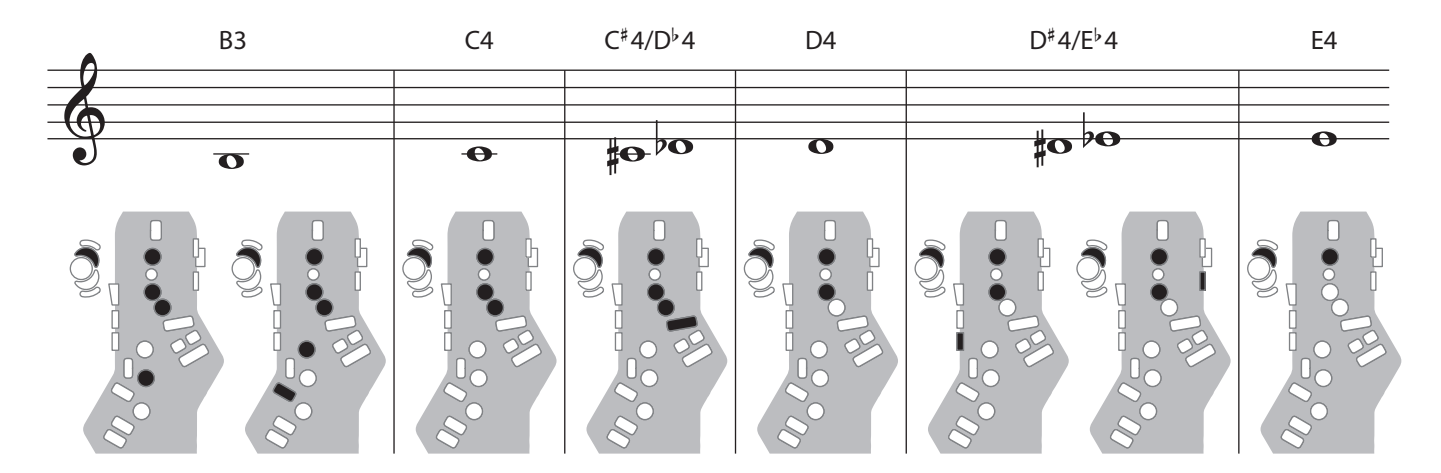

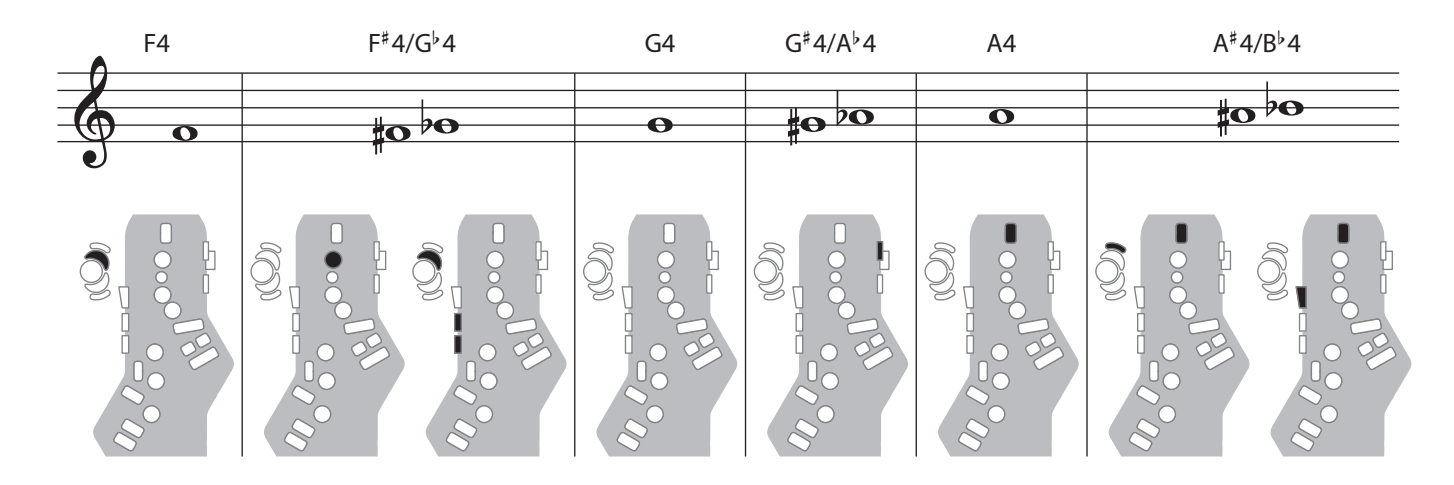

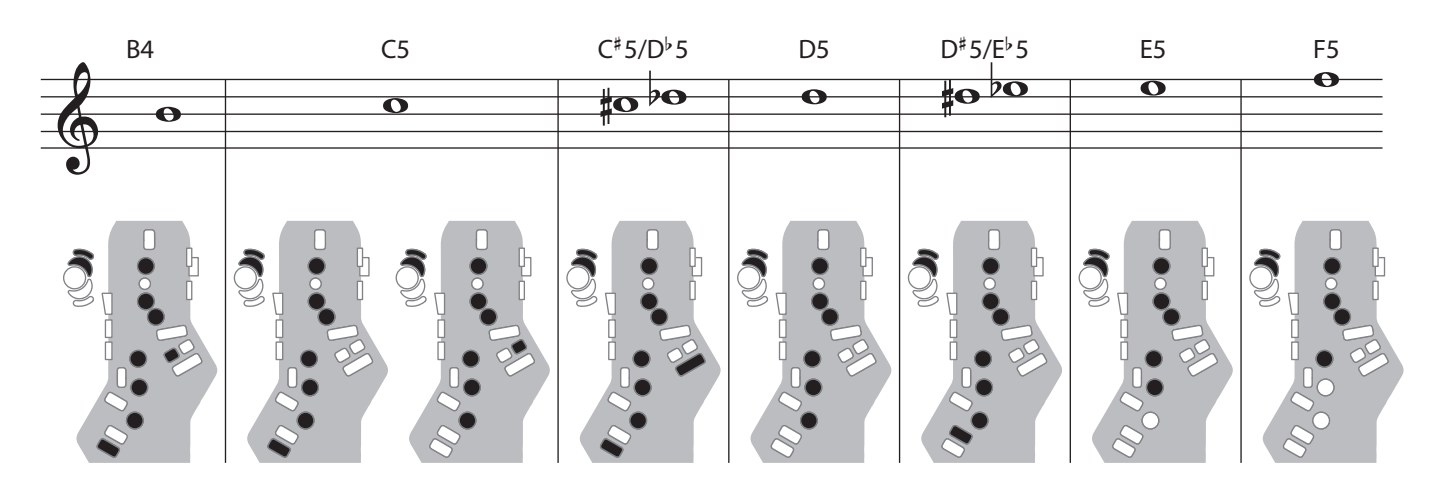

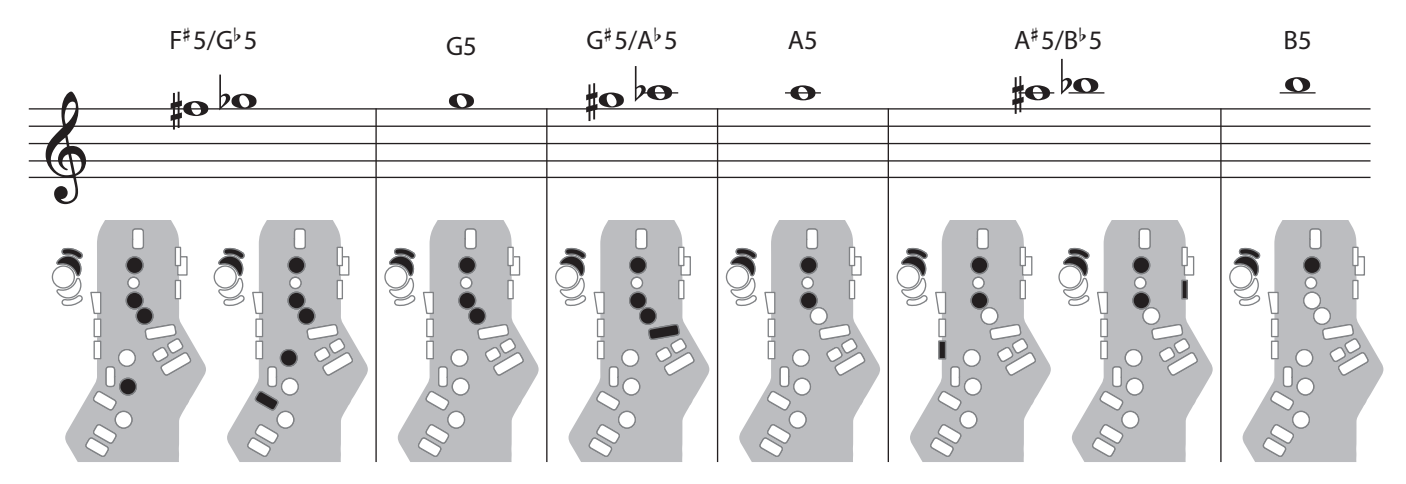

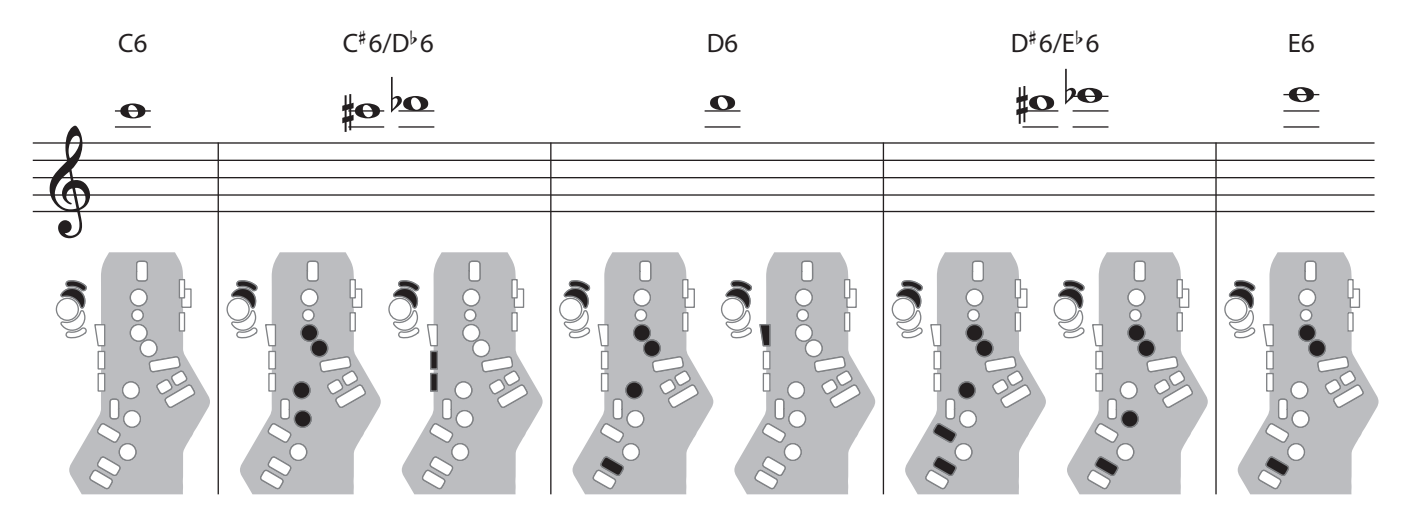

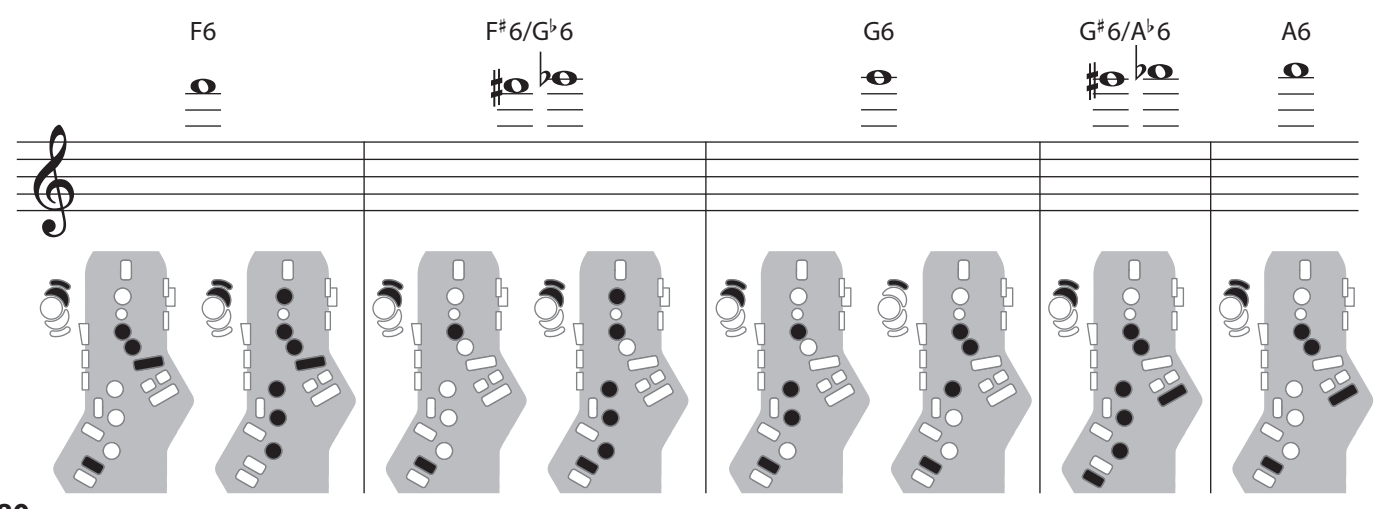